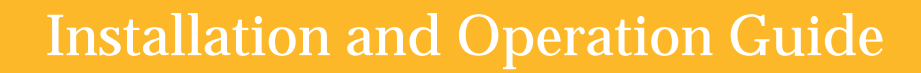

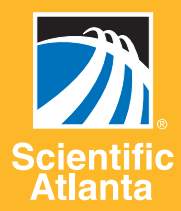

# Model 9660 and 9660 Professional Receivers

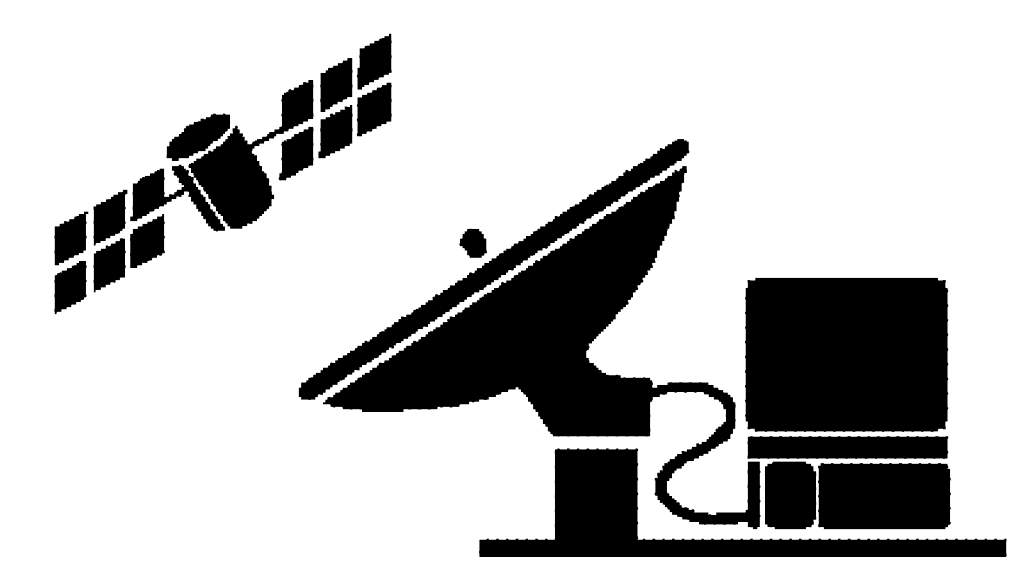

# Please read this entire guide

Veuillez lire entièrement ce guide Bitte das ganze Handbuch durchlesen Sírvase leer completamente la presente guía Si prega di leggere completamente questa guida

| <b>Important</b><br>Important<br>Wichtig | Please read this entire guide before you install or operate this product.<br>Give particular attention to all safety statements.                                  |
|------------------------------------------|----------------------------------------------------------------------------------------------------|
| Importante<br>Importante                 | Veuillez lire entièrement ce guide avant d'installer ou d'utiliser ce produit. Prêtez une attention particulière à toutes les règles de sécurité.                 |
|                                          | Bitte lesen Sie das ganze Handbuch durch bevor Sie dieses Produkt installieren oder in Betrieb nehmen. Achten Sie dabei besonders auf die Vorsichtsmaßregeln.     |
|                                          | Sírvase leer la presente guía antes de instalar o emplear este producto. Preste especial atención a todos los avisos de seguridad.                                |
|                                          | Prima di installare o usare questo prodotto si prega di leggere completamente questa guida, facendo particolare attenzione a tutte le dichiarazioni di sicurezza. |

# Contents

| Safety Precautions                                                                           | .iv   |
|----------------------------------------------------------------------------------------------|-------|
| Règles de Sécurité                                                                           | .vi   |
| Sicherheitsvorkehrungen                                                                      | .viii |
| Medidas de seguridad                                                                         | .x    |
| Important Rules for Safe Operation                                                           | .xii  |
| Warranty                                                                                     | .xv   |
| Notice to Owners of the Model 9660 and 9660 Professional Receiver and Integrated Descrambler | .xvi  |

#### **General Description**

| Introdu | action                | .1-1 |
|---------|-----------------------|------|
| ]       | Equipment Description | .1-1 |
| ]       | Equipment Application | .1-2 |

#### Installation

| Installation Prerequisites                             | 1  |
|--------------------------------------------------------|----|
| Space and Physical Arrangement2-                       | 1  |
| Power Requirements2-                                   | 1  |
| Fuse Requirements2-                                    | 2  |
| Cooling Requirements2-                                 | 3  |
| Installing the Receiver                                | 5  |
| Required Tools and Equipment for Installation2-        | 8  |
| Installing the Video Receiver in a Rack                | 8  |
| Front Bezel2-                                          | 9  |
| Additional Support2-                                   | 9  |
| Angle Support Brackets2-                               | 9  |
| Rack Slides2-                                          | 9  |
| Connecting the Receiver to the System2-                | 9  |
| Connecting Cables2-                                    | 9  |
| Connecting One Receiver to a Single-LNB System2-       | 10 |
| Connecting Multiple Receivers to a Single-LNB System2- | 11 |
| Connecting Multiple Receivers to a Dual-LNB System2-   | 12 |

#### Contents

| Connecting Audio Outputs to the Receiver        | 2-15 |
|-------------------------------------------------|------|
| VideoCipher RS (Scrambled) Mode                 | 2-15 |
| Bypass (Unscrambled) Mode                       | 2-15 |
| Installing the VideoCipher RS Commercial Module | 2-19 |

## Operation

| Main Menu Display                                         | 3-1  |
|-----------------------------------------------------------|------|
| The STORE Key                                             | 3-2  |
| Resetting the Front Panel Using the STORE Key             | 3-2  |
| Indicators and Menu Keys                                  | 3-5  |
| Frequency Key (FREQ) and Submenus                         | 3-7  |
| Selecting a Satellite Plan (Tag 1 of 8)                   | 3-10 |
| Selecting a Transponder (Tag 2 of 8)                      | 3-10 |
| Setting the Frequency Offset Submenu (Tag 4 of 8)         | 3-11 |
| Setting the Polarization (Tag 5 of 8)                     | 3-11 |
| Selecting the AFC Mode (Tag 6 of 8)                       | 3-11 |
| Selecting the Label Display Mode (Tag 7 of 8)             | 3-11 |
| Setting the Custom Label (Tag 8 of 8)                     | 3-11 |
| User-Programmed Frequency Mode (Tags 1 through 6 of 8)    | 3-12 |
| Video Key (VIDEO) and Submenus                            | 3-15 |
| Setting the Video Output Level (Tag 1 of 4)               | 3-16 |
| Setting the Video Clamp (Tag 2 of 4)                      | 3-16 |
| Setting Composite Baseband Deemphasis (Tag 3 of 4)        | 3-16 |
| Setting the VC OSD (On-Screen Display ) Mode (Tag 4 of 4) | 3-17 |
| Audio Key (AUDIO) and Submenus                            | 3-19 |
| Setting Audio Frequency 1 (Tag 1 of 11)                   | 3-21 |
| Setting Audio IF Bandwidth 1 (Tag 2 of 11)                | 3-22 |
| Setting Audio Deemphasis 1 (Tag 3 of 11)                  | 3-22 |
| Setting Audio Frequency 2 (Tag 4 of 11)                   | 3-22 |
| Setting Audio IF Bandwidth 2 (Tag 5 of 11)                | 3-22 |
| Setting Audio Deemphasis 2 (Tag 6 of 11)                  | 3-22 |
| Setting the Audio Output Levels (Tag 7, 8, and 9 of 11)   | 3-23 |
| Selecting the Mono Output Source (Tag 11 of 11)           | 3-23 |
| Options Key (OPTIONS) and Submenus                        | 3-25 |
| Setting the LCD Contrast (Tag 1 of 15)                    | 3-28 |
| Selecting the IF Filter (Tag 4 of 15)                     | 3-28 |
| Selecting the LNB Power (Tag 5 of 15)                     |      |

| Selecting the Display Mode (Tag 6 of 15)                                                        | 3-28 |
|-------------------------------------------------------------------------------------------------|------|
| Selecting the Alternate Channel Number (Tag 8 of 15)                                            |      |
| Selecting the Alternate Channel Polarization (Tag 9 of 15)                                      | 3-29 |
| Selecting the Automatic Gain Control (AGC) or<br>Manual Gain Control (MGC) Modes (Tag 10 of 15) | 3-29 |
| Setting the SMC Bus Parameters (Tag 12 and 13 of 15)                                            |      |
| The VideoCipher RS Commercial Module                                                            | 3-31 |
| Unit Authorization                                                                              | 3-31 |
| Video Level Requirements for the VideoCipher RS Module                                          | 3-32 |
| Setting the Video Level                                                                         | 3-32 |
| Maintenance                                                                                     | 3-33 |
| Routine Care                                                                                    | 3-33 |
| Replacing the Receiver Fuse                                                                     | 3-33 |

#### Troubleshooting

| Troubleshooting Guide | 4-1 |
|-----------------------|-----|
| Error Messages        | 4-5 |

## Appendix A

| Installing the Optional Bandpass Filter or Audio 2 Card              | .A-1  |
|----------------------------------------------------------------------|-------|
| Remote Control Operation of the Model 9660 Receiver Using an SMC Bus | .A-3  |
| Menu Quick Reference Guide                                           | .A-5  |
| Technical Specifications                                             | .A-11 |
| Transponder Frequencies                                              | .A-17 |

## Appendix B

| Customer Support                                   | B-1 |
|----------------------------------------------------|-----|
| Suivi des Clients                                  | B-2 |
| Kundendienst                                       | B-3 |
| Apoyo técnico al consumidor                        | B-4 |
| Apoyo al Cliente                                   | B-5 |
| How to Return Products                             | B-6 |
| VideoCipher RS Commercial Module Return Guidelines | B-8 |
| Your Comments, Please                              | B-9 |

# **Safety Precautions**

#### Protect yourself from electric shock and your system from damage!

- This product complies with international safety and design standards. Observe all safety procedures that appear throughout this guide, and the safety symbols that are affixed to this product.
- If circumstances impair the safe operation of this product, stop operation and secure this product against further operation.

Avoid personal injury and product damage! Do not proceed beyond any warning or caution symbol until you fully understand and meet the conditions that are indicated!

- Warnings and cautions
- $ilde{M}$ You will find this symbol throughout this guide.

This symbol indicates a **Warning** or a **Caution**. Failure to follow the guidelines that accompany this symbol can result in personal injury or damage to this product.

•  $\Lambda$  This symbol is affixed to this product.

This symbol indicates that uninsulated electrical voltage inside this product can cause electric shock. Where this symbol is present, it is dangerous to make contact with any inside part of this product.

• A This symbol is affixed to this product.

This symbol indicates that the level of heat inside this product can burn you. Where this symbol is present, it is dangerous to make contact with that part of the product.

• This symbol is affixed to this product.

This symbol indicates a point of earth at the location of the symbol.

# Safety Precautions, Continued

| Power             | <ul> <li>Important! This product must be earthed.</li> <li>This product is pluggable. The socket-outlet must be near this product, and must be easily accessible.</li> <li>Connect this product only to the power source that is indicated on the back panel.</li> <li>If this product does not have a mains power switch, the power cord serves this purpose.</li> </ul> |
|-------------------|----------------------------------------------------------------------------------------------------|
| Product enclosure | <ul> <li>Do not allow liquids to get inside of this product.</li> <li>Do not attempt to open the enclosure of this product unless you are instructed</li> </ul>                                                                                                    |
|                   | <ul><li>to do so.</li><li>Do not push objects through openings in the enclosure of this product.</li></ul>                                                                                                    |
| Cables            | <ul> <li>Always disconnect the power cable before you service this product.</li> <li>Always pull on the plug or the connector to disconnect a cable. Never pull on the cable itself.</li> <li>Do not walk on or place stress on cables or plugs.</li> </ul>                                                                                                    |
| Fuse              | <ul> <li>Always use a fuse that has the correct type and rating. The correct type and rating is indicated on the back panel of this product.</li> <li>Always disconnect the power cable before you change a fuse.</li> </ul>                                                                                                    |
| Servicing         | Refer service only to qualified service personnel who are familiar with safety procedures, and who are aware of the potential hazards that are involved in servicing this product.                                                                                                    |

## **Règles de sécurité**

Protégez-vous des risques d'électrocution et protégez votre système contre les endommagements éventuels.

- Ce produit respecte les standards internationaux de sécurité et de conception. Veuillez observer toutes les procédures de sécurité qui apparaissent dans ce guide, ainsi que les symboles de sécurité qui figurent sur le produit.
- Si, du fait des circonstances, ce produit cesse de fonctionner normalement, cessez de l'utiliser et empêchez-en l'utilisation future.

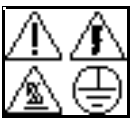

Evitez les dommages corporels. Evitez l'endommagement du produit! Ne procédez pas au-delà d'un symbole d'avertissement et de précaution avant d'avoir complètement compris les conditions indiquées et de les avoir remplies

Avertissements et *remplies*. précautions

Il indique un **Avertissement** ou une **Précaution à prendre**. Des dommages corporels ou un endommagement du produit peuvent se produire si vous ne respectez pas les indications qui suivent ce symbole.

• Ce symbole est apposé sur le produit.

Il indique qu'un courant électrique non isolé circulant à l'intérieur de ce produit peut causer un choc électrique. Partout où ce symbole est présent, il est dangereux de toucher les parties intérieures du produit.

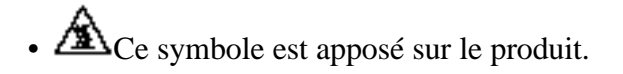

Il indique que le niveau de température à l'intérieur du produit est tel qu'il peut provoquer des brûlures. Partout où ce symbole est présent, il est dangereux de toucher les parties intérieures du produit.

• Ce symbole est apposé sur le produit.

Il indique un point relié à la terre.

# Règles de Sécurité, suite

| Alimentation | <ul> <li>Important! Ce produit doit être relié à la terre.</li> <li>Il se branche. La prise électrique doit être à proximité du produit et facilement accessible.</li> <li>Raccordez uniquement ce produit à la source d'alimentation qui est indiquée sur le panneau arrière.</li> <li>Si ce produit n'a pas d'interrupteur d'alimentation générale, le cordon d'alimentation remplit ce rôle.</li> </ul> |
|--------------|----------------------------------------------------------------------------------------------------|
| Boîtier      | <ul> <li>Empêchez les liquides de pénétrer à l'intérieur du produit.</li> <li>N'essayez pas d'ouvrir le boîtier à moins que vous n'en ayez reçu l'ordre.</li> <li>Ne forcez pas d'objets dans les ouvertures du boîtier.</li> </ul>                                                                                                    |
| Câbles       | <ul> <li>Débranchez toujours le câble d'alimentation avant de procéder à l'entretien du produit.</li> <li>Tirez toujours sur la prise ou le connecteur pour débrancher un câble, Ne tirez jamais directement sur le câble.</li> <li>Ne marchez pas sur les câbles ou les prises et n'y exercez aucune pression.</li> </ul>                                                                                 |
| Fusibles     | <ul> <li>Utilisez toujours un fusible de type et de calibre adaptés. Les types et les calibres adaptés sont indiqués sur le panneau arrière du produit.</li> <li>Débranchez toujours le câble d'alimentation avant de changer un fusible.</li> </ul>                                                                                                    |
| Entretien    | Ne confiez l'entretien du produit qu'à un personnel de maintenance qualifié,<br>familier avec les procédures de sécurité et prévenu des risques potentiels<br>inhérents à l'entretien de ce produit.                                                                                                    |

# Sicherheitsvorkehrungen

#### Schützen Sie sich gegen Stromschlag und ihr System gegen Beschädigung!

- Dieses Produkt entspricht internationalen Sicherheits-und Designnormen. Beachten Sie alle in diesem Handbuch angegebenen Sicherheitsvorkehrungen sowie die auf dem Produkt angebrachten Warnzeichen.
- Falls die gegebenen Umstände den sicheren Betrieb dieses Produktes behindern, stellen Sie den Betrieb ein und sichern Sie das Produkt gegen weitere Inbetriebnahme.

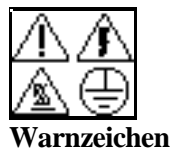

Vermeiden Sie Personenschaden und Produktbeschädigungen! Fahren Sie mit der Installation und Inbetriebnahme über ein Warnzeichen hinaus erst dann fort, wenn Sie die angezeigten Bedingungen voll und ganz verstehen und erfüllen!

• A Sie finden dieses Symbol überall in diesem Handbuch.

Dieses Symbol kennzeichnet eine **Warnung** oder **Vorsichtsmaßregel**. Nichtbefolgung der dieses Warnzeichen begleitenden Richtlinien kann zu Personenschaden oder Beschädigung dieses Produkts führen.

• Dieses Symbol ist auf dem Produkt angebracht.

Dieses Warnzeichen weist darauf hin, daß unisolierte elektrische Spannung in diesem Produkt zu Stromschlag führen kann. An Stellen, wo sich dieses Warnzeichen befindet, ist es gefährlich mit einem der inneren Teile des Produktes in Berührung zu kommen.

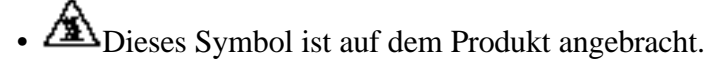

Dieses Warnzeichen weist darauf hin, daß der Hitzegrad im Inneren dieses Produkts zu Verbrennungen führen kann. Es ist gefährlich mit den Teilen dieses Produkts, an denen sich dieses Warnzeichen befindet, in Berührung zu kommen.

• Dieses Symbol ist auf dem Produkt angebracht.

Dieses Warnzeichen kennzeichnet einen Erdungspunkt an der Stelle, wo das Warnzeichen angebracht ist.

Fortsetzung auf der nächsten Seite

# Sicherheitsvorkehrungen, Fortsetzung

| Strom                    | <ul> <li>Wichtig! Dieses Produkt muß geerdet sein.</li> <li>Dieses Produkt ist anschließbar. Die Steckdose muß sich in der Nähe des<br/>Produkts befinden und muß leicht zugänglich sein.</li> <li>Schließen Sie dieses Produkt nur an die auf der Rückwand aufgeführte<br/>Stromquelle an.</li> <li>Falls dieses Produkt keinen Hauptstromschalter hat, dient das Stromkabel<br/>diesem Zweck.</li> </ul> |
|--------------------------|----------------------------------------------------------------------------------------------------|
| Gehäuse des<br>Produktes | <ul> <li>Lassen Sie keine Flüssigkeiten in dieses Produkt kommen.</li> <li>Versuchen Sie nicht, das Gehäuse des Produktes zu öffnen, es sei denn, die<br/>Anleitungen fordern Sie ausdrücklich dazu auf.</li> <li>Stecken Sie keine Gegenstände durch die Öffnungen in dem Gehäuse des<br/>Produktes.</li> </ul>                                                                                           |
| Kabel                    | <ul> <li>Vor der Wartung dieses Produktes immer zuerst die Stromkabel herausziehen<br/>um die Stromzufuhr zu unterbrechen.</li> <li>Dabei nur an dem Stecker oder dem Verbindungsstecker ziehen, niemals an<br/>dem Kabel selber ziehen.</li> <li>Nicht auf die Kabel oder Stecker treten oder sie sonstigen Belastungen<br/>aussetzen.</li> </ul>                                                         |
| Sicherung                | <ul> <li>Nur eine Sicherung des korrekten Typs und Leistung benutzen. Der korrekte<br/>Sicherungstyp und Sicherungsleistung ist auf der Rückwand des Produktes<br/>angegeben.</li> <li>Vor dem Auswechseln einer Sicherung immer die Stromkabel herausziehen.</li> </ul>                                                                                                    |
| Wartung                  | Die Wartung qualifiziertem Wartungspersonal überlassen, das mit den<br>Sicherheitsmaßnahmen vertraut ist und sich der potentiellen mit der Wartung<br>dieses Produktes verbundenen Gefahren bewußt ist.                                                                                                    |

# Medidas de seguridad

#### ¡Protéjase de descargas eléctricas y proteja de daños al producto!

- Este producto cumple con las normas internacionales de seguridad y diseño. Observe todas las medidas de seguridad que aparecen a lo largo de la presente guía, así como todos los símbolos de seguridad que están adheridos a este producto.
- Si las circunstancias impiden la utilización de este producto en condiciones de seguridad, interrumpa la misma y asegúrelo de tal manera que no sea utilizado.

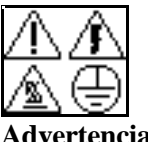

¡Evite heridas personales y daños al producto! ¡No prosiga más allá de un símbolo de advertencia o de precaución hasta que comprenda totalmente las condiciones indicadas en el mismo y cumpla con las mismas!

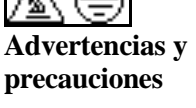

Encontrará este símbolo a lo largo de esta guía.

Este símbolo indica Advertencia o Precaución. En caso de no seguirse las indicaciones que acompañan a dicho símbolo se pueden producir heridas personales o daños al producto.

• A Este símbolo está adherido al producto.

Este símbolo indica que el voltaje eléctrico sin aislar dentro del producto puede causar una descarga eléctrica. Donde se encuentra dicho símbolo, es peligroso tocar cualquier parte dentro del producto.

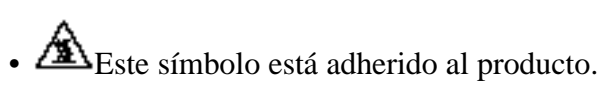

Este símbolo indica que el nivel de calor dentro del producto puede originar quemaduras. En las partes en que se encuentra dicho símbolo, es peligroso tocar dichas partes.

• Este símbolo está adherido al producto.

Este símbolo indica que un punto de conexión a tierra donde se encuentra el mismo.

Continúa en la siguiente página

# Medidas de seguridad, continuación

| Alimentación<br>eléctrica | <ul> <li>¡Importante! Este producto debe conectarse a tierra.</li> <li>Este producto es enchufable. El tomacorriente debe encontrarse cerca del producto, y debe ser fácilmente accesible.</li> <li>Conecte el producto únicamente a la línea de alimentación con las características indicadas en el tablero posterior.</li> <li>Si este producto no tiene interruptor para la línea de alimentación, el cordón de alimentación sirve para dicho propósito.</li> </ul> |
|---------------------------|----------------------------------------------------------------------------------------------------|
| Gabinete del<br>producto  | <ul> <li>No permita que ningún líquido entre en el producto.</li> <li>No trate de abrir el gabinete del producto a menos que haya recibido instrucciones de hacerlo.</li> <li>No introduzca objetos en las aberturas del gabinete del producto.</li> </ul>                                                                                                    |
| Cables                    | <ul> <li>Siempre desconecte el cable de alimentación antes de darle servicio al producto.</li> <li>Siempre tire del enchufe o conector para desconectar el cable. Nunca tire del cable mismo.</li> <li>No camine sobre los cables o enchufes ni los someta a ninguna presión o tensión.</li> </ul>                                                                                                    |
| Fusible                   | <ul> <li>Siempre emplee fusibles del tipo y especificaciones correctas. El tipo y especificaciones correctas están indicadas en el tablero posterior del producto.</li> <li>Siempre desconecte el cable de alimentación antes de cambiar el fusible.</li> </ul>                                                                                                    |
| Servicio técnico          | Unicamente permita que el producto reciba servicio técnico de personal calificado que conozcan las medidas de seguridad, y que estén conscientes de los posibles peligros que pueden presentarse al dar dicho servicio.                                                                                                    |

# Important Rules for Safe Operation

Notice for CATV installers

If you are a CATV installer, read the information in the box below.

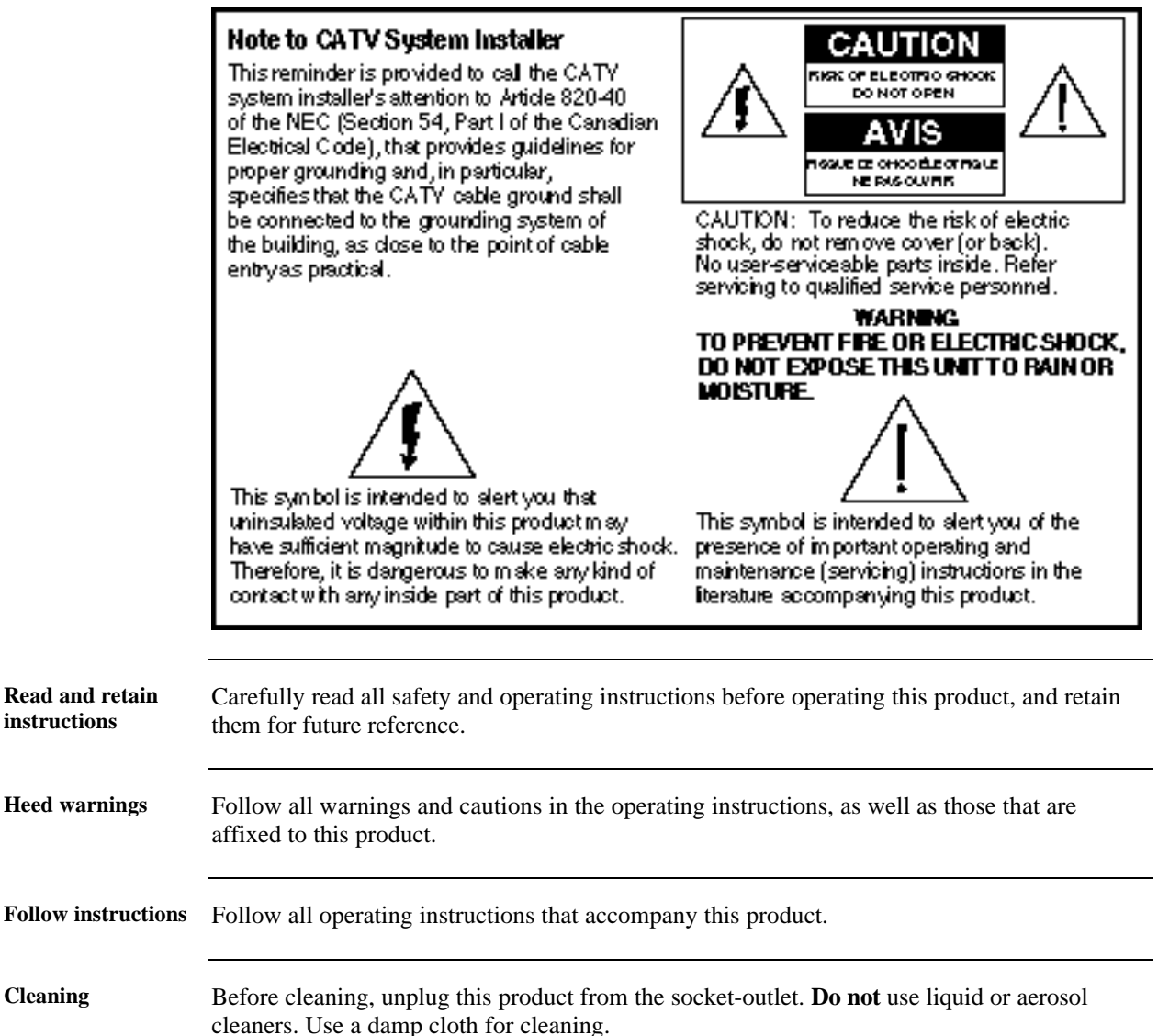

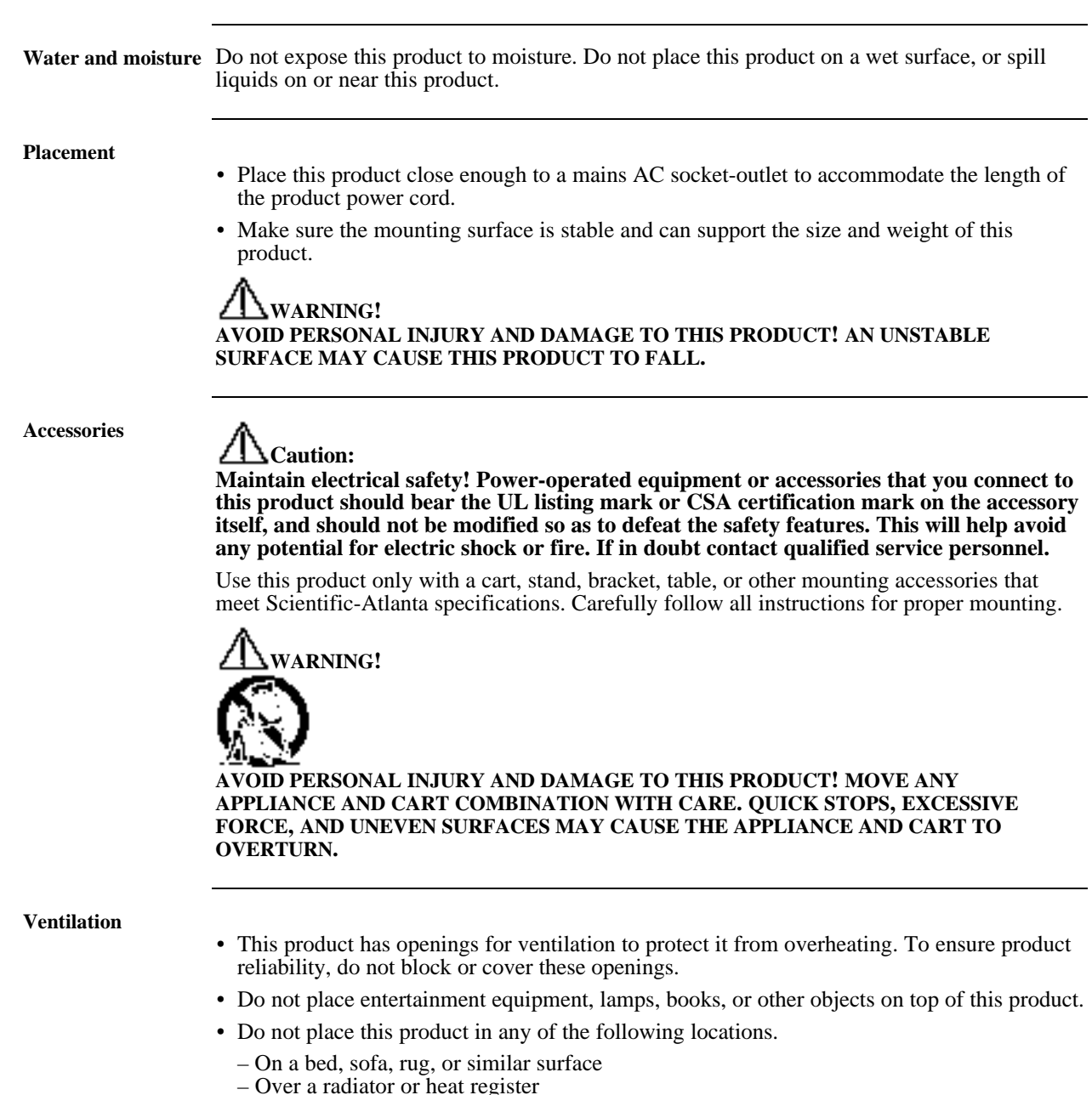

 In a built-in installation, such as a bookcase or rack, unless the installation provides proper ventilation

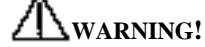

AVOID ELECTRIC SHOCK AND FIRE HAZARD! NEVER PUSH OBJECTS THROUGH THE OPENINGS IN THIS PRODUCT. FOREIGN OBJECTS CAN TOUCH DANGEROUS VOLTAGE POINTS OR CAUSE ELECTRICAL SHORTS THAT CAN RESULT IN ELECTRIC SHOCK OR FIRE.

**Power sources** 

- A label on this product indicates the correct power source for this product. Operate this product only from a socket-outlet with the voltage and frequency indicated on the product label.
- If you are uncertain of the type of power supply to your home or business, consult Scientific-Atlanta or your local power company.

#### **WARNING!** AVOID ELECTRIC SHOCK AND FIRE HAZARD! DO NOT OVERLOAD SOCKET-OUTLETS AND EXTENSION CORDS. FOR PRODUCTS THAT REQUIRE BATTERY POWER OR OTHER SOURCES TO OPERATE, REFER TO THE OPERATING INSTRUCTIONS FOR THOSE PRODUCTS.

#### Grounding

This product is equipped with **one** of the following types of safety plug.

- Three-prong (grounding pin) plug
- Two-prong (polarized) plug

Follow the guidelines in the table below to properly ground this product.

| IF this product has a                                                                   | THEN insert this plug                                                                                                    |  |
|-----------------------------------------------------------------------------------------|----------------------------------------------------------------------------------------------------|--|
| 3-prong plug,                                                                           | into a grounded (earthed) mains, three-                                                                                                    |  |
| <b>Note:</b> The middle prong on this plug is a                                         | socket outlet.                                                                                                    |  |
| grounding pin.                                                                          | fully into the socket-outlet, try reversing the<br>plug. If the plug still fails to fit, contact an<br>electrician to replace your obsolete socket-<br>outlet.          |  |
| 2-prong plug,                                                                           | into a grounded (earthed) mains, two-socket                                                                                                    |  |
| <b>Note:</b> This plug has one wide prong and one narrow prong. It is a polarized plug. | outlet in which one socket is wider than the other.                                                                                                    |  |
|                                                                                         | <b>Note:</b> This plug fits only one way. If you are unable to insert this plug fully into the outlet, contact your electrician to replace your obsolete socket-outlet. |  |

# Power cord protection

Route all power supply cords so that people cannot walk on, or place objects on or against, them. This can pinch or damage the cords. Pay particular attention to cords at plugs, socketoutlets, and the points where the cords exit the product.

| Lightning and power surges | To protect this product against damage from lightning storms and power-line surges, do the following:                                                                                                    |
|----------------------------|----------------------------------------------------------------------------------------------------|
|                            | • Disconnect the power cord from the grounded (earthed) mains socket-outlet and disconnect the antenna or cable system under the following circumstances.                                                                      |
|                            | – During lightning storms, or                                                                                                    |
|                            | - When you are not using this product for an extended period                                                                                                    |
|                            | • Ground your antenna system to provide some protection against voltage surges and built-up static charge.                                                                                                    |
| Servicing                  | Do not open the cover of this product and attempt service unless instructed to do so in the operating instructions. Refer all servicing to qualified personnel only.                                                           |
|                            | <b>Avoid electric shock! opening or removing the cover may expose you to dangerous voltages.</b>                                                                                                    |
| Damage requiring service   | For damage that requires service, unplug this product from the socket-outlet. Refer service to qualified personnel under the following conditions.                                                                             |
|                            | • When there is damage to the power-supply cord or plug                                                                                                    |
|                            | <ul> <li>If liquid enters, or an object falls on this product</li> <li>If you expose this product to rain or water</li> </ul>                                                                                                  |
|                            | <ul> <li>If this product does not operate normally by following the operating instructions</li> </ul>                                                                                                    |
|                            | • If you drop this product or damage its cabinet                                                                                                    |
|                            | • When this product exhibits a distinct change in performance                                                                                                    |
|                            | A Caution:                                                                                                    |
|                            | Avoid damage to this product! Adjust only those controls the operating instructions describe. Improper adjustment of other controls may result in damage that may require extensive corrective work by a qualified technician. |
| Safety check               | Upon completion of any service or repairs to this product, ask the service technician to perform safety checks to determine that this product is in proper operating condition.                                                |
|                            |                                                                                                    |

Outdoor grounding system

If this product connects to an outdoor antenna or cable system, be sure the antenna or cable system is grounded (earthed). This provides some protection against voltage surges and built-up static charges.

Section 810 of the National Electric Code (NEC), ANSI/NFPA No. 70-1990, provides the following information:

- Grounding of the mast and supporting structure
- Grounding the lead-in wire to an antenna discharge unit
- Size of the grounding conductors
- Location of the antenna-discharge unit
- Connection to grounding electrodes
- Requirements for the grounding electrodes

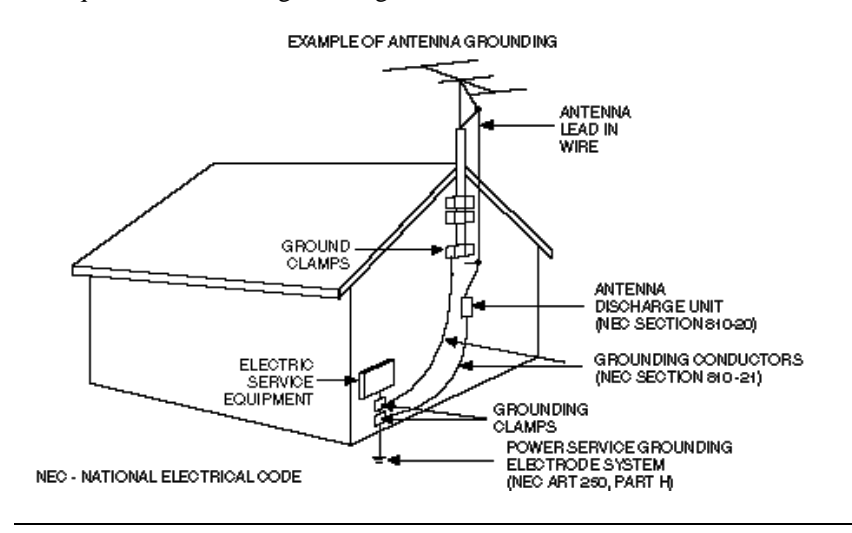

# Warranty

| Statement                        | All items that we manufacture are warranted to be free from defects in material and workmanship and to conform to our currently published specifications.                                                             |                                                                                                    |  |
|----------------------------------|----------------------------------------------------------------------------------------------------|----------------------------------------------------------------------------------------------------|--|
| Warranty Period                  | The warranty period is <b>one year</b> from the date of shipment. Written notice of defects must be received by us within this warranty period.                                                                       |                                                                                                    |  |
| Limits of Liability              | Our liabili<br>purpose, i                                                                                                    | ty is limited to servicing or adjusting any item returned to the factory for that ncluding replacing any defective parts therein.                                                                                                    |  |
|                                  | If a fault h<br>conditions                                                                                                    | as been caused by improper installation, maintenance or use, or by abnormal<br>of operation, repairs will be billed at normal rates.                                                                                                    |  |
| Customer<br>Responsibility       | Customer                                                                                                    | must pay packing, crating, and transportation costs to and from the factory.                                                                                                    |  |
|                                  | At customer's request, we will make reasonable efforts to provide warranty service a customer's premises, provided the customer pays our then current rates for field serv the associated travel and living expenses. |                                                                                                    |  |
| Procedure: In Case<br>of a Fault | If any faul                                                                                                    | t develops, do the following:                                                                                                    |  |
|                                  | Step                                                                                                    | Action                                                                                                    |  |
|                                  | А                                                                                                    | • Notify us by giving the item model number, serial number and details of the difficulty.                                                                                                    |  |
|                                  |                                                                                                    | • On receipt of this information, you will be given service data or shipping instructions.                                                                                                    |  |
|                                  | В                                                                                                    | • On receipt of shipping instructions, forward the item prepaid.                                                                                                    |  |
|                                  |                                                                                                    | • If the item or fault is not covered by warranty, an estimate of charges will be furnished before work begins.                                                                                                    |  |
| Disclaimer                       | WE DISC                                                                                                    | LAIM STATUTORY AND IMPLIED WARRANTIES, SUCH AS                                                                                                    |  |
|                                  | WARRA                                                                                                    | NTIES OF MERCHANTABILITY AND FITNESS FOR PURPOSE.                                                                                                    |  |
|                                  | IN NO EV<br>TORT OJ<br>INDIREC<br>WHETHI<br>DAMAGJ<br>EXCEED                                                                                                    | VENT SHALL SCIENTIFIC-ATLANTA BE LIABLE, IN CONTRACT OR IN<br>R UNDER ANY OTHER LEGAL THEORY, FOR INCIDENTAL,<br>CT, SPECIAL OR CONSEQUENTIAL DAMAGES, REGARDLESS OF<br>ER WE WERE INFORMED ABOUT THE POSSIBILITY OF SUCH<br>ES, AND IN NO EVENT SHALL SCIENTIFIC-ATLANTA'S LIABILITY<br>O AN AMOUNT EQUAL TO THE SALES PRICE. |  |

# Notice to Owners of the Model 9660 and 9660 Professional Receivers

#### ATTENTION

This commercial unit, with the VideoCipher<sup>®</sup> RS Commercial Module installed, is intended for the authorized descrambling for commercial use of those satellite television signals that have been scrambled using a VideoCipher scrambling format. Ownership or possession of this integrated receiver/descrambler does not entitle (nor enable) the owner or possessor hereof to receive descrambled VideoCipher television signals. To enable your unit and obtain proper authorization for descrambling, you must separately contact the appropriate programming providers or their agents.

- 1. VideoCipher® is a registered trademark of General Instrument Inc.
- 2. VideoCipher® trademark used under license from Cable/Home Communication Corp (C/HCC), a subsidiary of General Instrument Inc.
- US Patent No. 4,608,456; 4,613,901; 4,634,808; 4,712,238; 4,7792, 973; 4,864,615 and patent pending.
  ©Copyright 1984, 1985, 1986, M/A COM, INC. ©Copyright 1987, 1988, 1990, C/HCC. All rights reserved.
- 4. Brevete 1987, 1988, 1990; Patented 1986, 1987, 1988, 1989.
- 5. Portions of this product sold under license from C/HCC.
- 6. US Patent No. 4,698,598; 4,101,837, and 4,035,730.

# 1

# **General Description**

1-1 Introduction

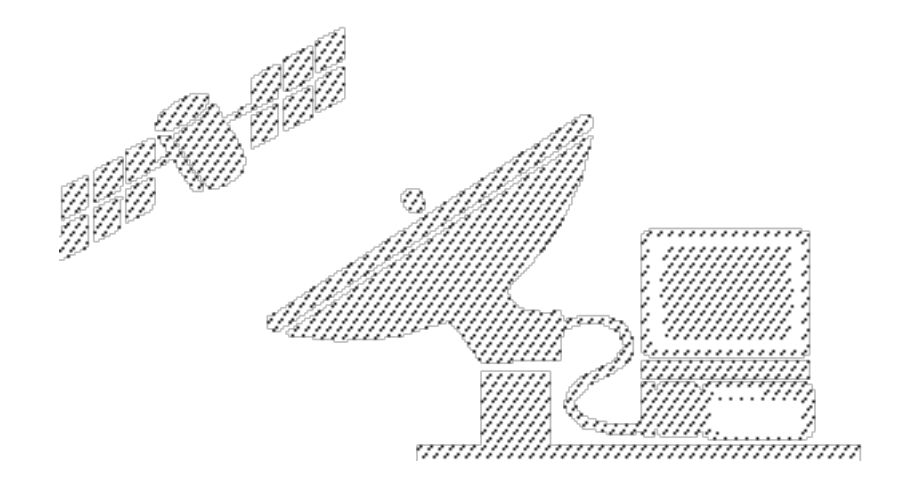

# Introduction

This guide contains the installation and operation procedures and parameters for the Model 9660 Receiver and the Model 9660 Professional Video Receiver (also known as the Model 9660 PRO). It also includes information on troubleshooting. Service issues not covered in this guide should be handled by qualified service technicians only.

#### **Equipment Description**

The Model 9660 Receiver is a compact, sophisticated instrument that processes satellite signals and provides highquality audio and video outputs. The receivers are available in a receiver/descrambler and receiver-only configuration. The products are identical except that the receiver/descrambler contains an integrated descrambling module, which is visible through the small opening in the rear panel access door. Inspect your receiver to ensure that you have the correctly configured product before beginning installation.

The Model 9660 Professional Video Receiver is a special version of the Model 9660 Receiver. The Model 9660 PRO is built to meet the video performance requirements of the EIA/TIA 250-C specification, which provides exceptional performance specifications within the receiver's video demodulation path. This performance offers an excellent beginning path for the signal launch from the headend.

#### Note

All references to the Model 9660 Receiver also apply to the Model 9660 PRO.

#### Note

The term "receiver" and the procedures outlined in this guide apply to both receiver/descrambler and receiver-only configurations, unless specifically stated otherwise.

The Model 9660 Receiver has a 2-line by 24-character LCD display that provides essential operational information in an easy-to-see format. All displays and functions are controlled by pushing a button (see figures 1-1 and 1-2). The rear panel offers Type F coaxial and terminal inputs and outputs for increased installation flexibility. These features give you a superior receiver with many applications in a very small package.

#### **Equipment Application**

The Model 9660 Receiver includes all the signal processing needed to effectively and efficiently supply a highquality signal to your distribution system. It operates in either single-LNB (Low Noise Block Converter) or dual-LNB systems. The receiver is used with Scientific-Atlanta's Model 9321 LNB for C-band applications (3.7 GHz to 4.2 GHz) and with the Model 367 LNB for Ku-band applications (11.7 GHz to 12.2 GHz). The LNBs translate the 500 MHz input frequency band (either 3.7 GHz to 4.2 GHz or 11.7 GHz to 12.2 GHz) down to a 500 MHz frequency output band of 950 MHz to 1450 MHz, which is suitable for input into the Model 9660 and 9660 PRO Receivers.

The Model 9660 Receiver is usually equipped with a 32 MHz bandwidth IF filter. Optional filter bandwidths between 18 MHz and 36 MHz are available. If the receiver is to be used solely for narrow band, half transponder applications, the 22 MHz IF filter is recommended for improved threshold performance and protection from adjacent channel interference. Otherwise, a 32 MHz IF filter is recommended. The bandwidth of the IF filter can be seen on the OPTIONS: Status menu.

#### Note

The receiver is compatible with the VideoCipher II Plus and the VideoCipher<sup>®</sup> RS Commercial Modules only. Previous VideoCipher II Commercial Modules will not work with this unit. Each receiver, when purchased as an Integrated Receiver Descrambler (IRD), is equipped with the VCRS module.

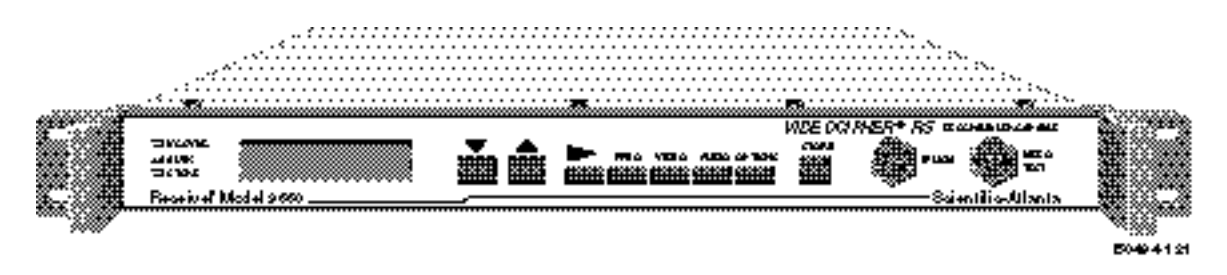

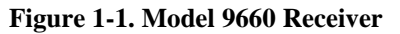

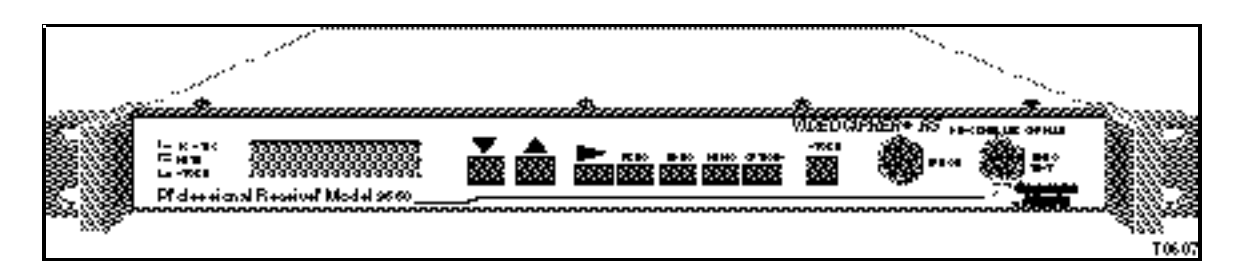

Figure 1-2. Model 9660 Professional Receiver

# 2

# Installation

- 2-1 Installation Prerequisites
- 2-5 Installing the Receiver
- 2-19 Installing the VideoCipher RS Commercial Module

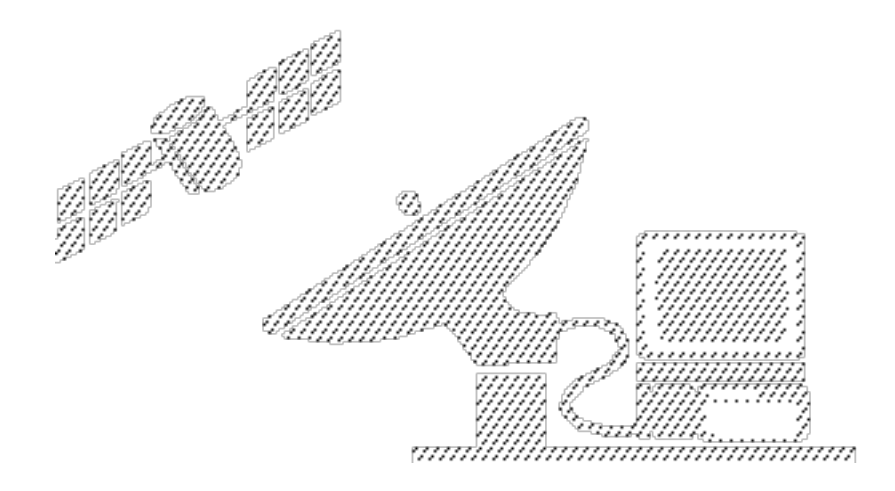

# **Installation Prerequisites**

#### **Space and Physical Arrangement**

The Model 9660 Receiver measures 1.75 inches (44.45 mm) in height by 19 inches (482.6 mm) wide by 18 inches (457.2 mm) deep. It can be rack mounted or set on any type of shelf that allows air flow underneath the unit. When mounting the signal processor on a shelf or table, ensure that the unit is safe from falling caused by tangled or strained interconnecting cables.

#### **Power Requirements**

| ×. |                                                             |
|----|-------------------------------------------------------------|
|    |                                                             |
|    | AVOID ELECTRIC SHOCK! CONNECT THE THREE-PRONG POWER PLUG    |
|    | ON THIS PRODUCT TO A GROUNDED (EARTHED) THREE-SOCKET-       |
|    | OUTLET ONLY.                                                |
|    | AVERTISSEMENT!                                              |
|    | ÉVITEZ LES CHOCS ÉLECTRIQUES! NE CONNECTEZ LA PRISE DE      |
|    | PUISSANCE À TROIS PLOTS DU PRODUIT QU'À UNE PRISE TRIPHASÉE |
|    | RELIÉE A LA TERRE.                                          |
|    | WARNUNG!                                                    |
|    | VERMEIDEN SIE STROMSCHLAG! STECKEN SIE DEN DREI-PUNKT       |
|    | STECKER DIESES PRODUKTES NUR IN EINE GEERDETE DREI-PUNKT    |
|    | STECKDOSE.                                                  |
|    | Advertencia!                                                |
|    | PROTEJASE DE DESCARGAS ELECTRICAS! CONECTE EL ENCHUFE DE    |
|    | TRIPLE ESPIGA DE ESTE PRODUCTO A UN TOMACORRIENTE DE        |
|    | TRIPLE CONTACTO CON CONEXION A TIERRA.                      |

The Model 9660 Receiver requires a standard duplex power receptacle capable of supplying 115 V AC, 60 Hz. See the Technical Specifications section in Appendix A of this guide for more information.

WARNING! AVOID ELECTRIC SHOCK AND FIRE HAZARD! USE ONLY A COMMERCIAL-GRADE, HARMONIZED POWER CORD THAT IS ABLE TO SUSTAIN 10 AMP AT 350 VOLTS WITH THIS PRODUCT. THIS POWER CORD IS MARKED WITH THE LETTERS HAR. TO CONNECT THIS POWER CORD TO THE BACK PANEL OF THIS PRODUCT, YOU MUST FIT THIS POWER CORD WITH A CONNECTOR THAT COMPLIES WITH IEC 320. PROPER PLUG SELECTION FOR CONNECTION TO THE SOCKET-**OUTLET IS YOUR RESPONSIBILITY. AVERTISSEMENT!** ÉVITEZ LES RISQUES D'ÉLECTROCUTION ET D'INCENDIE! N'UTILISEZ QU'UN CÂBLE DE QUALITÉ PROFESSIONNELLE NORMALISÉE QUI PUISSE SUPPORTER UN COURANT DE 10 AMPÈRES SOUS 350 VOLTS

AVEC CE PRODUIT. CE CÂBLE DE PUISSANCE EST REPÉRÉ PAR LES LETTRES *HAR*. POUR RACCORDER CE CÂBLE D'ALIMENTATION AU PANNEAU ARRIÈRE DU PRODUIT, VOUS DEVEZ MONTER SUR CE CÂBLE UN CONNECTEUR QUI RÉPOND À LA NORME IEC 320 (COMMISSION INTERNATIONALE ÉLECTROTECHNIQUE). VOUS ÊTES RESPONSABLE DE LA BONNE SÉLECTION D'UNE PRISE À RACCORDER À LA PRISE MURALE.

WARNUNG!

VERMEIDEN SIE STROMSCHLAG UND FEUERGEFAHR! BENUTZEN SIE NUR EIN KOMMERZIELLES, MIT DEM IEC ÜBEREINSTIMMENDES ELEKTRISCHES KABEL DAS 10 AMPERE BEI 350 VOLT AUSHALTEN KANN FÜR DIESES PRODUKT. DIESES ELEKTRISCHE KABEL IST MIT DEN BUCHSTABEN *HAR* GEKENNZEICHNET. UM DIESES KABEL AN DIE RÜCKSEITE DIESES PRODUKTES ANZUSCHLIEßEN, MÜSSEN SIE DAS KABEL MIT EINEM DIE ANFORDERUNGEN DES IEC 320 ERFÜLLENDEN VERBINDUNGSSTECKER VERSEHEN. DIE BESORGUNG DES RICHTIGEN STECKERS FÜR DEN ANSCHLUß AN DIE STECKDOSE LIEGT IN IHRER VERANTWORTUNG.

Advertencia!

EVITE LAS DESCARGAS ELECTRICAS Y EL PELIGRO DE INCENDIO! UNICAMENTE EMPLEE CORDON DE ALIMENTACION CON IDENTIFICACION ESTANDAR DE COLORES, DE GRADO COMERCIAL, QUE SEA CAPAZ DE SOSTENER 10 AMP A 350 VOLTIOS CON ESTE PRODUCTO. ESTE CORDON DE ALIMENTACION ESTA MARCADO CON LAS LETRAS *HAR*. PARA CONECTAR ESTE CORDON DE ALIMENTACION AL TABLERO POSTERIOR DE ESTE PRODUCTO, USTED DEBE DOTAR DICHO CORDON DE UN CONECTOR QUE CUMPLA CON LAS ESPECIFICACIONES IEC 320. LA SELECCION DE UN CONECTOR ADECUADO PARA CONECTARLO AL TOMACORRIENTE ES RESPONSABILIDAD SUYA.

#### **Fuse Requirements**

The fuse holder on the back panel contains the AC power fuse and should be a 3/4 ampere, 250 V, SLO-BLO fuse. See the Maintenance section in chapter 3 of this guide for instructions on replacing the fuse.

#### **Cooling Requirements**

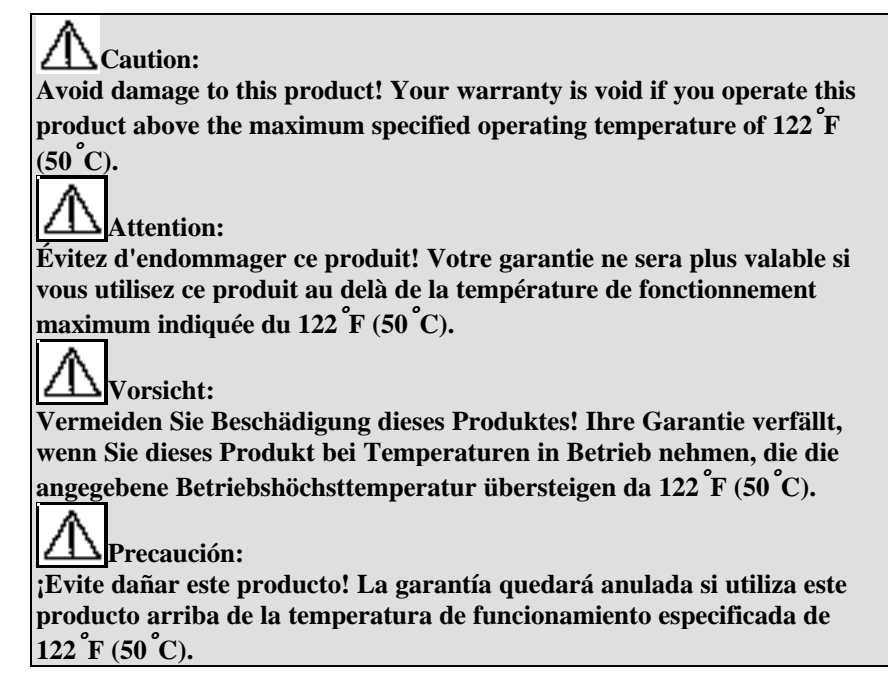

Allow at least 3.5 inches (88.9 mm) of air space above and below the unit when you are rack mounting it. If the equipment must be installed using 1.75 inches (44.45 mm) of spacing, install a blower near the bottom of the enclosure to assist the rising warm air. Locate air outlets close to the top of the cabinet to assist natural convection air currents. The fans or blowers chosen to ventilate the cabinet should provide air movement of 200 ft<sup>3</sup>/min per kilowatt dissipated.

| Avoid damage to this product! High internal temperatures can reduce the     |
|-----------------------------------------------------------------------------|
| lifetime of this product! In a forced-air ventilation installation site,    |
| maintain at least 44 mm (1.75 in.) of space above, and 44 mm (1.75 in.) of  |
| space below this product. For all other sites, maintain at least 89 mm (3.5 |
| in.) of space above and below this product.                                 |
| Attention:                                                                  |
| Évitez d'endommager ce produit! Des températures élevées à l'intérieur du   |
| produit peuvent réduire sa durée de vie! Dans un site de montage climatisé  |
| à air pulsé, maintenez au moins 44 mm (1,75 pouces) d'espace au-dessus et   |
| 44 mm (1,75 pouces) d'espace en-dessous de ce produit. Pour tous les autres |
| sites, maintenez au moins 89 mm (3,5 pouces) d'espace au-dessus et en-      |
| dessous du produit.                                                         |

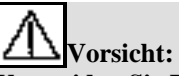

Vermeiden Sie Beschädigung dieses Produktes! Hohe interne Temperaturen können die Lebenszeit dieses Produktes reduzieren! Bei Installation dieses Produktes an durch Ventilatoren belüfteten Orten mindestens 44 mm (1,75 Zoll) oberhalb und 44 mm (1,75 Zoll) unterhalb des Produktes frei lassen. An allen anderen Orten mindestens 89 mm (3,5 Zoll) oberhalb und unterhalb dieses Produktes frei lassen.

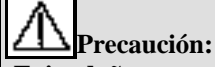

¡Evite dañar este producto! ¡Las temperaturas internas elevadas pueden reducir la vida útil de este producto! En las instalaciones que cuentan con ventilación a presión, mantenga por lo menos 44 mm (1.75 pulg.) de espacio arriba y abajo de este producto. Para todas las demás instalaciones, mantenga por lo menos 89 mm (3.5 pulg.) de espacio arriba y abajo del producto.

# Installing the Receiver

This section explains how to connect one or more receivers to a single- or dual-LNB system. It also includes a description of all inputs and outputs, and a procedure for installing the VideoCipher RS Commercial Module.

The back panel views of the Model 9660 Receiver show the various connectors and terminal strips (see figure 2-1). The accompanying tables (2-1 and 2-3) describe each connector and terminal. Refer to table 2-2 for SMC Bus connector description. Refer to the figure and tables to familiarize yourself with each connection and terminal before beginning the installation.

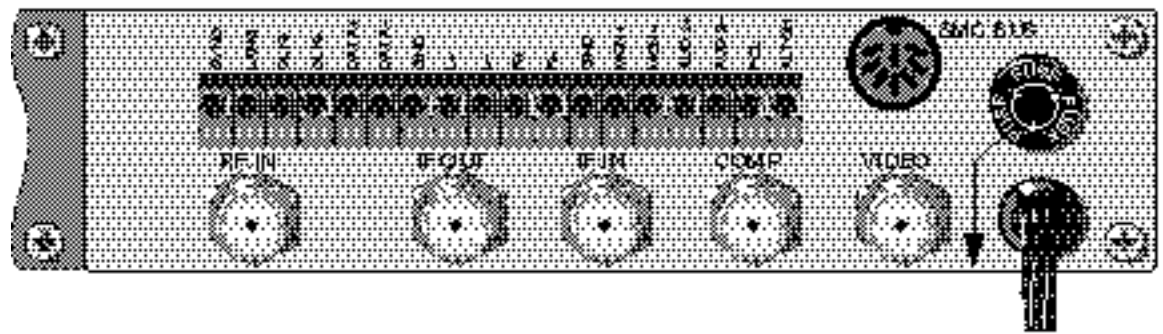

TO 515

Figure 2-1. Model 9660 Receiver Back Panel

| F Connector   | Description                                                                                                    |
|---------------|----------------------------------------------------------------------------------------------------|
| RF IN         | This connection provides RF input for signals from the LNB to the receiver.                                                                                                    |
| IF OUT, IF IN | These connections provide a 70 MHz IF loop. IF OUT and IF IN must be connected with the supplied coaxial cable for the receiver to operate or may be used to insert a terrestrial interference filter.                                                                                                    |
| VIDEO         | This connection provides filtered video output (nominal 1 V p-p into 75 ohms) and may be provided as clamped or unclamped.                                                                                                    |
|               | When receiving a VideoCipher RS Commercial Module scrambled signal, the output level is not adjustable. In the unscrambled mode, the adjustment range is $\pm 3$ dB. The video level is factory preset for 1 V p-p output into 75 ohms with C-band deviation equal to $\pm 10.75$ MHz and Ku-band deviation equal to $\pm 8.2$ MHz.                                                             |
|               | Caution:<br>Avoid damage to this product! Before you adjust the video-level control,<br>read the section that describes the VideoCiper RS Commercial Module<br>in chapter 3.<br>Attention:<br>Évitez d'endommager ce produit! Avant de régler le bouton de contrôle<br>du niveau de la vidéo, lisez la section qui décrit le Module Commercial<br>VideoCiper RS et qui se trouve au chapitre 3. |
|               | Vorsicht:<br>Vermeiden Sie eine Beschädigung dieses Produktes! Lesen Die vor dem<br>Einstellen der Video-Outputsignalsteuerung den Abschnitt in Kapitel 3,<br>der das VideoCiper RS Commercial Module beschreibt.                                                                                                    |
|               | Cuidado:<br>¡Evite dañar este producto! Antes de ajustar el control de nivel de la<br>video, lea la sección que describe el Módulo Comercial VideoCiper RS y<br>que se encuentra en el capítulo 3.                                                                                                    |
| СОМР          | This connector provides composite video output for other applications such as<br>a stand-alone VideoCipher RS Commercial Decoder or B-MAC decoder.<br>Depending on the service being received, the composite output may contain<br>audio subcarriers that could be routed to other audio demodulation<br>equipment.                                                                             |

| Table 2-1. | Model 9660    | Receiver  | Back Panel  | Connectors |
|------------|---------------|-----------|-------------|------------|
|            | 1110461 > 000 | 100001.01 | Duch I unoi | connectors |

#### Table 2-2. SMC Bus Connector Description for Model 9660 Receiver

| <b>DIN Connector</b>       | Description                                                                                                   |
|----------------------------|----------------------------------------------------------------------------------------------------|
| SMC Bus 8-pin              | See Appendix A in this guide for remote operation and installation information.                               |
| TXD (Pin 1)<br>RXD (Pin 3) | These connections are serial input and output ports capable of controlling the receiver for remote operation. |
| TE (Pin 2)                 | This transmit enable line is used for remote communication via RF modem, if required.                         |

| DIN Connector | Description                                                                           |
|---------------|---------------------------------------------------------------------------------------|
| GND (Pin 4)   | This connections provides Ground.                                                     |
| +5V (Pin 5)   | This connection is a +5 volt supply output (40 mA maximum).                           |
| ID (Pin 7)    | This connection is used for diagnostic test purposes.                                 |
| Shield        | This connection provides shield ground. It is connected to same point as GND (Pin 4). |

 Table 2-2. SMC Bus Connector Description for Model 9660 Receiver (continued)

| Barrier Strip<br>Terminals                                                | Description                                                                                                    |  |
|---------------------------------------------------------------------------|----------------------------------------------------------------------------------------------------|--|
| SYNC                                                                      | Open-collector terminal indicating whether incoming VideoCipher RS<br>Commercial Module signal is encoded. Output is OFF (high impedance state)<br>when scrambled signal is present, otherwise output is ON (low impedance<br>state). (Maximum current in ON state is 100 mA.)                                                                                                    |  |
| LANG*                                                                     | When grounded, this terminal selects alternate VideoCipher audio output for transmitting independent information such as a different language.                                                                                                    |  |
| CLOCK+, CLOCK-*                                                           | These terminals provide EIA RS-422 type data outputs from VideoCipher RS Commercial Module for digital interface.                                                                                                    |  |
| DATA+, DATA-*                                                             | These terminals provide EIA RS-422 type data outputs from VideoCipher RS Commercial Module for digital interface.                                                                                                    |  |
| GND                                                                       | This terminal provides Signal Common (Ground).                                                                                                    |  |
| L+, L-                                                                    | These terminals provide 600 ohm balanced or unbalanced left-channel audio                                                                                                    |  |
| (Left+ Left-)                                                             | output from the VideoCipher RS Commercial Module. With unscrambled signals, they provide output from the receiver's primary subcarrier demodulator. Phasing is indicated by the (+) and (-).                                                                                                    |  |
| R+, R-                                                                    | These terminals provide 600 ohm balanced or unbalanced right channel                                                                                                    |  |
| (Right+, Right-)                                                          | audio output from the VideoCipher RS Commercial Module. With<br>unscrambled signals, they provide output from the receiver's primary<br>subcarrier demodulator. Phasing is indicated by the (+) and (-).                                                                                                    |  |
| MON+, MON                                                                 | These terminals provide 600 ohm balanced or unbalanced monaural output                                                                                                    |  |
| (Mono+, Mono-)                                                            | from the VideoCipher RS Commercial Module or output from the receiver's primary subcarrier demodulator. With unscrambled signals, they provide output from the receiver's primary subcarrier demodulator.                                                                                                    |  |
| AUD 2+, AUD 2-                                                            | The AUD 2 audio output is used in conjunction with the optional AUD 2 subcarrier demodulator.                                                                                                    |  |
| POL                                                                       | The open collector transistor switch is controlled by the H/V polarization indicator on the front panel. POL is ON (low impedance state) when the front panel displays (H) and OFF (high impedance state) when the front panel displays (V). The polarization assigned to a transponder can be reversed using the OPT: Polarization Menu. With proper interface, the POL line can be used to control an external polarization switch (maximum current is 100 mA). |  |
| ALT CH                                                                    | When grounded, this terminal selects an alternate channel for receiver tuning.                                                                                                    |  |
| *Terminal active only when VideoCipher RS Commercial Module is installed. |                                                                                                    |  |

Table 2-3. Model 9660 Receiver Back Panel Terminals

#### **Required Tools and Equipment for Installation**

The following tools are required for installation of the Model 9660 Receiver.

- Small Phillips-head and flat-blade screwdriver
- 75-ohm coaxial cable and F-type connectors
- Small-gauge wire for terminal block connections
- Power dividers, as needed

#### Note

The maximum total (cable and power divider) loss from the LNB to the receiver should be 20 dB or less at the highest frequency being delivered from the LNB.

#### Installing the Video Receiver in a Rack

The Model 9660 Receiver installs into a standard EIA, 610-mm deep, enclosed rack. Operators should always mount the front bezel to the rack. Operators should employ either of two methods to further support the receiver. The two methods are angle support brackets or rack slides.

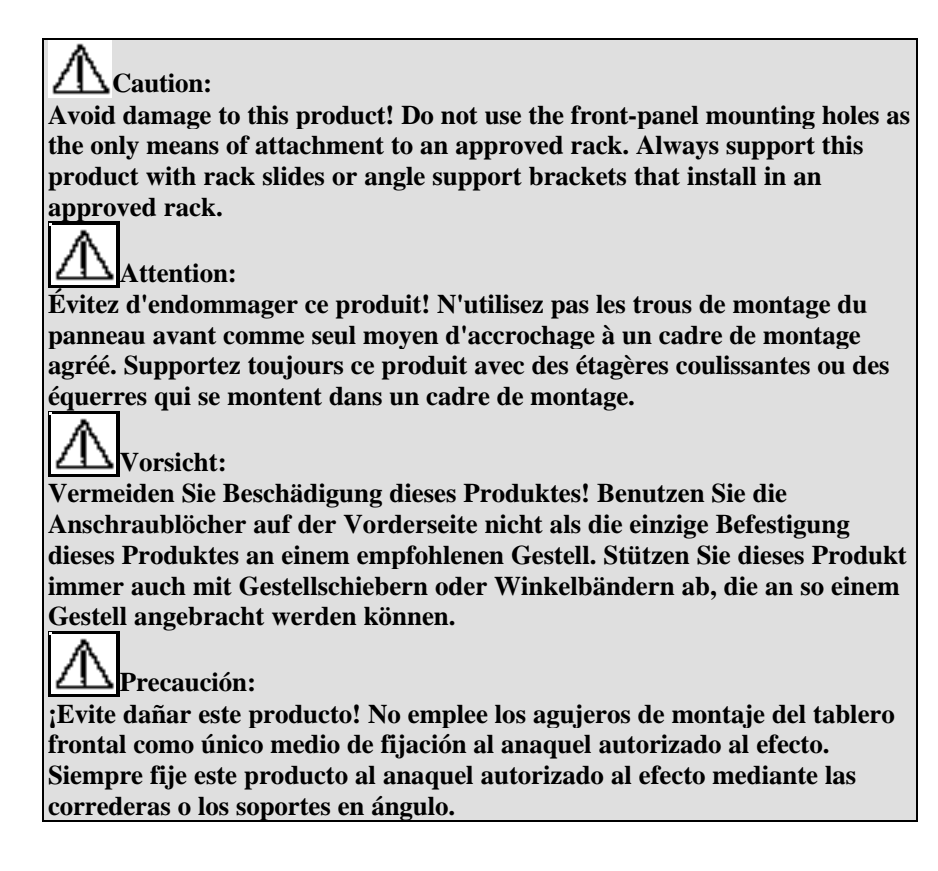

#### Front Bezel

Position the receiver in the rack. Insert a mounting screw through each of four bezel mounting holes on the front panel, and then into the rack. There are two bezel mounting holes on each side of the receiver (see figure 2-2). Firmly tighten each mounting screw.

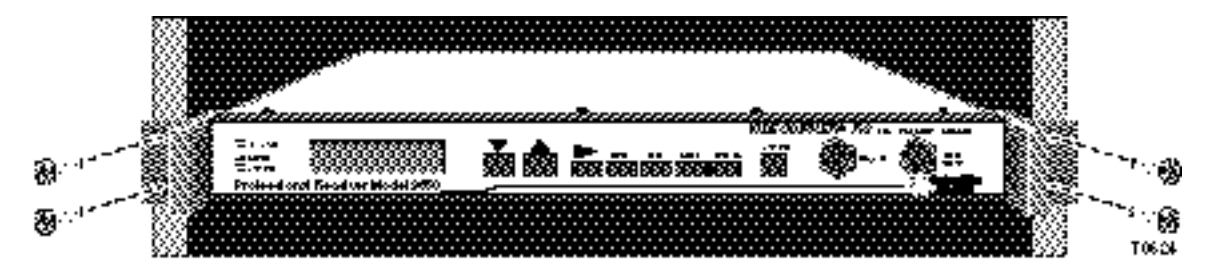

Figure 2-2. Model 9660 Receiver Front Bezel Installation

#### **Additional Support**

Operators should use either of two methods to provide additional support to the standard front bezel mount-angle support brackets or rack slides.

#### Angle Support Brackets

Angle support brackets (part number 345763) are a pair of L-shaped brackets that support the right and left sides of the Model 9660 Receiver. The brackets mount directly to the inside of the rack, and the receiver rests directly on the brackets. Angle support brackets provide adequate support to the entire receiver in the rack. Operators should use extreme caution when sliding apparatus on and off the brackets for maintenance and adjustment.

#### Rack Slides

The Universal Rack Slide Kit (part number 275317) contains sliding support assemblies that mount to both sides of the Model 9660 Receiver and the rack. Rack slides fully support the weight of the unit, both inside *and outside* of the rack, and allow operators to slide the receiver fully out of the rack for convenient maintenance and adjustment. See the *Universal Rack Slide Kit Installation Manual* for installation instructions.

#### Connecting the Receiver to the System

#### **Connecting Cables**

All connections are made on the rear panel of the modulator. We recommend using 75-ohm double shielded coaxial cable with F-type connectors for RF, IF, VIDEO, and COMP signals.

Take extreme care to ensure that mating F-type connectors are compatible with the female F-type connectors on the product chassis. Male connector center conductors or center pin diameters should range between 0.022 inches (0.56 mm) to 0.047 inches (1.19 mm). Conductors or center pins below or above this range may result in damage to the connector or intermittent operation.

#### Note

The female F-type connectors are designed to accept a conductor or center pin of 0.022 inches (0.56 mm) to 0.047 inches (1.19 mm) in diameter. Once a center conductor with a diameter in the upper part of the acceptable range has been inserted into the female connector, it is not advisable to return to a smaller conductor size.

#### **Connecting One Receiver to a Single-LNB System**

To connect one receiver to a single-LNB system, refer to figure 2-3 and complete the following steps.

- 1. Connect the LNB (or polarization switch) to the receiver's RF IN port with 75-ohm coaxial cable.
- 2. If required, toggle LNB Power to ON using the OPTIONS: LNB Power submenu.
- 3. Connect the IF IN to IF OUT with the short piece of coaxial cable supplied with the system.

#### Note

IF IN and IF OUT must be connected with coaxial cable for the receivers to operate properly.

- 4. Connect the receiver's video output to an RF modulator or other appropriate equipment with coaxial cable.
- 5. Complete the installation by following the instructions listed under Connecting Audio Outputs to the Receiver later in this chapter.
- 6. Plug the power cord into a 115 V AC, 60 Hz electrical outlet.

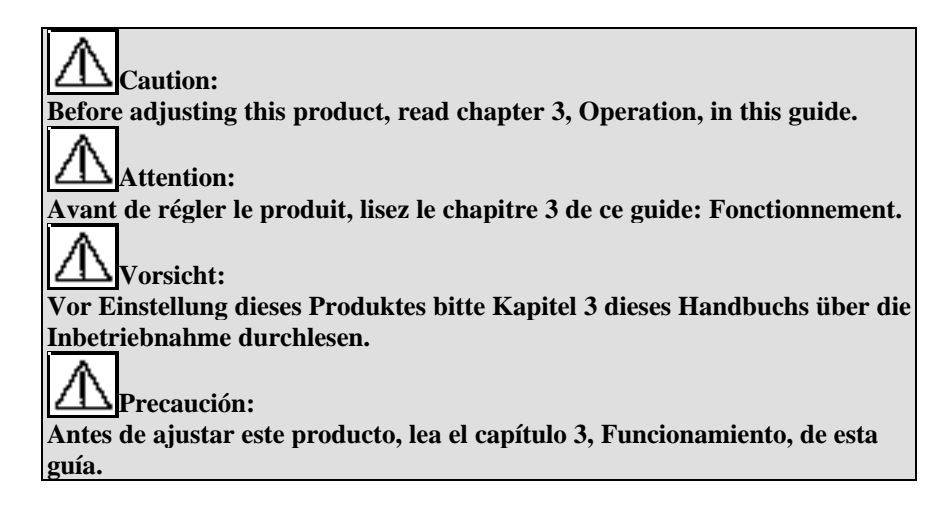

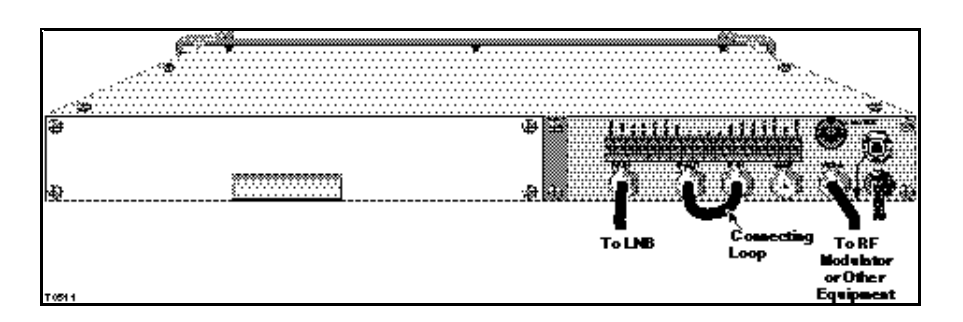

Figure 2-3. Connecting the LNB and Completing the IF Loop

#### **Connecting Multiple Receivers to a Single-LNB System**

To connect multiple receivers to a single-LNB system, refer to figure 2-4 and complete the following steps.

- 1. Connect the LNB to the input port of the power divider with 75-ohm coaxial cable.
- 2. Connect the DC passing port of the power divider to RF IN of the first receiver with coaxial cable.
- 3. Connect the remaining power divider output ports to the RF IN of the remaining receivers with coaxial cable.
- 4. If required, toggle LNB Power to ON using the OPTIONS: LNB Power submenu.
- 5. Connect the IF IN to the IF OUT on each receiver with the short pieces of coaxial cable supplied with the system.

#### Note

IF IN and IF OUT must be connected with coaxial cable for the receivers to operate properly.

- 6. Connect the receiver's video outputs to an RF modulator or other appropriate equipment with coaxial cable. Do not install a 75-ohm termination on unused video outputs.
- 7. Complete the installation by following the instructions listed under Connecting Audio Outputs to the Receiver later in this chapter.
- 8. Plug the power cord of each receiver into a 115 V AC, 60 Hz electrical outlet.

| Caution:                                                                     |
|------------------------------------------------------------------------------|
| Before adjusting this product, read chapter 3, Operation, in this guide.     |
| Attention:                                                                   |
| Avant de régler le produit, lisez le chapitre 3 de ce guide: Fonctionnement. |
| Vorsicht:                                                                    |
| Vor Einstellung dieses Produktes bitte Kapitel 3 dieses Handbuchs über die   |
| Inbetriebnahme durchlesen.                                                   |
| Precaución:                                                                  |
| Antes de ajustar este producto, lea el capítulo 3, Funcionamiento, de esta   |
| guía.                                                                        |
|                                                                              |

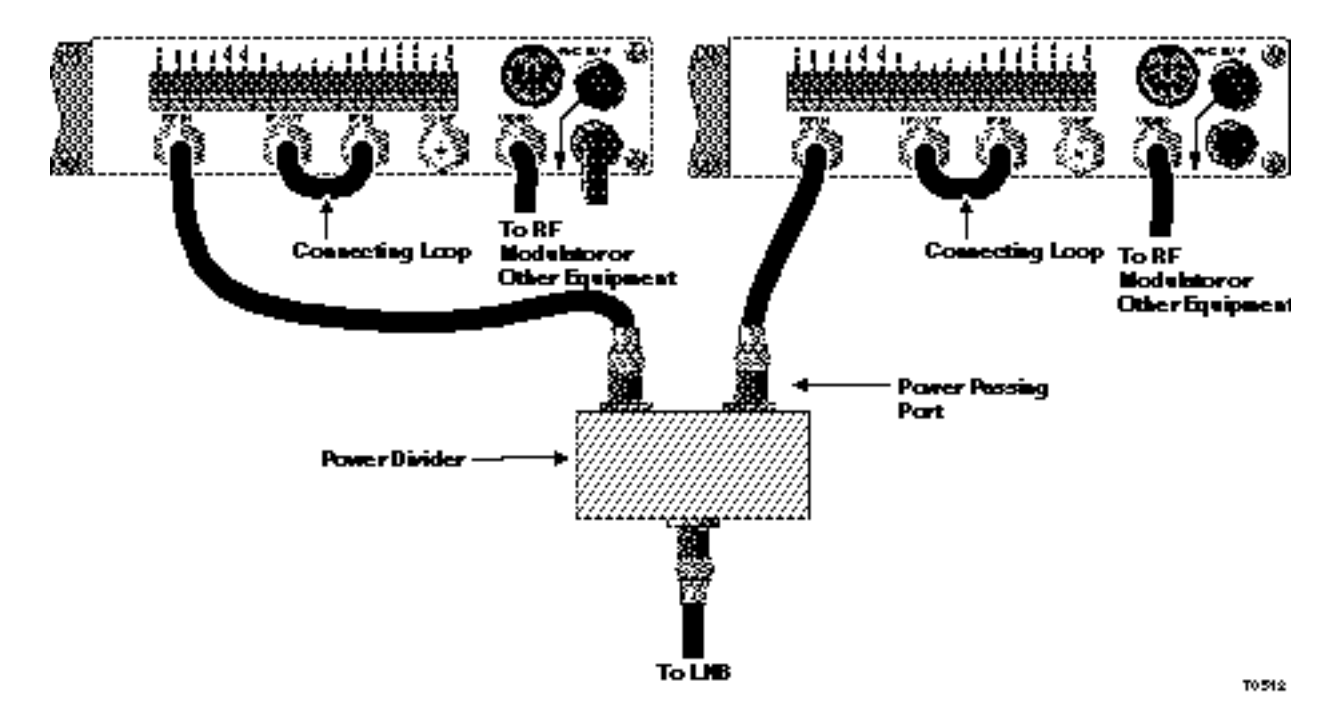

Figure 2-4. Connecting Multiple Receivers to the LNB

#### **Connecting Multiple Receivers to a Dual-LNB System**

In a dual-polarization system, use one coaxial cable to send vertically polarized signals from one LNB to the receivers and another coaxial cable to send horizontally polarized signals from another LNB to the receivers. Contact the Customer Service Center by dialing **1-800-722-2009** for additional dual-LNB system information and polarization switch availability.

#### Note

Two sources of DC power are required in a dual-LNB system because a single receiver can power only one LNB.
To connect the receivers in a dual-LNB system, refer to figure 2-5 and complete the following steps.

- 1. Use coaxial cable to connect the vertical LNB to the input port of the power divider.
- 2. Use coaxial cables to connect the output ports of the vertical power divider to each receiver's polarization switch vertical input port.
- 3. Use coaxial cables to connect the RF OUT of the polarization switches to the video receivers.
- 4. Connect POL output on terminal strip of each receiver to the polarity switch for each receiver. This output is an open collector transistor output that follows the H, V indication on the front panel. The low impedance state selects horizontal input and high impedance state selects vertical.
- 5. Use coaxial cable to connect the horizontal LNB to the input port of the other power divider.
- 6. Use coaxial cables to connect the output ports of the horizontal power divider to each receiver's polarization switch horizontal input.

#### Note

Make sure that you have connected the power divider's DC power passing port to the appropriate receiver.

- 7. On the receiver that will power the horizontal LNB, toggle LNB Power to ON using the OPTIONS:LNB Power submenu. This will power the horizontal LNB.
- 8. On the receiver that will power the vertical LNB, toggle LNB Power to ON using the OPTIONS:LNB Power submenu. This will power the vertical LNB.

#### Note

If you are providing current to the LNBs with a separate power supply and power inverters, be sure to toggle LNB Power to OFF using the OPTIONS:LNB Power submenu. Further, if you are using more than two Model 9660 Receivers in your system, toggle LNB Power to OFF using the OPTIONS:LNB Power submenu on the additional receivers.

9. Use the short pieces of coaxial cable supplied with the system to connect IF IN to IF OUT on each receiver.

#### Note

IF IN and IF OUT must be connected with coaxial cable for the receivers to operate properly.

- 10. Use coaxial cable to connect the receiver's video outputs to an RF modulator and a monitor if desired. Do not connect a 75-ohm termination to unused video outputs.
- 11. Complete the installation by following the instructions listed under Connecting Audio Outputs to the Receiver later in this chapter.
- 12. Plug the power cord of each receiver into a 115 V AC, 60 Hz electrical outlet.

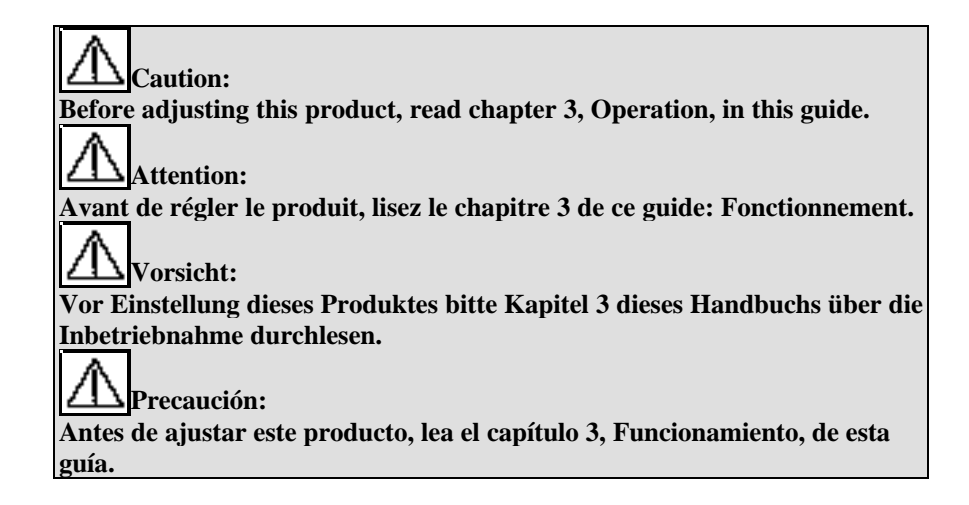

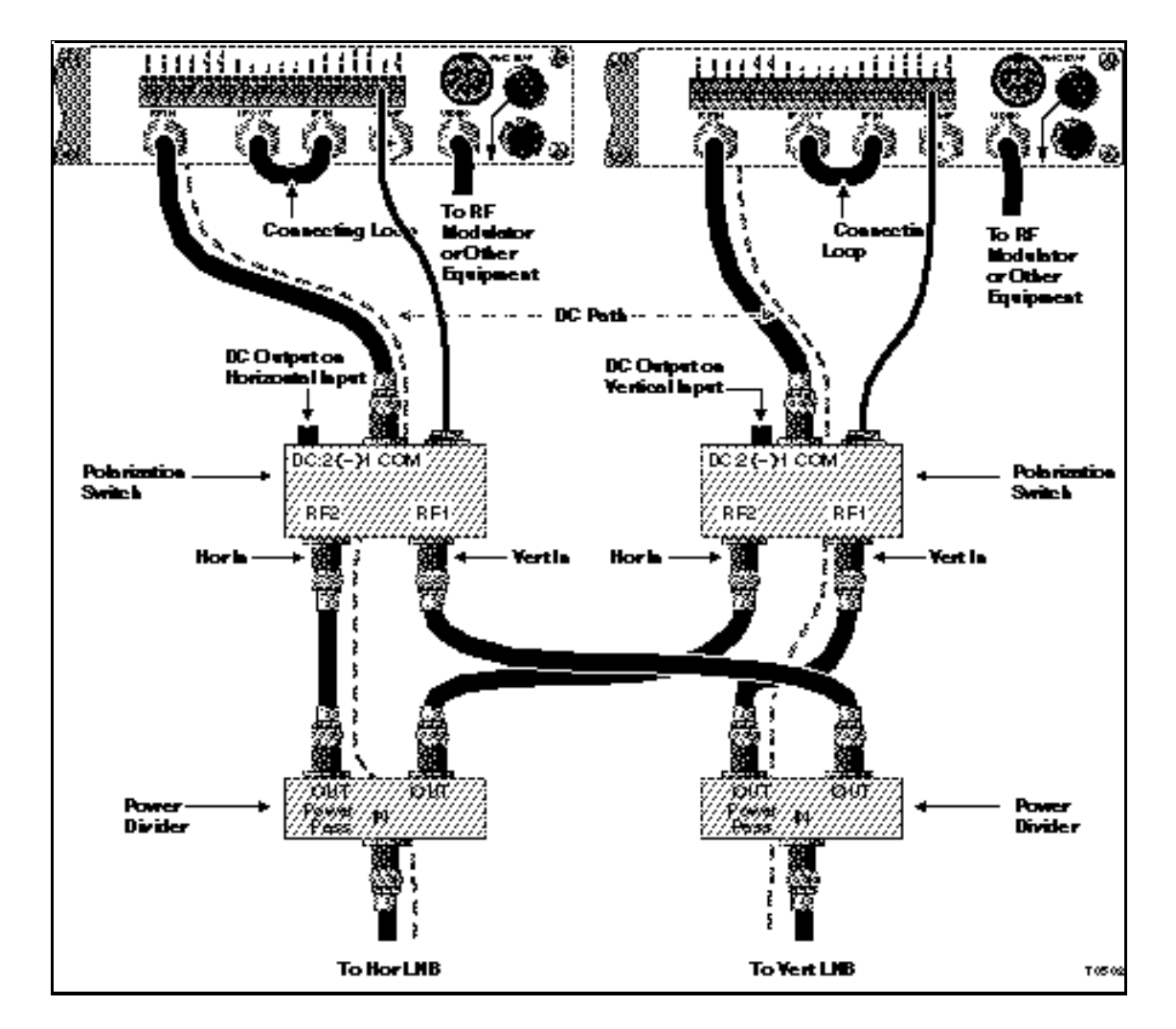

Figure 2-5. Connecting and Powering the LNBs and Completing the IF Loops

#### **Connecting Audio Outputs to the Receiver**

Use small-gauge wire (preferably shielded twisted pair) to connect the receiver's audio outputs. The Model 9660 Receiver's standard configuration is one audio with one audio subcarrier demodulator. A second audio subcarrier demodulator is available as an option. The configuration of the receiver and your own output requirements will determine the format of the audio connections. Use one of the configurations illustrated in figure 2-6 to connect your audio outputs. Use figure 2-7 to connect audio outputs with optional 2nd audio.

#### VideoCipher RS (Scrambled) Mode

In the VideoCipher RS Mode, the L+ and L- terminals provide the left audio channel output from the VideoCipher RS Commercial Module. Likewise, the R+ and R- terminals provide the right audio channel output.

Select the audio source for the Mono (+) and (-) terminals from the AUDIO: Mono Out submenu. Select the desired terminals to output one of the following:

- The sum of the VideoCipher RS Commercial Module left and right audio outputs (VC L+R), which is the factory preset mode for scrambled signals
- The output of the primary audio subcarrier demodulator

#### Bypass (Unscrambled) Mode

In the Bypass Mode, the L+ and L-, R+ and R-, and MON+ and MON- provide output from the primary subcarrier demodulator. AUD 2+ and AUD 2- provide output from the optional second audio demodulator if it is installed.

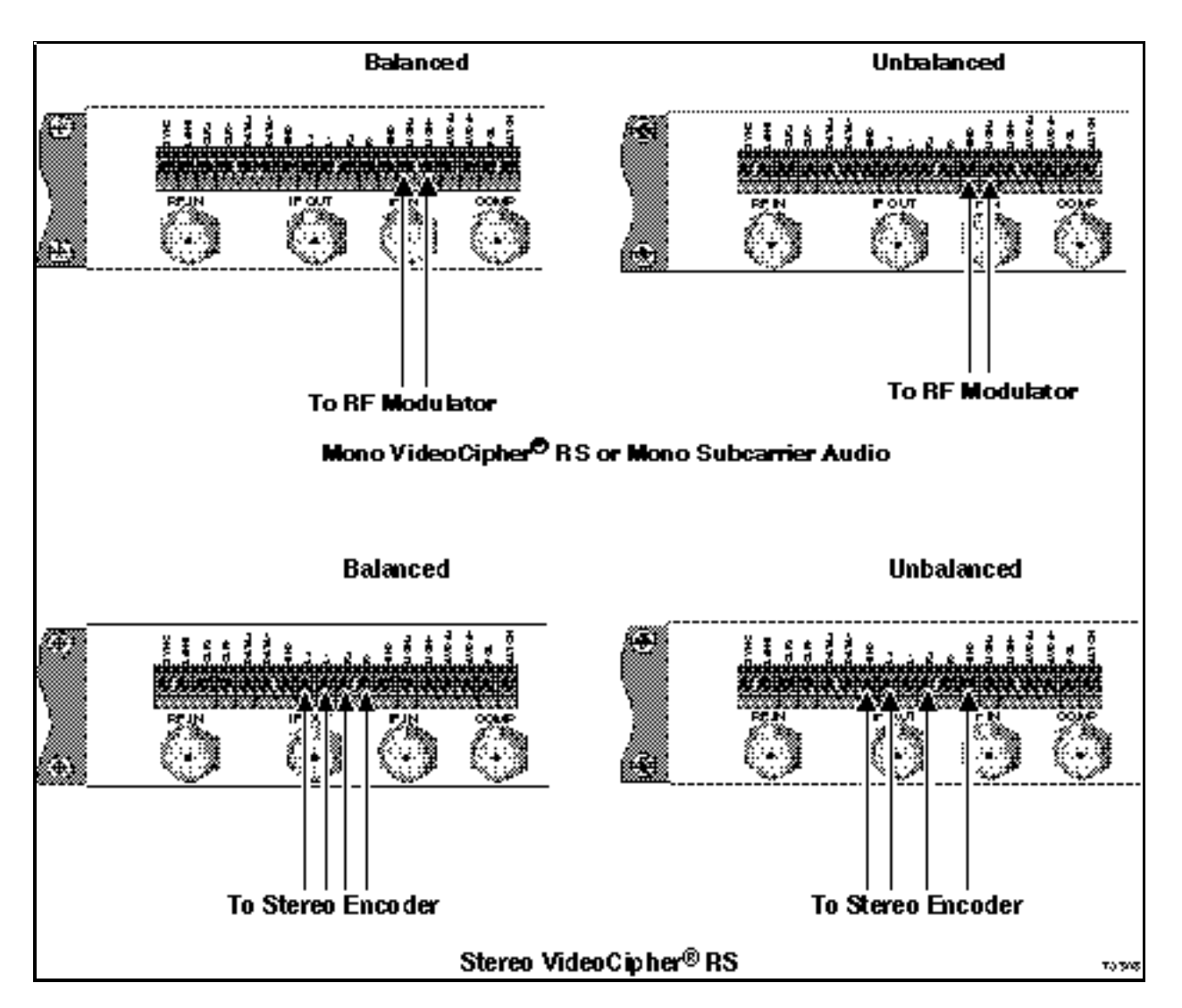

Figure 2-6. Connecting Audio Outputs

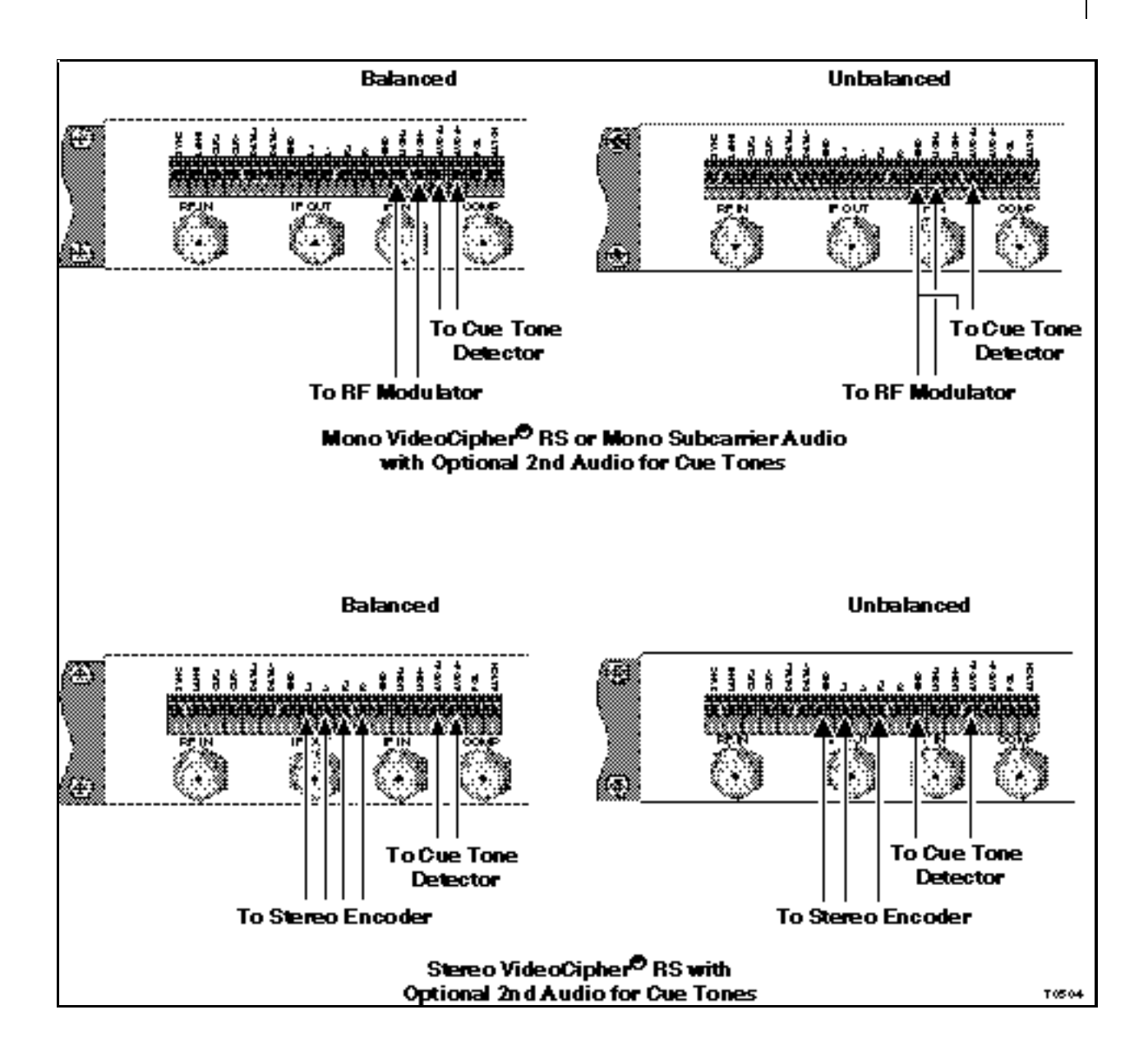

Figure 2-7. Connecting Audio Outputs with Optional 2nd Audio

# Installing the VideoCipher RS Commercial Module

The Model 9660 Receiver is designed to allow easy installation or removal of the VideoCipher RS Commercial Module.

- 1. Remove the four screws securing the rear panel access door and remove the door (see figure 2-8).
- 2. Slide the module through the rear panel access door and press firmly into place. Ensure module authorization address can be viewed through the rear cover of the unit.
- 3. Replace the door and secure with the four screws.

#### Note

Module removal is a reverse of the above process.

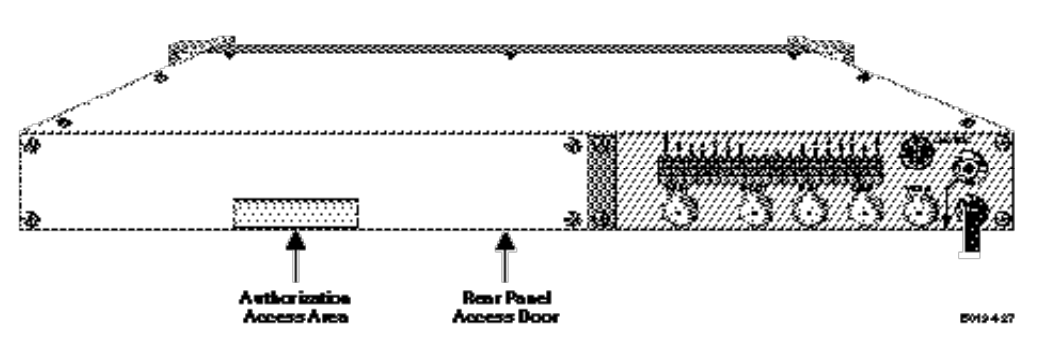

Figure 2-8. The Access Door and Authorization Access Area

# 3

# Operation

- 3-1 Main Menu Display
- 3-5 Indicators and Menu Keys
- 3-7 Frequency Key (FREQ) and Submenus
- 3-15 Video Key (VIDEO) and Submenus
- 3-19 Audio Key (AUDIO) and Submenus
- 3-25 Options Key (OPTIONS) and Submenus
- 3-31 The VideoCipher RS Commercial Module
- 3-33 Maintenance

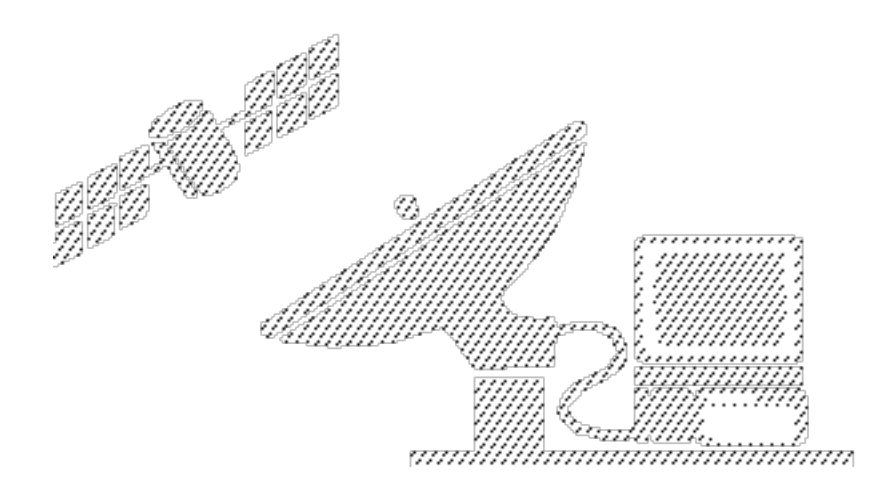

# Main Menu Display

The Model 9660 Receiver is automatically turned on when the power cord is plugged into a power outlet (refer to chapter 2, **Installation**). After power is applied to the unit, the receiver sequences through the initial displays indicated in figure 3-1. Press the appropriate function key (FREQ, VIDEO, AUDIO, and OPTIONS) to enter a submenu and make operational selections. Once the submenu is selected, the function key sequentially displays the choices in that menu.

#### Note

If the receiver main menu illustrated at the bottom of figure 3-1 is displayed, you must press and hold the desired function key for a few seconds to select the submenus. The receiver main menu is displayed after pressing the STORE key or after two minutes of no operator commands.

If the front panel controls appear to be "locked out," press and hold one of the function keys (FREQ, VIDEO, AUDIO, and OPTIONS) for a few seconds. If the display is still blank, press the OPTIONS function key. Then, press the up key to increase the contrast of the display. If the receiver does not operate normally at this point, refer to chapter 4, **Troubleshooting**. When you press the STORE function key, the selected data is stored and the display appears to be locked out until one of the other functions keys is pressed for a few seconds.

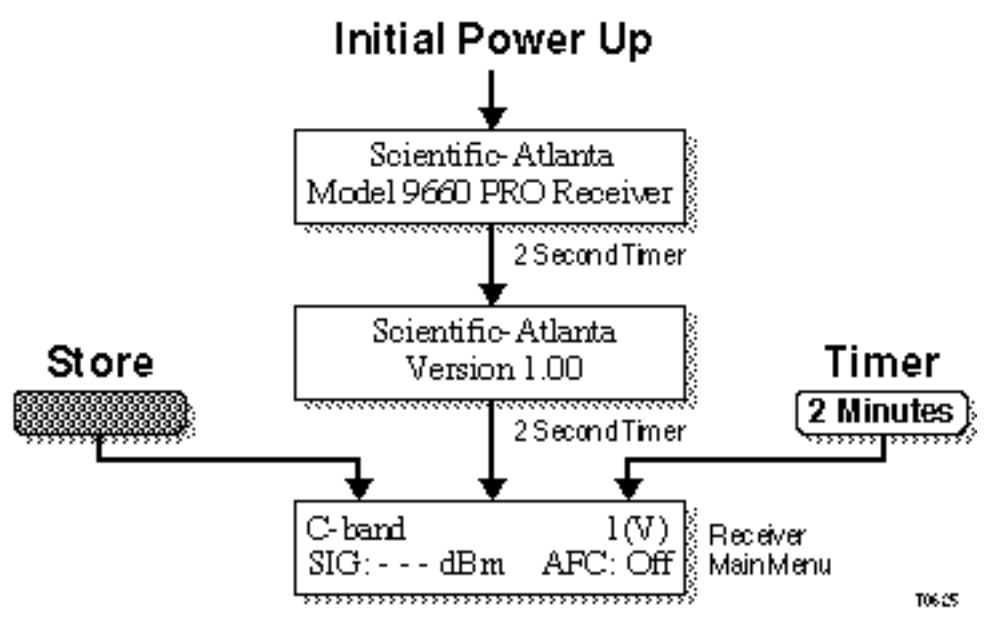

Figure 3-1. Main Receiver Menus

# The STORE Key

To activate the STORE function, press the **STORE** key on the front panel of the receiver. The STORE indicator will turn on to show that the settings associated with the current channel selection are stored.

In the Pre-Programmed mode, this operation stores only the settings (TUNE, AFC, POL REV, and AUDIO FREQ) associated with the current channel selection in the receiver's memory. Whenever new settings are stored, previously stored settings are overwritten. The last stored selections are recalled when recovering from a power failure, when turning the receiver back on, or when remote tuning is removed.

#### Note

Be sure to press **STORE** after you finish entering any new front panel settings. If STORE is not pressed after two minutes from the last operation and there is no power interrupt, the unit will automatically store the entered information and return the display to the main menu. If a power interrupt occurs, newly entered front panel settings cannot be recovered unless the STORE key was pressed.

#### Resetting the Front Panel Using the STORE Key

The STORE key can also reset all front panel settings to the factory defaults. To accomplish this, complete the following steps.

- 1. Unplug the receiver's power cord.
- 2. Press and hold the **STORE** key, and plug the power cord back into an electrical outlet.
- 3. Continue to hold the STORE key until the Scientific-Atlanta logo displays.

At this point, the unit has been re-configured for the following default settings as listed in table 3-1.

| Table 3-1. | Default Settin | ngs for the | Model 9660 | Receiver |
|------------|----------------|-------------|------------|----------|
|------------|----------------|-------------|------------|----------|

| Setting              | Default Value |
|----------------------|---------------|
| Plan                 | C-Band        |
| Channel              | 1 (V)         |
| Offsets              | 0 MHz         |
| AFC                  | Off           |
| Label                | Sat Plan      |
| Video Level          | 100 %         |
| Composite Deemphasis | On            |
| Video Clamp          | On            |
| Freq 1               | 6.80 MHz      |

| Setting       | Default Value |
|---------------|---------------|
| Bandwidth 1   | 280 kHz       |
| Deemphasis    | 75 µsec       |
| Audio Levels  | 25%           |
| SMC Baud rate | 9600          |
| SMC Address   | 001           |

#### Table 3-1. Default Settings for the Model 9660 Receiver (continued)

# **Indicators and Menu Keys**

The indicators and menu keys located on the front panel of the receiver are illustrated in figure 3-2 and described in tables 3-2 and 3-3. Table 3-4 describes the front panel connections.

#### Note

For more information, read the frequency tables in Appendix A.

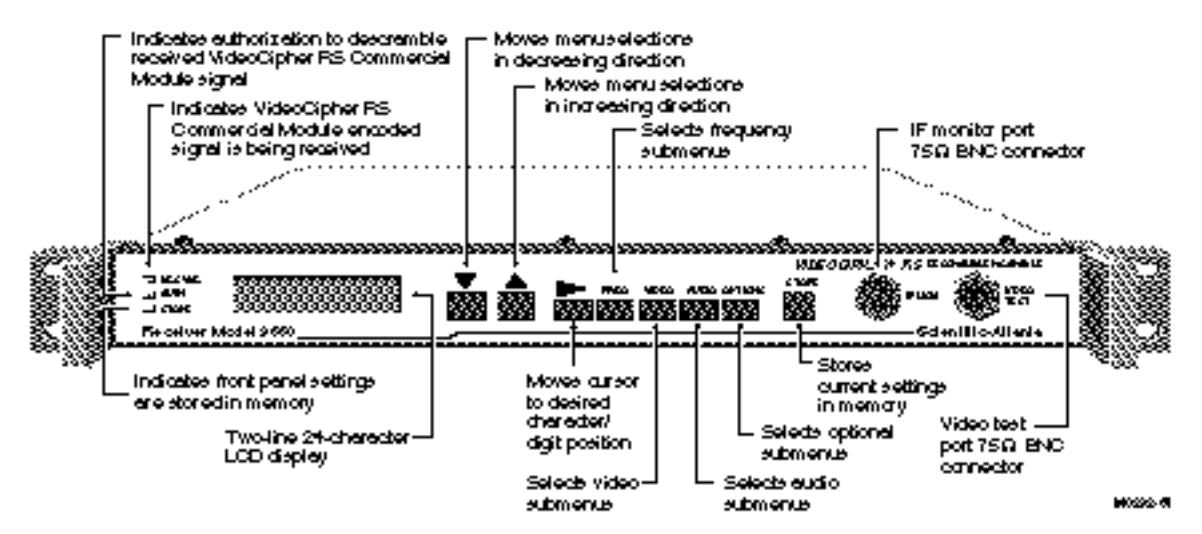

Figure 3-2. Receiver Front Panel Indicators and Menu Keys

| Table 3-2 | <b>Front</b> | Panel | LED | Indicators |
|-----------|--------------|-------|-----|------------|
|-----------|--------------|-------|-----|------------|

| LED Indicator | Description                                                                                                    |
|---------------|----------------------------------------------------------------------------------------------------|
| VC SYNC       | Illuminates when the Model 9660 Receiver is tuned to a VideoCipher RS<br>Commercial Module encoded signal. VC SYNC illuminates whether or not the<br>descrambler module is authorized for that service. It is OFF when receiving a<br>non-scrambled signal. |
| AUTH          | Illuminates when VideoCipher RS Commercial Module is receiving an encoded signal and is authorized to descramble it.                                                                                                    |
| STORE         | Illuminates when current front panel settings have been stored in nonvolatile memory.                                                                                                    |

Table 3-3. Front Panel Menu Keys

| Menu Key               | Description                                                                                                    |
|------------------------|----------------------------------------------------------------------------------------------------|
| INCREMENT<br>DECREMENT | The increment and decrement (up or down) controls are used to move through the menu selections displayed in the LCD window. Press the key briefly to move one step, or press and hold to scroll through the selections.                                                                                    |
| CURSOR                 | Selects digit/character to be changed in the Program mode Frequency or Custom Label submenus.                                                                                                    |
| FREQ                   | Cycles the display through the Frequency Functions menu: Satellite Plan,<br>Transponder, Band (C/Ku Select, program mode only), Frequency (program mode<br>only), Polarization (Vert/Horiz), Offset frequency, AFC (On/Off), Label Display,<br>Custom Label.                                               |
| VIDEO                  | Cycles the display through Video Functions menu: Video/Composite Output<br>Level, Video Output Clamp, Composite Output Deemphasis, and On-Screen<br>Display.                                                                                                    |
| AUDIO                  | Cycles the display through the Audio Functions menu: Frequency 1, Bandwidth 1,<br>Deemphasis, Frequency 2 (optional), Bandwidth 2 (Optional), Deemphasis 2<br>(Optional), Left Level, Right Level, Mono Level, Audio 2 Output Level<br>(optional), Mono Source (in VC mode), Mono source (in Bypass mode). |
| OPTIONS                | Cycles the display through the Options Functions menu: LCD Contrast, Status (page 1), Status (page 2), IF Filter, LNB Power, Display Mode, C/N Set, Alt Channel, Alt Channel Polarization, AGC/MGC, MGC Level, SMC Baudrate, SMC Address, Software Revision, Keypad Delay.                                 |
| STORE                  | Stores all current front panel settings of standard frequency plan.                                                                                                    |
|                        | In user-programmable mode (Prog frequency plan), stores channel frequency and associated settings.                                                                                                    |
|                        | Resets front panel setting to default condition (see section on Resetting the Front Panel Using the STORE Key).                                                                                                    |

#### Table 3-4. Front Panel Connectors

| Front Panel<br>Connectors | Description                                                                                                    |
|---------------------------|----------------------------------------------------------------------------------------------------|
| IF MON                    | Provides an IF monitor port for the operator to monitor the 70 MHz IF signal.<br>This is a 75-ohm BNC connector.     |
| VIDEO TEST                | Provides a video test port for the operator to monitor the baseband video signal.<br>This is a 75-ohm BNC connector. |

# Frequency Key (FREQ) and Submenus

The frequency submenus are selected by pressing the FREQ key. Once selected, the submenus appear sequentially each time the FREQ key is pressed. The submenus are illustrated in figure 3-3 and are described in table 3-5. Each submenu has a tag number located in the upper right corner that identifies the submenu sequence number.

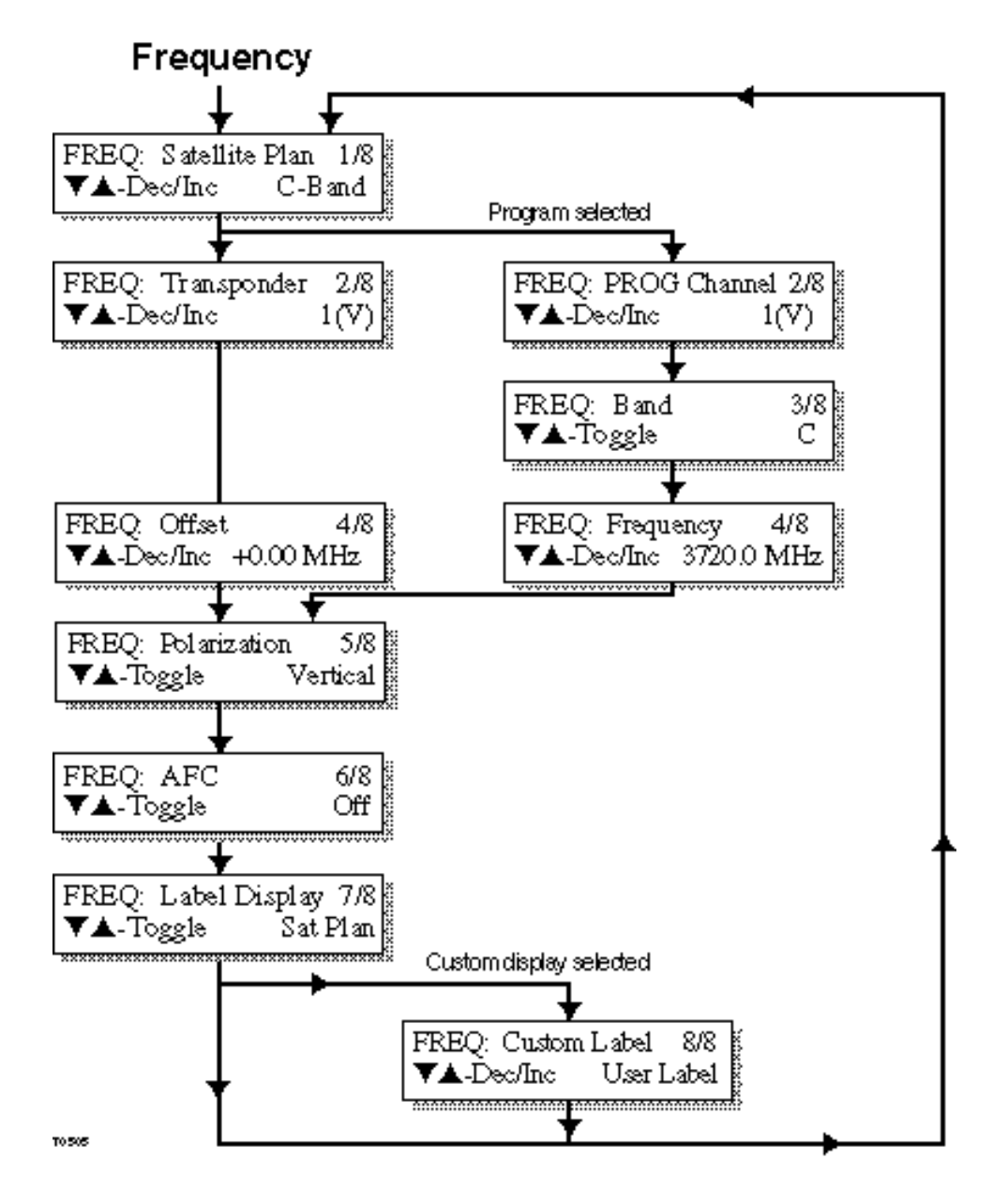

Figure 3-3. Frequency Key and Submenus

| Tag | Label                       | Alternate Menu<br>Labels                    | Description                                                                                                    |
|-----|-----------------------------|---------------------------------------------|----------------------------------------------------------------------------------------------------|
| 1/8 | Satellite Plan              | None                                        | A pre-programmed assignment of frequencies to channels. Refer to table 3-6.                                                                                  |
| 2/8 | Transponder                 | PROG Channel<br>(Programmable<br>plan only) | Shows transponder # and shows polarization (H or V).                                                                                                    |
| 3/8 | Band                        | Programmable plan only                      | In the Programmable plan, this selects either the C- or Ku-band input frequency range.                                                                       |
| 4/8 | Frequency                   | Programmable plan only                      | Adjusts input frequency in 0.1 MHz, 1 MHz, or 10 MHz increments.                                                                                             |
| 4/8 | Offset (range of ±6.00 MHz) | None                                        | Fine tunes input in 0.1 MHz increments.                                                                                                    |
| 5/8 | Polarization                | None                                        | Selects the desired polarization for the selected channel.                                                                                                   |
| 6/8 | AFC (Off, Avg,              | None                                        | Default mode is off.                                                                                                    |
|     | MOP)                        |                                             | Frequency averaging (AVG) mode is typically used when AFC is required.                                                                                       |
|     |                             |                                             | Some unique descrambler services may benefit from Means of Peaks (MOP) mode.                                                                                 |
| 7/8 | Label Display               | None                                        | Selects either current satellite plan ( <b>Sat plan</b> ) or<br>user custom label ( <b>Custom</b> ) for display in the<br>upper left corner of the main menu |
|     |                             |                                             | Automatically resets to <b>Sat plan</b> if the plan, channel, or frequency is changed.                                                                       |
| 8/8 | Custom Label                | None                                        | A 10-character user-definable string that is displayed in the upper left corner of the main menu display.                                                    |

# Table 3-5. Description of Frequency Submenus

#### Selecting a Satellite Plan (Tag 1 of 8)

Table 3-6 lists the available satellite plans. To select a satellite plan, follow these instructions.

- 1. Press the **FREQ** key until the first Frequency submenu (tag number 1/8 in upper right corner) is displayed (see figure 3-3).
- 2. Press the up or down key until the correct frequency plan is displayed in lower right corner.

| Plan            | Satellite                    | Notes                            |
|-----------------|------------------------------|----------------------------------|
| C-band          | C-band                       | 950 MHz to 1450 MHz Input        |
| C-band 2        | C-band                       | 1000 MHz to 1500 MHz Input       |
| ANIK-H (Ku)     | ANIK C2, C3                  | Half Transponder                 |
| GE-F (Ku)       | GE K1, K2                    | Full Transponder                 |
| GE-H (Ku)       | GE K1, K2, K3, K4            | Half Transponder                 |
| GSTR-F (Ku)     | GStar A1, A2, A3             | Full Transponder                 |
| GSTR-H (Ku)     | GStar A1, A2, A3             | Half Transponder                 |
| MORELOS<br>(Ku) | Morelos 1, 2                 | Full Transponder                 |
| SBS-F (Ku)      | SBS I, II, III, IV           | Full Transponder                 |
| SBS-H (Ku)      | SBS I, II, III, IV           | Half Transponder                 |
| SBS 6 (Ku)      | SBS VI                       | Full Transponder                 |
| SNET-F (Ku)     | Spacenet 1, 2, 3, 4<br>ASC 1 | Full Transponder                 |
| Prog            | User-Programmable Mode       | User Specified Input Frequencies |

#### Table 3-6. Satellite Plans

# Selecting a Transponder (Tag 2 of 8)

Refer to tables A-1 through A-12 in Appendix A of this guide for a list of transponders and the input frequency assignments for each of the satellite plans.

To select a transponder, follow these instructions.

- 1. Press the **FREQ** key until Transponder submenu (tag number 2/8) is displayed (see figure 3-3).
- 2. Press the **up** or **down** key until the desired transponder is displayed in the lower right corner.

# Setting the Frequency Offset Submenu (Tag 4 of 8)

To set the frequency offset, follow these instructions.

- 1. Press the **FREQ** key until the Offset submenu (tag number 4/8) is displayed.
- 2. Press the **up** or **down** key until the desired offset is displayed in the lower right corner.

This offset is used to compensate for LNB frequency offset when AFC is off.

# Setting the Polarization (Tag 5 of 8)

To set the polarization, follow these instructions.

- 1. Press the **FREQ** key until the Polarization submenu (tag number 5/8) is displayed.
- 2. Press the up or down key until the desired polarization is displayed in the lower right corner.

# Selecting the AFC Mode (Tag 6 of 8)

To select the AFC mode, follow these instructions.

- 1. Press the **FREQ** key until the AFC submenu (tag number 6/8) is displayed.
- 2. Press **up** or **down** until the desired AFC mode is displayed in the lower right corner.

AFC is automatically turned off when the frequency or offset is changed. The frequency averaging (Avg) mode is typically used when AFC is required. Some unique descrambler services may benefit from Means of Peaks (MOP) mode. Use of terrestrial interference filters may require AFC be turned off for maximum rejection.

# Selecting the Label Display Mode (Tag 7 of 8)

To select the label display mode, follow these instructions.

- 1. Press the **FREQ** key until the Label Display submenu (tag number 7/8) is displayed.
- 2. Press the up or down key until the desired label display mode is displayed in the lower right corner.

If Sat Plan is selected, the current satellite plan is displayed in the upper left corner of the main menu display. If **Custom** is selected, a user definable label is displayed instead (see the following paragraph).

# Setting the Custom Label (Tag 8 of 8)

The custom label submenu is available if the Label Display mode is set to Custom. The custom label is a string of ten characters that is displayed in the upper left corner of the main menu display in place of the selected plan information. The available characters are the upper case letters A through Z, the numbers 0 through 9, the SPACE character, and the characters !, #, %, &, (), \*, +, -, ., /.

To set the custom label, follow these instructions.

- 1. Press the **FREQ** key until the Custom Label submenu (tag number 8/8) is displayed.
- 2. Press the **Cursor** key (right arrow) to move the block cursor to the character to be changed.
- 3. Press the **up** or **down** key until the desired character is displayed under the block cursor in the lower right corner.

#### Note

When all Frequency submenu parameters are correct, press the STORE key to save all changes.

#### Note

The Band, Frequency and Polarization submenus are only displayed when programmable mode (Prog) is selected from the satellite plan (1/8) menu. See the paragraph titled User-Programmed Frequency Mode for information on using these submenus.

# User-Programmed Frequency Mode (Tags 1 through 6 of 8)

The receiver can be operated in pre-programmed or user-programmed mode. In pre-programmed mode, you can select one of two pre-defined C-band formats or one of 10 popular Ku-band formats. The frequency submenus and corresponding satellite plans are shown in tables 3-5 and 3-6. The last frequency format is the user-programmable mode, which allows the user to store up to 32 specific channel selections including frequency and any other specific front panel settings the user requires.

To enter a user-programmed frequency plan complete these steps.

- 1. Press the **FREQ** key until the Satellite Plan (tag number 1/8) is displayed. Press the **up** or **down** key until the plan PROG is displayed in the lower right corner.
- 2. Press the **FREQ** key again until the PROG Channel submenu (tag number 2/8) is displayed. Press **up** or **down** until the desired channel number is displayed in the lower right corner.
- 3. Press the **FREQ** key again until the Band submenu (tag number 3/8) is displayed. Press **up** or **down** until the desired C or Ku (frequency band) is displayed in the lower right corner.
- 4. Press the **FREQ** key until Frequency submenu (tag number 4/8) is displayed. Press the **right arrow** key to select the desired step size for incrementing or decrementing. Press **up** or **down** until the desired frequency is displayed.
- 5. Press the **FREQ** key until Polarization submenu (tag number 5/8) is displayed. Press **up** or **down** to toggle polarization between Vertical and Horizontal as displayed in the lower right corner.
- 6. Press the **FREQ** key until AFC submenu (tag number 6/8) is displayed. Press **up** or **down** to toggle AFC on or off as displayed in the lower right corner.
- 7. Press the STORE key to store the user-programmed frequency plan.

Repeat steps 2 through 7 to store additional user-programmed frequency plans (up to 32) with different user-program numbers.

#### Note

If your system contains a C-band LNB with an IF of 1000 MHz to 1500 MHz (instead of the more common 950 MHz to 1450 MHz), then you should tune the receiver until the displayed frequency is 50 MHz below the desired input frequency. For example, to receive 4090 MHz, tune the receiver until 4040 is displayed.

The procedure for entering User Defined Frequencies allows you to store up to 32 channels in the userprogrammable (Prog) frequency plan. When you press the STORE key, the STORE indicator will turn on to show that the current channel selections are stored. These stored selections may be recalled at any time, even after a power failure, by simply selecting the desired channel number. If you fill the 32 available selections and then wish to add an additional channel, you will have to overwrite (delete) one of the channels previously stored in the Prog plan. To accomplish this, simply perform the procedure above and select the user-program channel number (in step 2) that you wish to terminate and enter the information for the new channel. The Program mode will store frequency, band, polarization, AFC, video clamp and composite deemphasis, and audio frequency (for both audio 1 and audio 2 if installed).

#### Note

When turning the receiver on, leaving remote mode, or returning power to the receiver, the last setting stored is the one recalled.

# Video Key (VIDEO) and Submenus

The video submenus are selected by pressing the VIDEO key. Once selected, the submenus are sequenced each time the VIDEO key is pressed. The submenus are illustrated in figure 3-4 and described in table 3-7. Each submenu has a tag number located in the upper right corner that identifies the submenu sequence number.

The video submenus allow the operator to set the video output level and turn on or off the video clamp, deemphasis circuit, and VC Sync on-screen display.

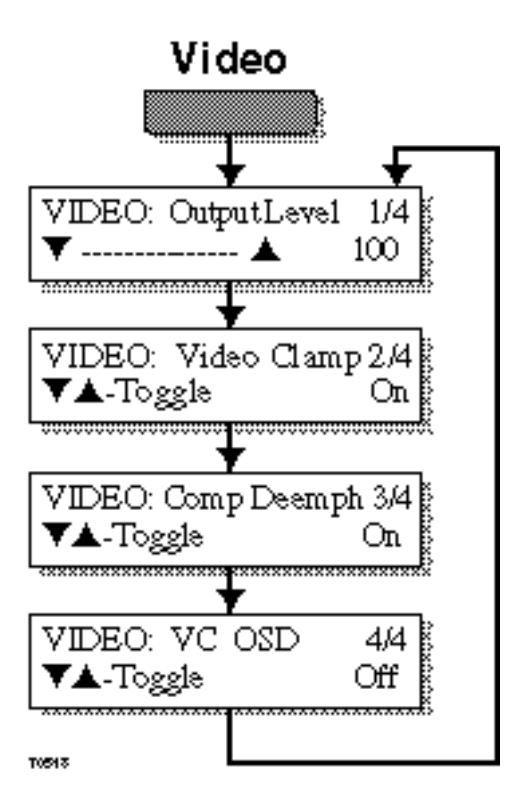

Figure 3-4. Video Submenus

| Tag | Label                     | Description                                                                              |
|-----|---------------------------|------------------------------------------------------------------------------------------|
| 1/4 | Output Level (50 to 150%) | Max = 1.5 V p-p into 75 ohms Min = 0.5 V p-<br>p into 75 ohms. 100% represents 1.0 V p-p |
| 2/4 | Video Clamp (On, Off)     | Switches clamp off if required, for some nonstandard scrambling applications             |
| 3/4 | Comp Deemph (On, Off)     | Switches deemphasis circuit out of the composite video for nonstandard applications      |
| 4/4 | VC OSD (On, Off)          | Enables On-screen Display if descrambler<br>module is in chassis and VC Sync is present  |

| Table 3-7. | Video | Submenus | Descriptions |
|------------|-------|----------|--------------|
|------------|-------|----------|--------------|

#### Setting the Video Output Level (Tag 1 of 4)

To set the video output level, follow these instructions.

- 1. Press the **VIDEO** key until the Output Level submenu is displayed (tag number 1/4 displayed in the upper right corner, see figure 3-4).
- 2. Press the up and down key to select the desired output level as displayed in the lower right corner.

The display in percent corresponds to the percentage of a 1.0 V p-p level (100% = 1 V, 50% = 0.5 V) and approximately corresponds to the level of the active video in IRE (100% @100 IRE). The display is calibrated such that 100% equals 1.0 V p-p for 10.75 MHz deviation with C-band plans or 8.2 MHz deviation with Ku-band plans. This adjustment affects both the Video and Composite Baseband outputs.

# Setting the Video Clamp (Tag 2 of 4)

To set the video clamp, follow these instructions.

- 1. Press the **VIDEO** key until Video Clamp submenu (tag number 2/4) is displayed.
- 2. Press up or down key until desired video clamp state (on or off) is displayed in the lower right corner.

If enabled (On), the Video Clamp removes dispersal energy from the video signal provided at Video F-connector on the rear panel and the Video Test BNC connector on the front panel.

# Setting Composite Baseband Deemphasis (Tag 3 of 4)

To set the composite baseband deemphasis, follow these instructions.

- 1. Press the **VIDEO** key until Comp Deemp submenu (tag number 3/4) is displayed.
- 2. Press **up** or **down** key until desired composite video deemphasis circuit state (on or off) is displayed in the lower right corner.

If disabled (Off), the composite baseband video signal provided at the COMP F-connector is not de-emphasized (flat) for compatibility with certain external descramblers.

#### Setting the VC OSD (On-Screen Display ) Mode (Tag 4 of 4)

For more information on this option, contact General Instrument Inc. To set the VC OSD mode, follow these instructions.

- 1. Press the **VIDEO** key until VC OSD submenu (tag number 4/4) is displayed.
- 2. Press the **up** or **down** key until desired VC Sync on-screen display state (on or off) is displayed in the lower right corner.

#### Note

VC OSD can only be enabled if the receiver is tuned to a VideoCipher encoded signal (VC Sync LED on). The OSD function will automatically turn off after three minutes.

#### Note

Once all Video related parameters are set, you must press the STORE key to save all changes.

# Audio Key (AUDIO) and Submenus

The Model 9660 Receiver is provided with only one subcarrier demodulator. A second audio subcarrier demodulator is available as an option.

In the VideoCipher RS Commercial Module mode, three audio outputs are available: stereo-left, stereo-right, and mono. When unscrambled programming is received, the left, right, and mono outputs all provide the primary subcarrier audio as tuned on Audio 1. Each audio output is a 600-ohm, balanced output. Unbalanced loads are connected to one side and ground. For example, MONO + and GND.

The audio submenus are selected by pressing the AUDIO key. Once selected, the submenus are sequenced each time the AUDIO key is pressed. The submenus are illustrated in figure 3-5 and briefly described in table 3-8. Each submenu has a tag number located in the upper right corner that identifies the submenu sequence number.

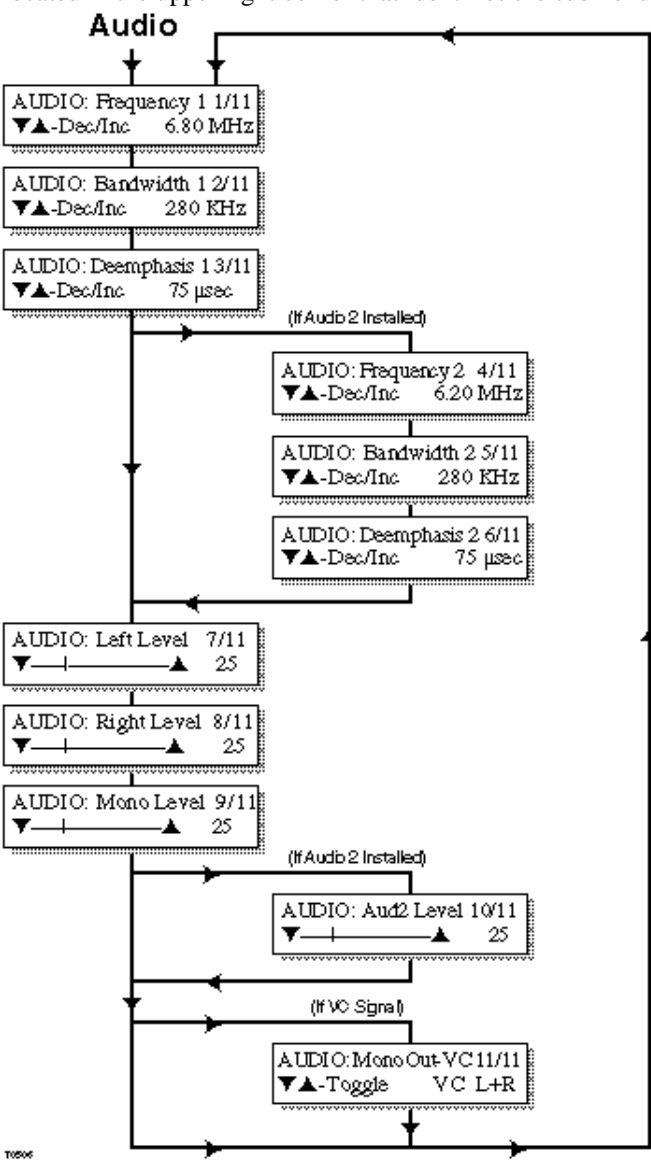

Figure 3-5. Audio Submenus

| Tag   | Label                                        | Description                                                                                                    |
|-------|----------------------------------------------|----------------------------------------------------------------------------------------------------|
| 1/11  | Frequency 1 (5.00 to 8.50 MHz)               | Tunes Audio 1 demodulator input in 0.02<br>MHz increments                                                      |
| 2/11  | Bandwidth 1 (150 kHz, 280 kHz, 400 kHz)      | Selects IF bandwidth for Audio 1<br>demodulator                                                                |
| 3/11  | Deemphasis 1 (75µs, 50µs, J17,<br>None)      | Selects audio deemphasis for Audio 1 demodulator                                                               |
| 4/11  | Frequency 2 (5.00 to 8.50 MHz)               | Tunes Audio 2 demodulator input in 0.02<br>MHz increments. Only appears if second<br>audio card is in receiver |
| 5/11  | Bandwidth 2 (150 kHz, 280 kHz, 400 kHz)      | Selects IF bandwidth for Audio 2 demodulator                                                                   |
| 6/11  | Deemphasis 2 (75µs, 50 µs, J17,<br>None)     | Selects audio deemphasis for Audio 2 demodulator                                                               |
| 7/11  | Left Level (0 to 100% of audio range)        | Adjusts left channel output level (default level is 25%)                                                       |
| 8/11  | Right Level (0 to 100% of audio range)       | Adjusts right channel output level (default level is 25%)                                                      |
| 9/11  | Mono Level (0 to 100% of audio range)        | Adjusts mono channel output level (default level is 25%)                                                       |
| 10/11 | Audio 2 Level (0 to 100% of audio range      | Adjusts Audio 2 channel output level (default level is 25%). Only appears if second audio card is installed    |
| 11/11 | Mono Source (in VC mode, VC<br>L+R, Audio 1) | Selects source used for MONO output<br>when receiving a VideoCipher encoded<br>signal                          |

#### Table 3-8. Audio Submenus

# Setting Audio Frequency 1 (Tag 1 of 11)

To set the Audio Frequency 1, perform the following steps.

- 1. Press the AUDIO key to select Frequency 1 submenu (tag number 1/11 is displayed in upper right corner, see figure 3-5).
- 2. Press the **up** or **down** key until the desired frequency for the primary audio subcarrier demodulator (Audio 1) is displayed in the lower right corner.

#### Setting Audio IF Bandwidth 1 (Tag 2 of 11)

To set the Audio IF Bandwidth 1, perform the following steps.

- 1. Press the **AUDIO** key to select Bandwidth 1 submenu (tag number 2/11 is displayed in upper right corner, see figure 3-5).
- 2. Press the **up** or **down** key until the desired bandwidth (150 kHz, 280 kHz or 400 kHz) for the primary audio subcarrier demodulator (Audio 1) is displayed in the lower right corner.

# Setting Audio Deemphasis 1 (Tag 3 of 11)

To set the Audio Deemphasis 1, perform the following steps.

- 1. Press the **AUDIO** key to select Deemphasis 1 submenu (tag number 3/11 is displayed in upper right corner, see figure 3-5).
- 2. Press the **up** or **down** key until the desired deemphasis (75 µs, 50 µs, J17 or none) for the primary audio subcarrier demodulator (Audio 1) is displayed in the lower right corner.

# Setting Audio Frequency 2 (Tag 4 of 11)

To set the Audio Frequency 2, perform the following steps.

#### Note

The following three submenus will only appear when the second audio demodulator is installed.

- 1. Press the **AUDIO** key to select Frequency 2 submenu (tag number 4/11 is displayed in upper right corner, see figure 3-5).
- 2. Press the **up** or **down** key until the desired frequency for the secondary audio demodulator (Audio 2) is displayed in the lower right corner.

# Setting Audio IF Bandwidth 2 (Tag 5 of 11)

To set the Audio IF Bandwidth 2, perform the following steps.

- 1. Press the **AUDIO** key to select Bandwidth 2 submenu (tag number 5/11 is displayed in upper right corner, see figure 3-5).
- 2. Press the **up** or **down** key until the desired bandwidth (150 kHz, 280 kHz or 400 kHz) for the secondary audio subcarrier demodulator (Audio 2) is displayed in the lower right corner.

# Setting Audio Deemphasis 2 (Tag 6 of 11)

To set the Audio Deemphasis 2, perform the following steps.

- 1. Press the **AUDIO** key to select Deemphasis 2 submenu (tag number 6/11 is displayed in upper right corner, see figure 3-5).
- 2. Press the **up** or **down** key until the desired deemphasis (75 us, 50 us, J17 or none) for the secondary audio subcarrier demodulator (Audio 2) is displayed in the lower right corner.

#### Setting the Audio Output Levels (Tag 7, 8, and 9 of 11)

To set the audio output levels, perform the following steps.

1. Press the **AUDIO** key to select either Left Level (tag number 7/11), Right Level (tag number 8/11) or Mono Level (tag number 9/11) submenu.

#### Note

If the second audio demodulator is installed, the Audio 2 Level (tag number 10/11) may also be selected.

2. Press **up** or **down** key until the desired audio level (as a percentage of maximum) is displayed in the lower right corner.

#### Selecting the Mono Output Source (Tag 11 of 11)

To set the mono output source, perform the following steps.

- 1. Press the AUDIO key until Mono Out (VC) (tag number 11/11) is displayed.
- 2. Press the **up** or **down** key until the desired mono source for the VC mode is displayed in the lower right corner.

When VC L+R is selected, the mono output is the sum of the signals appearing at the Left and Right terminals. When Audio 1 is selected, the mono output is from the primary audio demodulator and is independent of the signals appearing at the Left or Right terminals.

#### Note

If the received signal is not VC scrambled, then the mono output provides the output of the primary audio demodulator (Audio 1).

#### Note

When the AUDIO parameters are correctly set, press the STORE key to save the changes.

# **Options Key (OPTIONS) and Submenus**

The options submenus are selected by pressing the OPTIONS key. Once selected, the submenus are sequenced each time the OPTIONS key is pressed. The submenus are illustrated in figure 3-6 and described in table 3-9. Each submenu has a tag number located in the upper right corner that identifies the submenu sequence number.

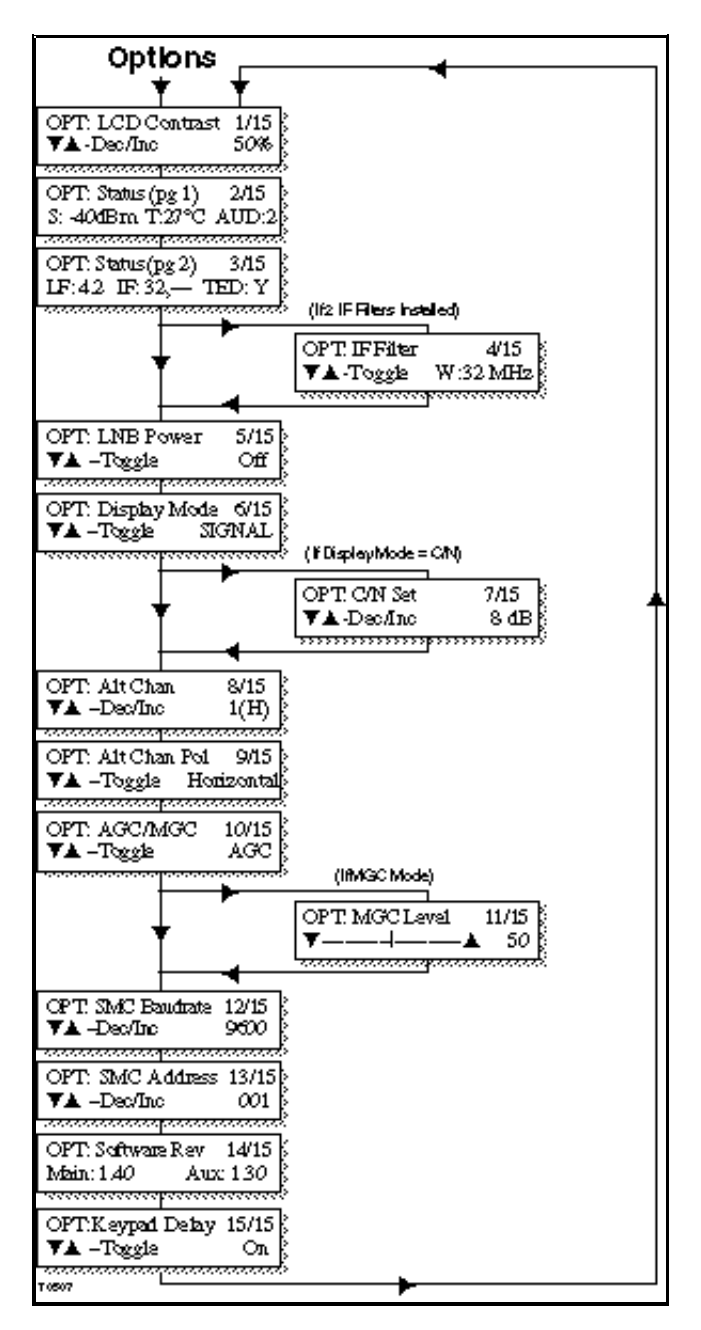

Figure 3-6. Options Submenus

| Tag   | Label                                                       | Description                                                                                                    |
|-------|-------------------------------------------------------------|----------------------------------------------------------------------------------------------------|
| 1/15  | LCD Contrast (0 to 100%)                                    | Adjusts front panel display contrast.                                                                                                    |
| 2/15  | Status (pg 1) (Display only)                                | Indicates input signal level in dBm, internal receiver temperature in degrees C, and quantity (1 or 2) of audio cards installed.                                                                                                    |
| 3/15  | Status (pg 2) (Display only)                                | Indicates the low pass filter bandwidth (LF) in MHz, the IF filter bandwidth in MHz, and whether threshold extension filter is installed (Y or N).                                                                                                    |
| 4/15  | IF Filter (W, N, Auto Sel)                                  | Allows the user to select which filter should be<br>used if more than one IF filter is installed. W<br>selects the wide BW filter and N selects the narrow<br>BW filter. Auto Sel uses the wide filter for C-band<br>plans and the narrow filter for K-band plans. |
| 5/15  | LNB Power (On or Off)                                       | Turns DC voltage on or off at RF output.                                                                                                    |
| 6/15  | Display Mode (Signal, C/N)                                  | Selects whether the front panel displays the input<br>signal level in -dBm or in an AGC derived<br>Carrier-to-Noise (C/N) in dB.                                                                                                    |
| 7/15  | C/N Set                                                     | Allows the user to calibrate the C/N measurement if the C/N display mode is chosen.                                                                                                    |
| 8/15  | Alt Channel (1 to 32)                                       | Selects alternate program channels.                                                                                                    |
| 9/15  | Alt Chan Pol                                                | Selects the desired polarization for the selected alternate channel.                                                                                                    |
| 10/15 | AGC/MGC (AGC or MGC)                                        | Switches from automatic to manual gain control.                                                                                                    |
| 11/15 | MGC Level (MGC Mode only -<br>0 to 100% of Gain adjustment) | Adjusts gain level in manual mode.                                                                                                    |
| 12/15 | SMC Baudrate (300, 1200, 2400, 4800, 9600)                  | Selects the baud rate used for the SMC bus. The default value is 9600.                                                                                                    |
| 13/15 | SMC Address (165535)                                        | Sets the unit address for SMC Bus control.                                                                                                    |
| 14/15 | Software Rev                                                | Displays the software revision in the Main and Auxiliary microprocessors.                                                                                                    |
| 15/15 | Keypad Delay                                                | Adds a four second delay before the keypad responds the first time the keypad is accessed.                                                                                                    |

| Table 3-9. | Options | Submenus |
|------------|---------|----------|
|------------|---------|----------|

# Setting the LCD Contrast (Tag 1 of 15)

To set the LCD contrast, do the following.

- 1. Press the **OPTIONS** key to select LCD Contrast submenu (tag number 1/15 displayed in upper right corner, see figure 3-6).
- 2. If display contrast level needs adjustment, press the **up** or **down** key until the display is properly adjusted. The default setting is 50%.

# Selecting the IF Filter (Tag 4 of 15)

To set the IF Filter power if two filters are installed, follow these instructions.

- 1. Press the **OPTIONS** key until the IF Filter submenu (tag number 4/15) is displayed.
- 2. Press the **up** or **down** key to select the desired IF filter. W selects the wider of the two filters and N selects the narrower of the two filters. If Auto Sel is selected, the receiver will automatically use the wide filter when a C-band plan is selected and will use the narrow filter when a Ku-band plan is selected.

# Selecting the LNB Power (Tag 5 of 15)

To set the LNB power, follow these instructions.

- 1. Press the **OPTIONS** key until the LNB Power submenu (tag number 5/15) is displayed.
- 2. Press the **up** or **down** key to toggle the LNB Power On or Off. When On, +19 V DC is applied to the center conductor of the RF Input connector for powering LNBs.

# Selecting the Display Mode (Tag 6 of 15)

To set the Display Mode, follow these instructions.

- 1. Press the **OPTIONS** key until the Display Mode submenu (tag number 6/15) is displayed.
- 2. Press the **up** or **down** key to toggle the Display mode between Signal and C/N. If signal is selected the main menu will display the current RF input signal level in -dBm. If C/N is selected the main menu will display a calculated C/N ratio in dB.
- 3. If the C/N mode is selected, the C/N display must be calibrated to a measured C/N ratio. This may be set by pressing the OPTIONS key one more time until the C/N Set (tag number 7/15) submenu is displayed. Press the **up** or **down** key to display the C/N ratio as measured for the installed system with the desired input signal. Now as the input signal level changes, the displayed C/N ratio will also change by the same amount.

# Selecting the Alternate Channel Number (Tag 8 of 15)

To set the alternate channel number, follow these instructions.

- 1. Press the **OPTIONS** key until the Alt Channel submenu (tag number 8/15) is displayed.
- 2. Press the **up** or **down** key to select the desired channel.

The range of valid channels/transponders is set by the selected satellite plan (FREQ: Satellite Plan). While the rear panel terminal AltCh is grounded, the receiver will tune to this channel (using the current satellite plan) instead of the channel selected with the FREQ: Transponder submenu.

#### Selecting the Alternate Channel Polarization (Tag 9 of 15)

To set the alternate channel polarization, follow these instructions.

- 1. Press the **OPTIONS** key until the Alt Channel Polarization submenu (tag number 9/15) is displayed.
- 2. Press the up or down key to select the desired polarization for the alternate channel.

# Selecting the Automatic Gain Control (AGC) or Manual Gain Control (MGC) Modes (Tag 10 of 15)

To set the automatic or manual gain control, follow these instructions.

- 1. Press the **OPTIONS** key until the AGC/MGC submenu (tag number 10/15) is displayed.
- 2. Press the **up** or **down** key to select either automatic or manual IF gain control (MGC).

If MGC mode is selected, the manual gain level may be set by pressing the OPTIONS key one more time until the MGC level submenu (tag number 11/15) is displayed. Press the up or down key to set the manual gain as a percentage of maximum IF gain (minimum input signal).

# Setting the SMC Bus Parameters (Tags 12 and 13 of 15)

To configure the SMC Bus, follow these instructions.

- 1. Press the **OPTIONS** key until the SMC baudrate submenu (tag number 12/15) is displayed.
- 2. Press the up or down key to select the baudrate used by the SMC bus (300, 1200, 2400, 4800, 9600). The default value is 9600. Press the OPTIONS key again until the SMC Address (tag number 13/15) submenu is displayed. The location of the block cursor indicates the factor by which the address will be incremented or decremented. If the cursor is over the 10's digit then pressing the up or down key will change the address in steps of 10. Press the cursor key (right arrow) to move the block cursor to the desired digit and press the up or down key to change to the desired unit address.

#### Note

Once all Option parameters are set, press the **STORE** key to save all changes.

# The VideoCipher RS Commercial Module

The Model 9660 Receiver has been designed for maximum ease of use in receiving both unscrambled and VideoCipher RS Commercial Module encoded signals. Integration of the descrambler module inside the receiver minimizes the number of cables and rack space required and also ensures a perfect match between receiver and descrambler.

# **Unit Authorization**

A commercial VideoCipher RS Commercial Module integrated receiver descrambler can only be authorized for one encoded program service. To receive authorization, follow this procedure.

- 1. Tune the receiver to the desired channel. You will not observe any audio or video. The screen will be black, and the VC SYNC light should be lit.
- 2. Call the program supplier. Have the Model 9660 Receiver's serial number and VideoCipher RS Commercial Module address number handy.
- 3. Tell the program supplier to send receiver authorization via satellite.
- 4. The AUTH indicator will be lit once the unit becomes authorized. It will also be lit if the programmer transmits in a "fixed-key" global authorization mode.

#### Note

You must secure proper authorization from each program provider or their agent before receiving scrambled programming.

#### Note

If your receiver is equipped with the VideoCipher RS Commercial Module, then the VC SYNC LED will be lit whenever it is receiving an encoded signal—whether your receiver is authorized or not.

If the receiver is tuned to an unauthorized signal, the video output will be a black screen with sync pulses, color burst, but no audio. Occasionally, you may be able to receive encoded signals for which authorization has not been obtained. This occurs because the signals are transmitted in the "fixed-key" global authorization mode.

For a discussion of troubleshooting receiver problems, refer to chapter 4.

#### Video Level Requirements for the VideoCipher RS Module

The Model 9660 Receiver is factory adjusted to give correct video levels for most scrambled and unscrambled CATV signals and normally will not need adjustment. The receiver is factory set to meet the following standards.

- On C-band, 1 V peak-to-peak video output into 75 ohms with signals having a peak deviation of ±10.75 MHz.
- On Ku-band, 1 V peak-to-peak video output into 75 ohms with signals having a peak deviation of ±8.2 MHz.

When the Model 9660 Receiver is tuned to VideoCipher RS Commercial Module encoded signals, the receiver's video output level will be 1 V peak-to-peak into 75 ohms, factory preset, and is not adjustable. Any attempt to change the system video level by adjusting the receiver could cause an interrupt of the descrambled video. Therefore, any system video level adjustments should be made after the receiver at the RF modulator or at the monitor to which the receiver is connected.

Any incorrect video level into the VideoCipher RS Commercial Module could cause a failure to descramble the signal properly. The following specific circumstances would generate the need for an adjustment.

- If receiving signals with other than  $\pm 10.75$  MHz deviation on C-band or  $\pm 8.2$  MHz deviation of Ku-band.
- In the video gain control has been inadvertently or incorrectly adjusted.
- If the video output level on unscrambled signals is not 1 V peak-to-peak into 75 ohms.

#### Setting the Video Level

If an unscrambled signal is available for use as a reference, follow these instructions.

- 1. Tune the receiver to an unscrambled signal with deviation similar to that of the desired VideoCipher RS Commercial Module scrambled signal.
- 2. Adjust VIDEO Output Level until the output level is 1 V peak-to-peak into 75 ohms.

#### Note

If an unscrambled signal is not available, no procedure is required. Call one of our Technical Service Centers. Refer to the Customer Support section of Appendix B for a list of telephone numbers.

# Maintenance

This section provides information on routine maintenance and describes some common reception problems and how to solve them.

# **Routine Care**

The Model 9660 Receiver requires little care. Glass cleaner, applied with a soft cloth, may be used to clean the display and indicator covers. Care should be taken to ensure that fluid does not contact other surfaces.

# **Replacing the Receiver Fuse**

The 3/4-Amp, 250 V, SLO-BLO fuse on the receiver is provided to prevent bodily injury or damage to the receiver caused by electrical power fluctuations. A blown fuse must be replaced in order for the receiver to operate. The fuse is located on the back panel of the receiver.

| WARNING!                                                   |  |  |  |  |  |
|------------------------------------------------------------|--|--|--|--|--|
| AVOID ELECTRIC SHOCK AND DAMAGE TO THIS PRODUCT! REPLACE   |  |  |  |  |  |
| THE FUSE ONLY WITH A FUSE THAT IS THE CORRECT TYPE AND     |  |  |  |  |  |
| RATING. THE CORRECT TYPE AND RATING IS INDICATED ON THE    |  |  |  |  |  |
| BACK PANEL.                                                |  |  |  |  |  |
| Δ                                                          |  |  |  |  |  |
| AVERTISSEMENT!                                             |  |  |  |  |  |
| PROTÉGEZ-VOUS DES CHOCS ÉLECTRIQUES ET ÉVITEZ              |  |  |  |  |  |
| L'ENDOMMAGEMENT DU PRODUIT! NE REMPLACEZ LE FUSIBLE        |  |  |  |  |  |
| QU'AVEC UN FUSIBLE DE TYPE ET DE CALIBRE CORRECTS. LE TYPE |  |  |  |  |  |
| ET LE CALIBRE CORRECTS SONT INDIQUÉS SUR LE PANNEAU        |  |  |  |  |  |
| ARRIÈRE.                                                   |  |  |  |  |  |
| WARNUNG!                                                   |  |  |  |  |  |
| VERMEIDEN SIE STROMSCHLAG UND BESCHÄDIGUNG DIESES          |  |  |  |  |  |
| PRODUKTES! WECHSELN SIE DIE SICHERUNG NUR GEGEN EINE DES   |  |  |  |  |  |
| GLEICHEN TYPS UND DER GLEICHEN LEISTUNG AUS. DER KORREKTE  |  |  |  |  |  |
| TYP UND LEISTUNG SIND AUF DER RÜCKWAND DES PRODUKTES       |  |  |  |  |  |
| ANGEGEBEN.                                                 |  |  |  |  |  |
| Advertencia!                                               |  |  |  |  |  |
| PROTEJASE DE DESCARGAS ELECTRICAS Y PROTEJA DE DAÑOS AL    |  |  |  |  |  |
| PRODUCTO! UNICAMENTE UTILICE FUSIBLES DEL TIPO Y           |  |  |  |  |  |
| ESPECIFICACIONES CORRECTAS. EL TIPO Y ESPECIFICACIONES     |  |  |  |  |  |
| CORRECTAS ESTAN INDICADAS EN EL TABLERO POSTERIOR DEL      |  |  |  |  |  |
| PRODUCTO.                                                  |  |  |  |  |  |

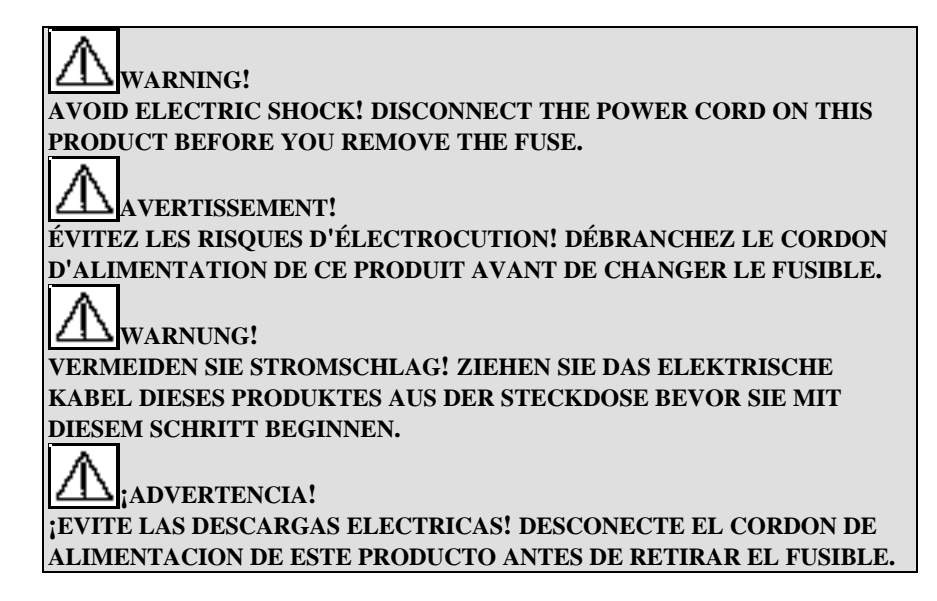

The procedure for replacing the fuse is as follows:

- 1. Disconnect the power cord from the electrical outlet.
- 2. Remove the fuse holder on the back panel by pushing it inward and turning counterclockwise.
- 3. Remove the fuse from the fuse holder and examine the fuse.
- 4. Replace blown fuse with another fuse of the same type and rating. Insert the fuse in the fuse holder. Insert the fuse holder into the fuse compartment on the receiver, and secure the fuse holder in place by turning it clockwise.

# 4

# Troubleshooting

- 4-1 Troubleshooting Guide
- 4-5 Error Messages

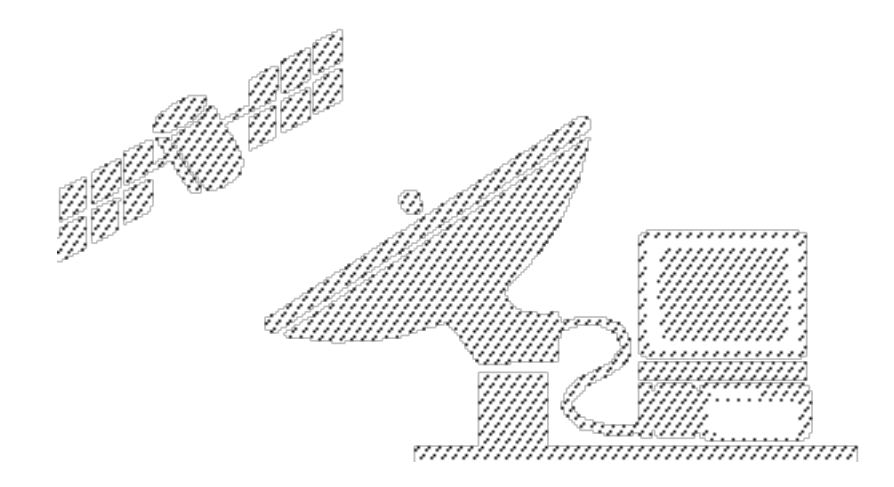

# **Troubleshooting Guide**

If you know a problem exists or if you suspect a problem with the Model 9660 Receiver, refer to the troubleshooting guide tables 4-1 and 4-2 for a list of the common errors and common error messages that can occur with the product.

If you have questions about this product, telephone one of our Technical Service Centers or your local sales subsidiary. The Customer Support section in **Appendix B** contains a list of telephone numbers.

When an alarm condition exists, the Model 9660 Receiver will flash an alarm message on the lower line of the display. If more than one alarm condition exists, the Model 9660 Receiver will display the alarm having the highest priority or the alarm condition that might cause secondary alarms. In addition to the alarm message, a two-digit hexadecimal number is displayed that indicates which alarms are active. This hexadecimal number indicates the sum of all active alarms (the eight hexadecimal errors are treated as one alarm condition). The hexadecimal number appears before the alarm message as indicated in table 4-2.

| Problem                                                                                          | Causes                             | Solution                                                                                                    |
|--------------------------------------------------------------------------------------------------|------------------------------------|----------------------------------------------------------------------------------------------------|
| The Model 9660 Receiver's front panel LCD display is not lit.                                    | a. No power to unit                | a. Verify power to AC outlet                                                                                                    |
|                                                                                                  | b. Blown fuse                      | b. Replace fuse                                                                                                    |
|                                                                                                  | c. Equipment fault                 | c. Telephone a Technical Service<br>Center                                                                                                    |
| Backlight is on but no characters are displayed on LCD.                                          | LCD contrast not properly adjusted | Press and hold Options key for two<br>seconds. Press the up key until the<br>display is visible. Adjust display<br>using the up and down arrow keys<br>for desired intensity |
| The video receiver's front panel<br>LCD does not show a signal level<br>between -25 and -65 dBm. | a. Improper incoming signal        | a. Recheck and correct incoming signal connections. Check antenna alignment                                                                                                  |
|                                                                                                  | b. Improper tuning of receiver     | b. Recheck and correct tuning of the Model 9660 Receiver                                                                                                    |
|                                                                                                  | c. IF loop not connected           | c. Connect IF loop on back of<br>Model 9660 Receiver                                                                                                    |
|                                                                                                  | d. LNB not powered                 | d. Check that LNB power is on<br>using the OPT Power submenu.<br>Check that Power Divider power<br>passing port is wired correctly                                           |
|                                                                                                  | e. Defective LNB                   | e. Replace LNB                                                                                                    |
|                                                                                                  | f. Equipment fault                 | f. Telephone a Technical Service<br>Center                                                                                                    |

# Table 4-1. Common Problems and How to Solve Them
| Audio and video quality is poor.                                                                                   | a.         | Antenna not aimed properly                                         | a.              | Aim antenna for peak signal<br>reception according to<br>manufacturers' antenna pointing<br>instructions                                  |
|----------------------------------------------------------------------------------------------------|------------|--------------------------------------------------------------------|-----------------|----------------------------------------------------------------------------------------------------|
|                                                                                                    | b.         | Line-of-sight impaired<br>between antenna and<br>satellite         | b.              | Either relocate antenna or<br>remove obstacle(s) from line-of-<br>sight                                                                   |
|                                                                                                    | c.         | Cable(s) between receiver<br>and LNB faulty or not<br>connected    | c.              | Connect (replace if necessary)<br>cable(s) between receiver and<br>LNB                                                                    |
|                                                                                                    | d.         | Incorrect polarization for channel selected                        | d.              | Use the OPT Polarization submenu to reverse polarization                                                                                  |
|                                                                                                    | e.         | Polarization adjustment required                                   | e.              | Adjust both vertical and<br>horizontal polarization. Rotation<br>of antenna feed may be required                                          |
|                                                                                                    | f.         | Terrestrial interference                                           | f.              | If fine tuning of audio and video<br>does not correct condition,<br>contact a Technical Service<br>Center. A TI filter may be<br>required |
|                                                                                                    | g.         | Defective LNB                                                      | g.              | Replace LNB                                                                                                    |
| Video is OK. Audio is missing or quality is poor.                                                                  | Ind<br>for | correct frequency selected<br>r subcarrier                         | Us<br>su<br>fre | se the AUDIO Frequency 1 or 2<br>bmenus to select the correct<br>equency for the subcarrier                                               |
| Only odd or only even channels<br>have good reception. The other<br>channels (odd or even) have poor<br>reception. | a.         | One good cable, one bad cable                                      | a.              | Replace bad cable                                                                                                    |
|                                                                                                    | b.         | One good LNB, one bad<br>LNB                                       | b.              | Replace bad LNB                                                                                                    |
| There is no video (black screen), no<br>audio, or noise. VC SYNC LED is<br>on. AUTH LED is off.                    | a.         | Module is tuned to an<br>encoded signal that is not<br>authorized. | a.              | Leave receiver tuned to channel<br>and telephone programmer.<br>Have programmer send<br>authorization over satellite                      |
|                                                                                                    | b.         | Module is defective                                                | b.              | Try known good module in the<br>receiver. Refer to <b>How to</b><br><b>Return Products</b> section in<br>Appendix B                       |

| Table 4-1. Common Problems and How to Solve Them (continue) |
|-------------------------------------------------------------|
|-------------------------------------------------------------|

| Video is scrambled at video output.<br>VC SYNC LED is off.                                                         | a.       | Scrambled signal is not<br>VideoCipher RS encoded                                                        | a. | If reception is required, use<br>external descrambler of<br>appropriate type                                        |
|----------------------------------------------------------------------------------------------------|----------|----------------------------------------------------------------------------------------------------|----|----------------------------------------------------------------------------------------------------|
|                                                                                                    | b.       | Module is not installed or is installed incorrectly                                                      | b. | Refer to <b>Installing the</b><br><b>VideoCipher RS Commercial</b><br><b>Module</b> section of chapter 2            |
|                                                                                                    | c.       | Video level is incorrectly set                                                                           | c. | Refer to <b>Setting the Video</b><br><b>Level</b> section of chapter 3                                              |
|                                                                                                    | d.       | Module is defective                                                                                      | d. | Try known good module in the<br>receiver. Refer to <b>How to</b><br><b>Return Products</b> section in<br>Appendix B |
| Video and audio contain noise and<br>sparklies. VC SYNC LED blinks on<br>and off. Authorization comes and<br>goes. | a.       | Receiving marginal signal                                                                                | a. | Check antenna alignment, LNB, and cables                                                                            |
|                                                                                                    | b.       | Terrestrial interference                                                                                 | b. | Verify if interference is present<br>by observing the IF MON output<br>with a Spectrum Analyzer                     |
| Video is scrambled with sparklies at video output. VC SYNC LED is off.                                             | a.       | Signal is too weak for<br>receiver to recognize it as<br>a VideoCipher RS<br>Commercial Module<br>signal | a. | Check antenna alignment, LNB, and cables                                                                            |
|                                                                                                    | b.       | Terrestrial interference                                                                                 | b. | Verify if interference is present<br>by observing the IF MON output<br>with a Spectrum Analyzer                     |
| Video Receiver has video but no<br>audio, or audio but no video. VC<br>SYNC LED is on.                             | a.       | Incorrect connections to receiver                                                                        | a. | Check cables and connections                                                                                        |
|                                                                                                    | b.       | Module is defective                                                                                      | b. | Try known good module in<br>receiver. Refer to <b>How to</b><br><b>Return Products</b> section in<br>Appendix B     |
| Store LED is not illuminated                                                                                       | Fr<br>be | ont panel settings have not<br>en stored                                                                 | Pr | ess the <b>STORE</b> key                                                                                            |

#### Table 4-1. Common Problems and How to Solve Them (continued)

### **Error Messages**

Contact Technical Services for further assistance when any of these messages appear.

| Hex | Message       | Description                                                                                                    |
|-----|---------------|----------------------------------------------------------------------------------------------------|
|     | MCU RAM ERROR | MCU internal RAM failed self test.                                                                                                    |
|     | MCU ROM ERROR | MCU internal ROM failed self test.                                                                                                    |
|     | MCU TIMER BAD | MCU internal timer failed self test.                                                                                                    |
|     | MCU NVM ERROR | MCU external nonvolatile memory failed self test.                                                                                                    |
|     | AUX RAM ERROR | AUX MCU internal RAM failed self test.                                                                                                    |
|     | AUX ROM ERROR | AUX MCU internal ROM failed self test.                                                                                                    |
|     | AUX TIMER BAD | AUX MCU internal timer failed self test.                                                                                                    |
|     | OVR TEMP      | Internal temperature exceeds 75 °C. Reduce ambient temperature surrounding unit.                                                                                        |
| 80  | IPC FAILURE   | Internal inter-processor communications have failed.                                                                                                    |
| 40  | TED MISSING   | Threshold Extension Demodulator (TED). Filter is not installed or is not functional. Ensure that a TED filter is installed in slot A. See figure A-1 for slot location. |
| 20  | TUNER UNLOCK  | Tuner local oscillator is not locked. Tune the receiver to another channel or frequency and then back to the original settings.                                         |
| 10  | AUD1 MISSING  | Primary audio demodulator (Audio 1) is not installed or is not functional. Ensure that an audio demodulator is installed in slot A5 (see figure A-1 for A5 location).   |
| 08  | BPF MISSING   | IF bandpass filter (BPF) is not installed. Ensure that an IF BPF is installed in slot A2 (see figure A-1 for A2 location).                                              |
| 04  | LPF MISSING   | Baseband video lowpass filter (LPF) is not installed. Ensure that an LPF is installed in slot A3 (see figure A-1 for A3 location).                                      |

#### Table 4-2. Error Messages and How to Solve Them

| Hex | Message       | Description                                                                                                    |
|-----|---------------|----------------------------------------------------------------------------------------------------|
| 02  | AUDIO1 UNLOCK | Audio 1 demodulator local oscillator is not locked. Tune the audio 1 demodulator to another frequency and then back to the original frequency.          |
| 01  | AUDIO2 UNLOCK | Optional audio 2 demodulator local oscillator is not locked. Tune the audio 2 demodulator to another frequency and then back to the original frequency. |

# Appendix A

- A-1 Installing the Optional Bandpass Filter or Audio 2 Card
- A-3 Remote Control Operation of the Model 9660 Receiver Using an SMC Bus
- A-5 Menu Quick Reference Guide
- A-11 Technical Specifications
- A-17 Transponder Frequencies

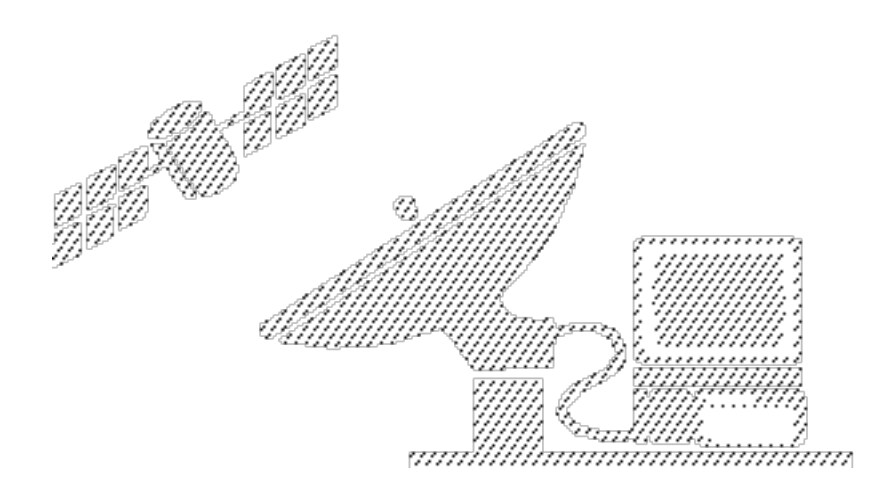

### Installing the Optional Bandpass Filter or Audio 2 Card

The Model 9660 Receiver can be upgraded to install a second IF bandpass filter (BPF) and audio 2 card. Refer to figure A-1 and complete the following steps to install either card. Figure A-1 also identifies the lowpass filter (LPF) and Threshold Extension Demodulator (TED) locations.

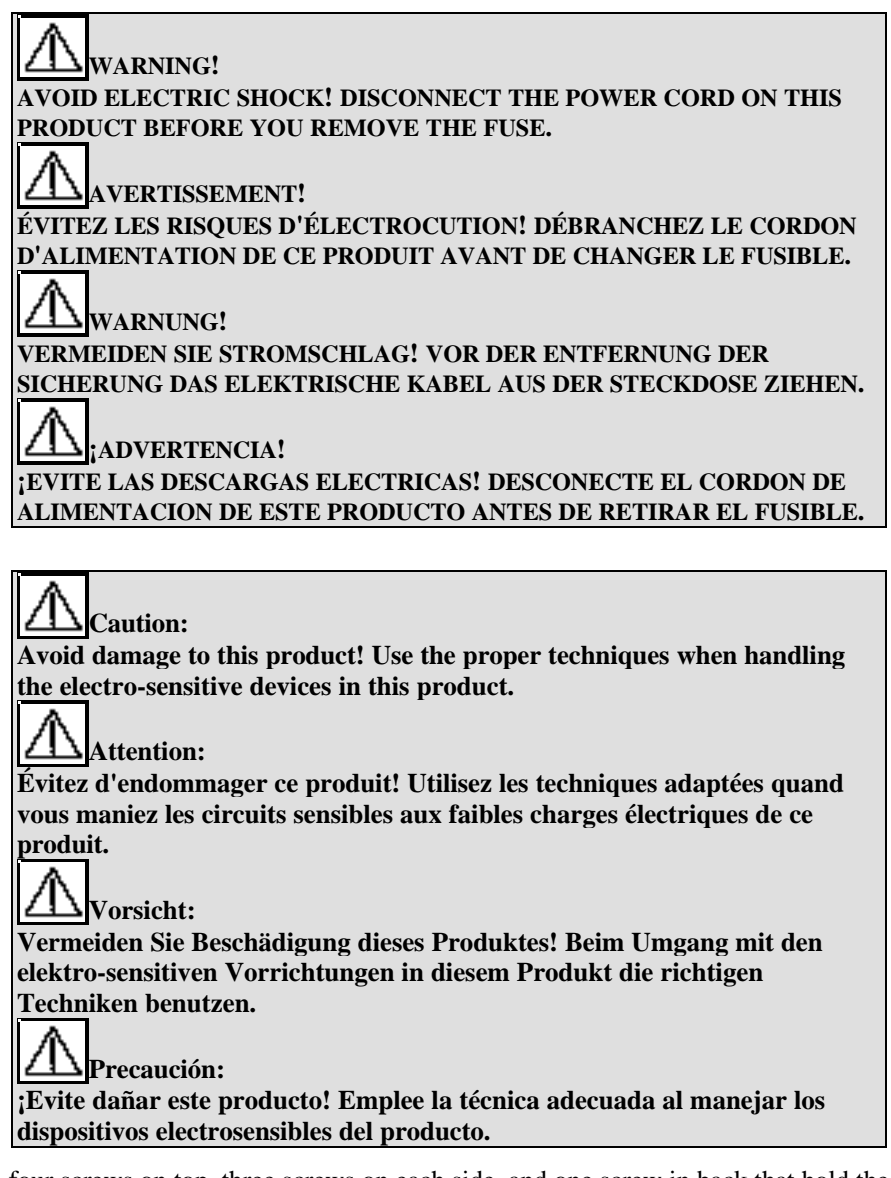

- 1. Remove the four screws on top, three screws on each side, and one screw in back that hold the top cover to the chassis.
- 2. Remove the top cover.
- 3. Locate the appropriate slot to install either the optional BPF or the optional audio 2 card (see figure A-l).
- 4. Install the card by pressing it straight down into the card slot.
- 5. Replace the top cover onto the unit.
- 6. Secure the top cover using four screws on top, three screws on each side, and one screw in back.

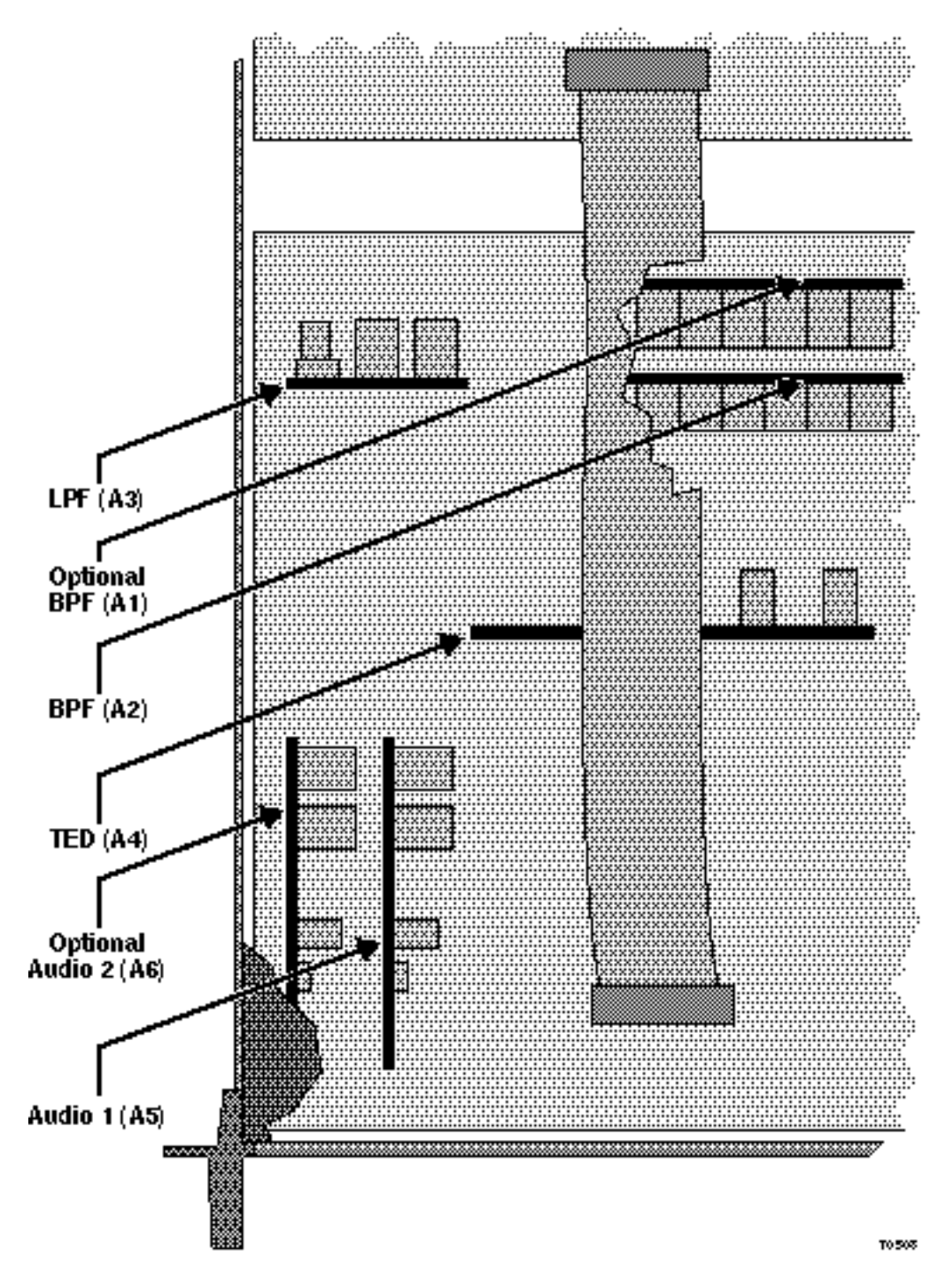

Figure A-1. LPF, BPF, TED, and Optional Audio Card Locations

# Remote Control Operation of the Model 9660 Receiver Using an SMC Bus

The Model 9660 Receiver provides a serial Status Monitor and Control (SMC) Bus interface for remote monitoring and control of the unit. The SMC Bus uses an 8-pin DIN type receptacle located on the rear of the unit. In remote operation, the SMC Bus uses two data lines (TTL level RXD and TXD), +5 V, circuit common (GND), and a shield. These signals interface with a Model 6222 RS-232 to TTL converter (part number 467432) which connects to a microcomputer running an appropriate software package such as Headend Manager. The Headend Manager system interconnect is shown in figure A-2. The pin-out arrangement for the SMC receptacle is shown in figure A-3.

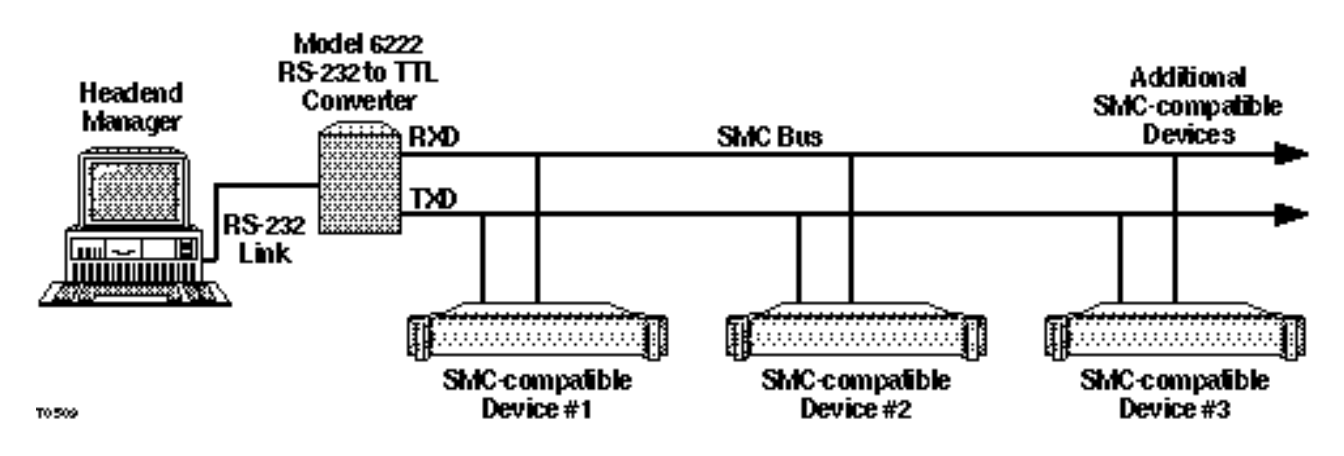

Figure A-2. Headend Manager SMC Control Bus Configuration

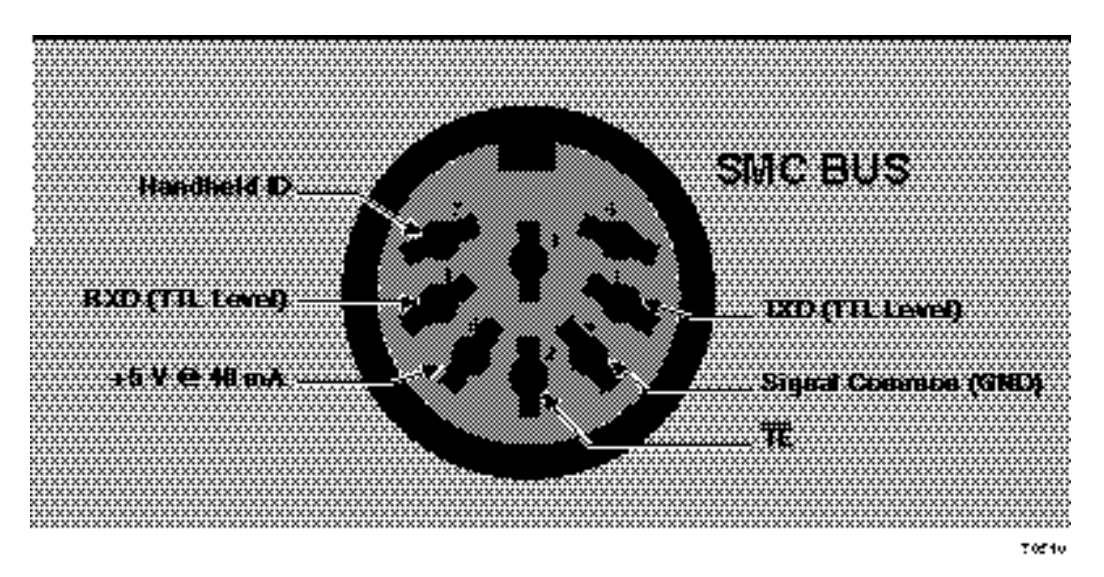

Figure A-3. Pin-Out Arrangement for SMC Receptacle

A-3

### Menu Quick Reference Guide

This section provides you with quick and easy-to-find menu listings for all of the menu and submenu displays. Refer to chapter 3 of this manual for a detailed description and procedures for using the submenus. Figure A-2 contains the power-up menus along with the receiver main menu. You can select the other submenus using the keys identified at the bottom of figure A-4. The submenu listings are illustrated in figures A-5 through A-8 as identified in figure A-4.

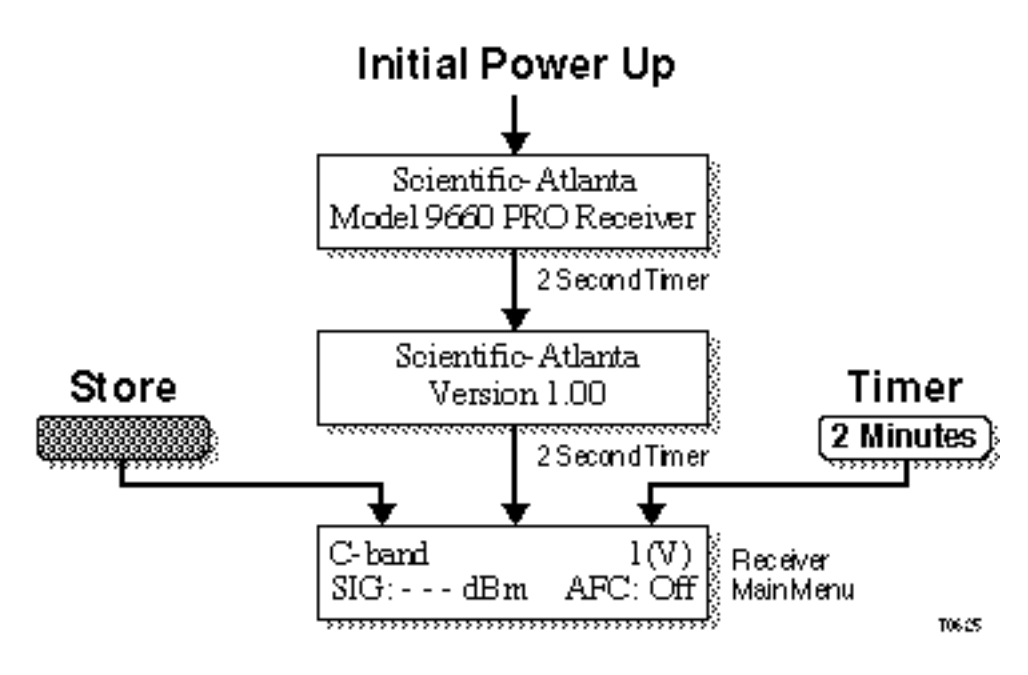

Figure A-4. Receiver Main Menus

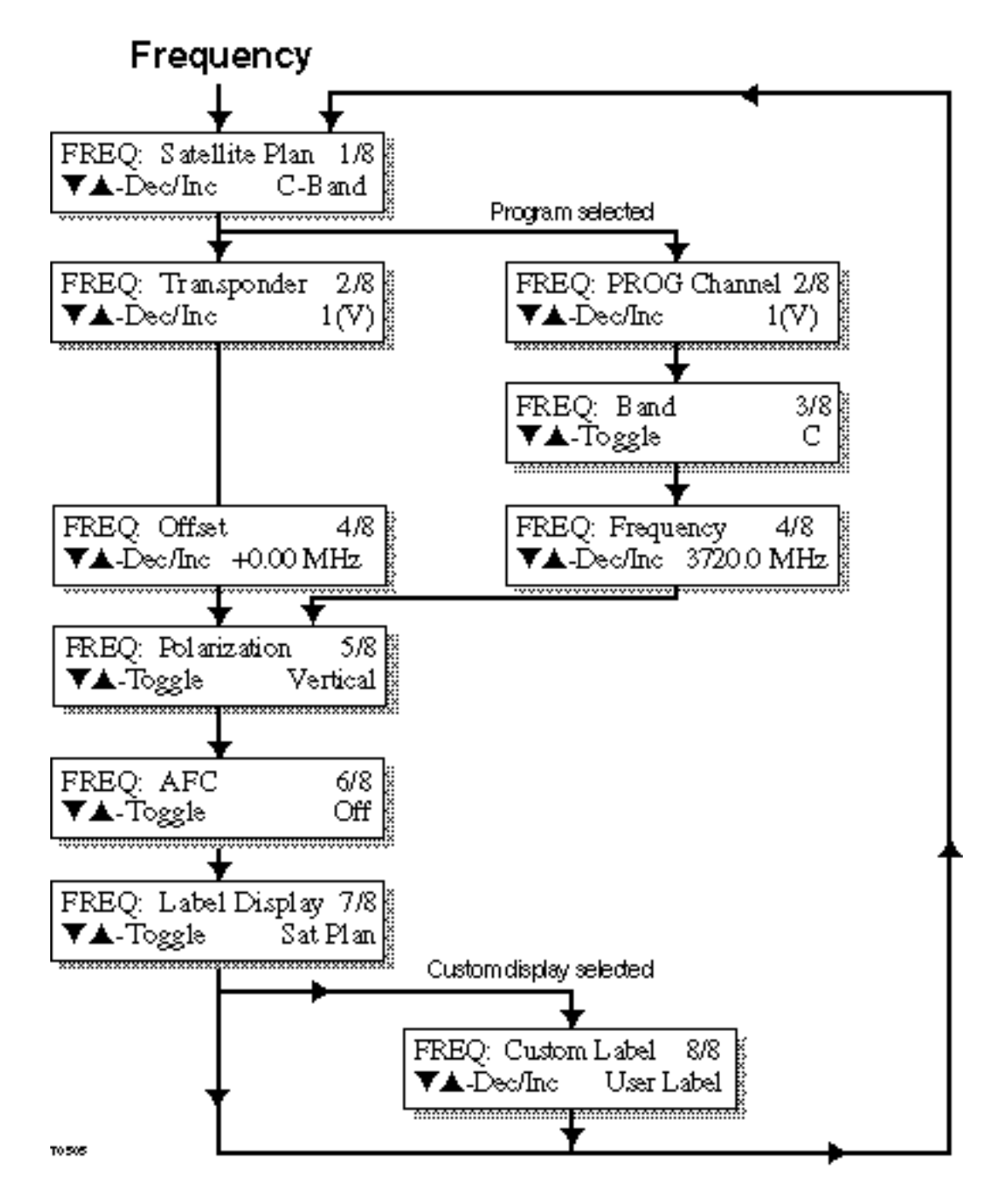

Figure A-5. Frequency Submenus

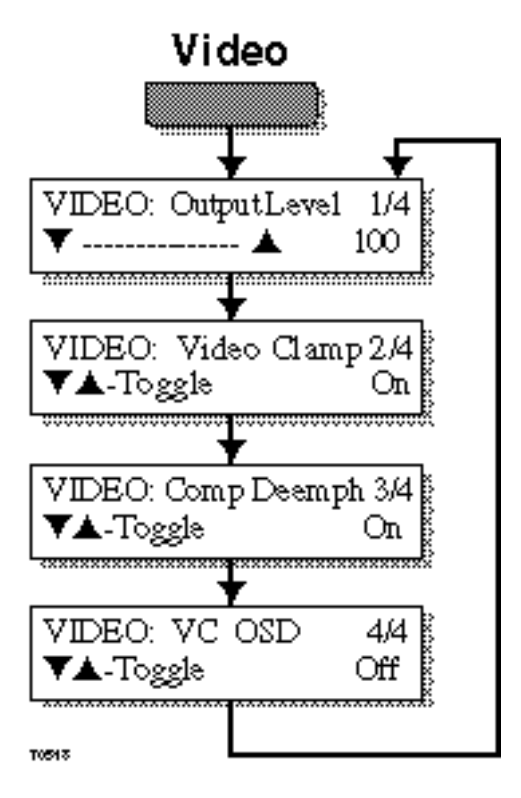

Figure A-6. Video Submenus

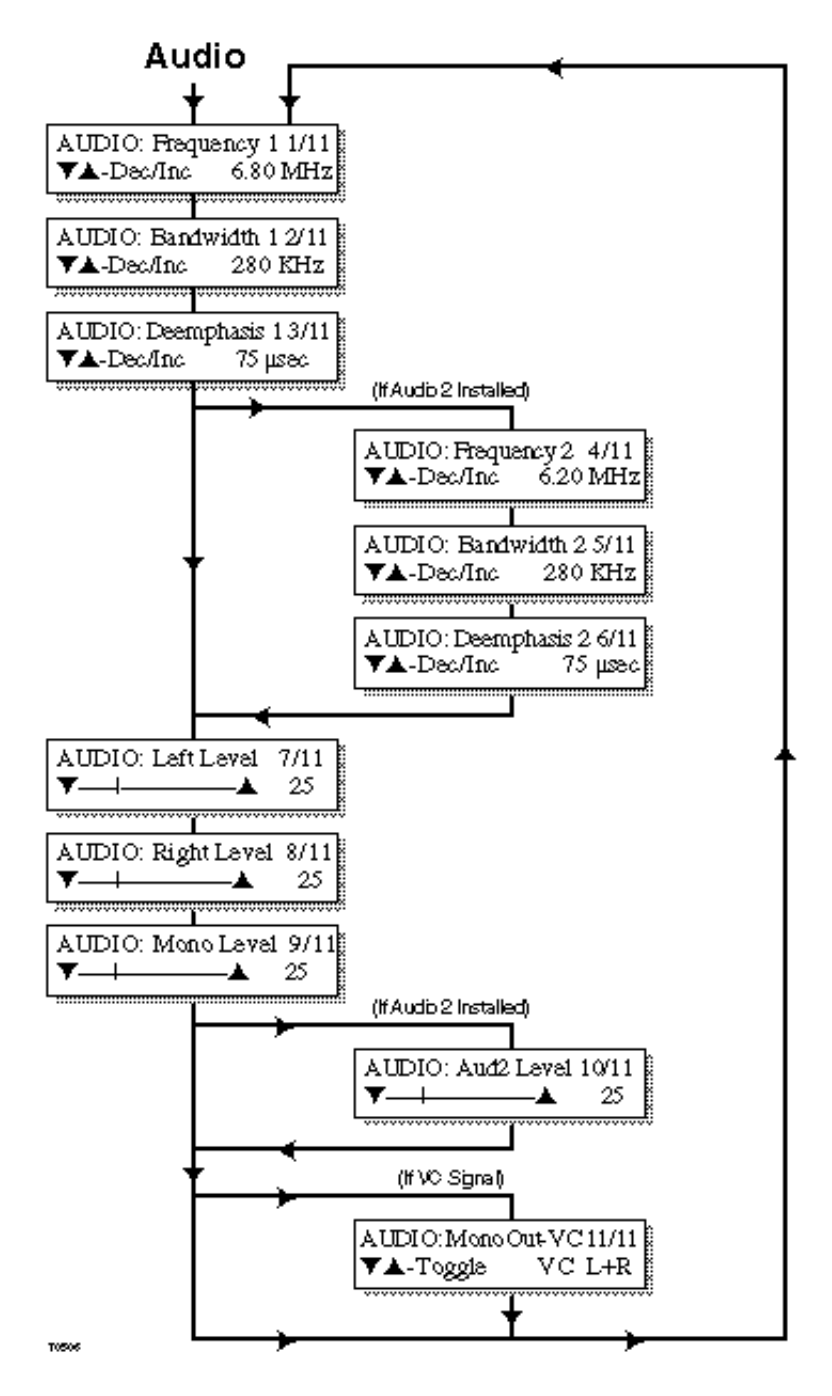

Figure A-7. Audio Submenus

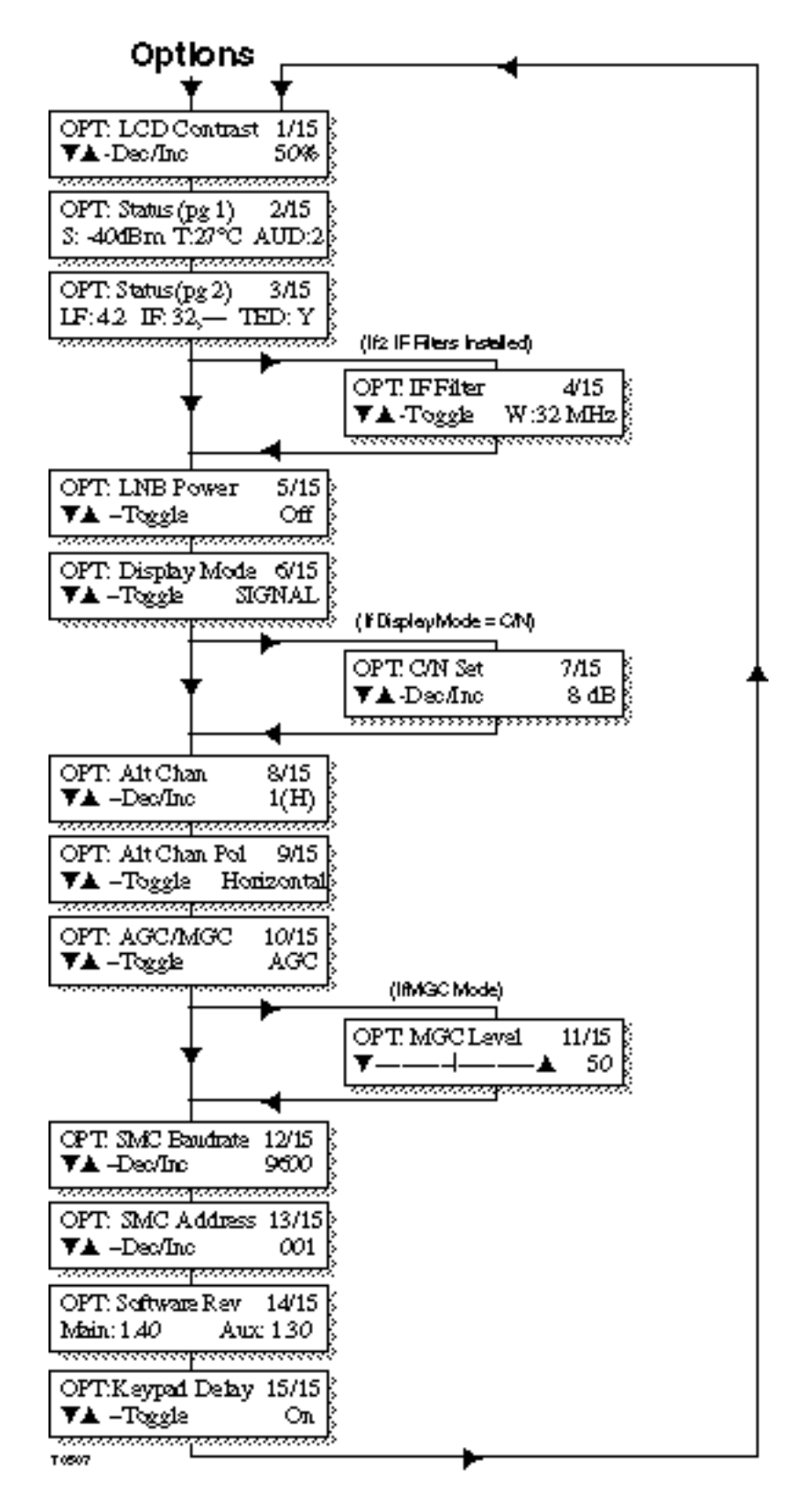

Figure A-8. Options Submenus

### **Technical Specifications**

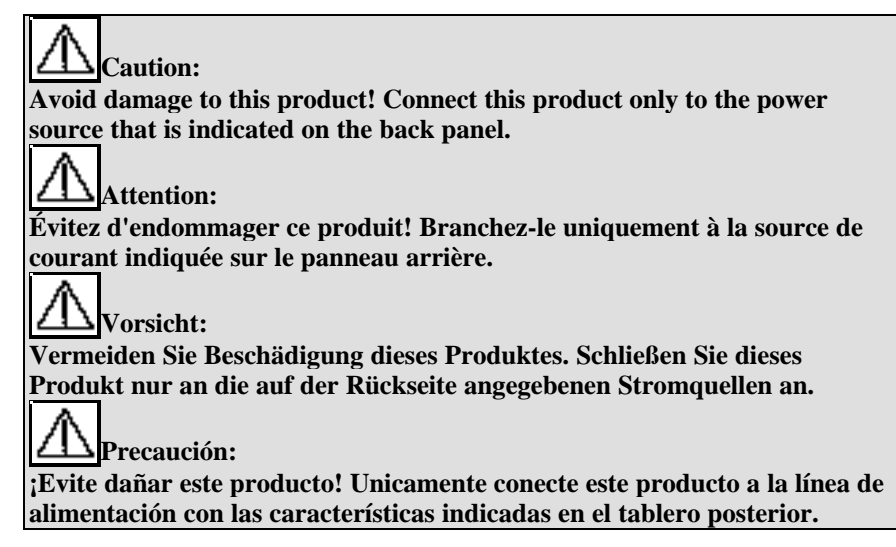

To ensure your receiver will operate properly, choose a location that provides an acceptable operating environment and allows adequate air circulation around the receiver.

The Model 9660 Receiver has been designed and tested to meet these specifications.

#### RF

|                       | Model 9660 Receiver                                                                                                  | Model 9660 PRO Receiver                                                                                              |
|-----------------------|----------------------------------------------------------------------------------------------------|----------------------------------------------------------------------------------------------------|
| Level into RF input   | -65 dBm to -25 dBm (per carrier, 12 channels)                                                                        | -65 dBm to -25 dBm (per carrier, 12 channels)                                                                        |
| Frequency range       | 950 MHz to 1450 MHz, 1000 MHz<br>to 1500 MHz, or 950 MHz to 1750<br>MHz, depending on the selected<br>frequency plan | 950 MHz to 1450 MHz, 1000 MHz<br>to 1500 MHz, or 950 MHz to 1750<br>MHz, depending on the selected<br>frequency plan |
| Synthesizer step size | 100 kHz                                                                                                    | 100 kHz                                                                                                    |

#### **Channel Selections**

|             | Model 9660 Receiver                                                                                                    | Model 9660 PRO Receiver                                                                                                    |
|-------------|----------------------------------------------------------------------------------------------------|----------------------------------------------------------------------------------------------------|
| Front panel | Switch-selectable with 12<br>frequency plans, including<br>standard 24-channel C-band, Ku-<br>band, and 32-channel user-<br>programmable modes                 | Switch-selectable with 12<br>frequency plans, including<br>standard 24-channel C-band, Ku-<br>band, and 32-channel user-<br>programmable modes                 |
| Rear panel  | ALT CHAN select input used to<br>select alternate channel within<br>current frequency plan. Desired<br>channel is set using the OPTIONS<br>Alt Channel submenu | ALT CHAN select input used to<br>select alternate channel within<br>current frequency plan. Desired<br>channel is set using the OPTIONS<br>Alt Channel submenu |

#### Inp<u>ut</u>

|                          | Model 9660 Receiver                | Model 9660 PRO Receiver            |
|--------------------------|------------------------------------|------------------------------------|
| Input connectors         | Type F, female                     | Type F, female                     |
| Input impedance          | 75 1/2                             | 75 1/2                             |
| Return loss at RF input  | >10 dB, -65 dBm to -30 dBm input   | >10 dB, -65 dBm to -30 dBm input   |
|                          | >8 dB, -30 dBm to -25 dBm input    | >8 dB, -30 dBm to -25 dBm input    |
| Noise figure at RF input | 12 dB max, 950 MHz to 1450 MHz     | 12 dB max, 950 MHz to 1450 MHz     |
|                          | 14 dB max, 1450 MHz to 1750<br>MHz | 14 dB max, 1450 MHz to 1750<br>MHz |

|                   | Model 9660 Receiver | Model 9660 PRO Receiver |
|-------------------|---------------------|-------------------------|
| AFC range         | $\pm$ 3 MHz         | $\pm 3 \text{ MHz}$     |
| Frequency         | 70 MHz              | 70 MHz                  |
| Bandwidth         | 32 MHz, standard    | 32 MHz, standard        |
| Loop impedance    | 75 1/2              | 75 1/2                  |
| AGC dynamic range | 40 dB               | 40 dB                   |

#### Composite Baseband

|            | Model 9660 Receiver              | Model 9660 PRO Receiver          |
|------------|----------------------------------|----------------------------------|
| Deemphasis | 525 CCIR Rec. 405-1 (defeatable) | 525 CCIR Rec. 405-1 (defeatable) |
| Format     | NTSC                             | NTSC                             |

#### Video (bypass mode)

|                    | Model 9660 Receiver                                         | Model 9660 PRO Receiver                                          |
|--------------------|-------------------------------------------------------------|------------------------------------------------------------------|
|                    |                                                             | IF bandwidth <sup>3</sup> 32 MHz                                 |
| Deemphasis         | 525/625 line CCIR Rec. 405-1                                | 525/625 line CCIR Rec. 405-1                                     |
| Output level       | 1 V p-p, ±10% into 75 ½<br>(scrambled)                      | 1 V p-p, ±10% into 75 <sup>1</sup> / <sub>2</sub><br>(scrambled) |
|                    | 1 V p-p adjustable, ±3 dB<br>(unscrambled)                  | 1 V p-p adjustable, ±3 dB<br>(unscrambled)                       |
| Frequency response | ±0.5 dB, 30 Hz to 3.58 MHz<br>±0.75 dB, 3.58 MHz to 4.2 MHz | Meets EIA/TIA 250-C video frequency response mask                |
| Polarity           | Black to white positive-going                               | Black to white positive-going                                    |

IF

#### Video (bypass mode), continued

|                                | Model 9660 Receiver        | Model 9660 PRO Receiver    |  |
|--------------------------------|----------------------------|----------------------------|--|
| Clamping (defeatable)          | >30 dB dispersal rejection | >30 dB dispersal rejection |  |
| Line-time waveform distortion  | <2.0% tilt                 | <1.0% tilt                 |  |
| Field-time waveform distortion | <2.0% tilt                 | <2.0% tilt                 |  |
| Differential phase             | <3°, 10% to 90% APL        | <1.5°, 10% to 90% APL      |  |
| Differential gain              | <3.0%, 10% to 90% APL      | <3.0%, 10% to 90% APL      |  |

# Audio (bypass mode)

|                        | Model 9660 Receiver                                      | Model 9660 PRO Receiver                                  |
|------------------------|----------------------------------------------------------|----------------------------------------------------------|
| Audio 1                | Tunable 5.0 MHz to 8.5 MHz in 20 kHz steps               | Tunable 5.0 MHz to 8.5 MHz in 20 kHz steps               |
| Audio 2 (optional)     | Tunable 5.0 MHz to 8.5 MHz in 20 kHz steps               | Tunable 5.0 MHz to 8.5 MHz in 20 kHz steps               |
| Frequency response     | 20 Hz to 15 kHz, 1.0 dB p-p                              | Meets EIA/TIA 250-C audio frequency response mask        |
| Audio filter bandwidth | Selectable, 150, or 400 kHz                              | Selectable, 150, or 400 kHz                              |
| De-emphasis            | Selectable, 75 µs, 50 µs, J17 or none (flat)             | Selectable, 75 µs, 50 µs, J17 or none (flat)             |
| Impedance              | 600 <sup>1</sup> /2, balanced                            | 600 <sup>1</sup> / <sub>2</sub> , balanced               |
| Harmonic distortion    | <1.0%                                                    | <0.5%                                                    |
| Output level           | +16 dBm (600 ½) VideoCipher RS<br>Commercial Module      | +16 dBm (600 ½) VideoCipher RS<br>Commercial Module      |
|                        | +10 dBm (600 ½) bypass (75 kHz<br>deviation, 280 kHz BW) | +10 dBm (600 ½) bypass (75 kHz<br>deviation, 280 kHz BW) |

#### General

|                                              | Model 9660 Receiver                                                               | Model 9660 PRO Receiver                                                           |
|----------------------------------------------|-----------------------------------------------------------------------------------|-----------------------------------------------------------------------------------|
| LNB power supply (RF input center conductor) | + 19 V @ 220 mA (max)                                                             | + 19 V @ 220 mA (max)                                                             |
| Power requirements                           | 115 V AC, ±10%, 60 Hz or                                                          | 115 V AC, ±10%, 60 Hz or                                                          |
|                                              | <45 W (LNB and VideoCipher RS<br>Commercial Module)                               | <45 W (LNB and VideoCipher RS<br>Commercial Module)                               |
|                                              | <35 W (no LNB; with VideoCipher<br>RS Commercial Module)                          | <35 W (no LNB; with VideoCipher<br>RS Commercial Module)                          |
|                                              | <30 W (no LNB or VideoCipher<br>RS Commercial Module)                             | <30 W (no LNB or VideoCipher<br>RS Commercial Module)                             |
| Shipping weight                              | 16 lbs (7.3 kg) without<br>VideoCipher RS Commercial<br>Module                    | 16 lbs (7.3 kg) without<br>VideoCipher RS Commercial<br>Module                    |
|                                              | 17 lbs (7.7 kg) with VideoCipher<br>RS Commercial Module                          | 17 lbs (7.7 kg) with VideoCipher<br>RS Commercial Module                          |
| Dimensions                                   | 1.75 in. H x 19.0 in. W x 18.0 in.<br>D (44.45 mm H x 482.6 mm W x<br>457.2 mm D) | 1.75 in. H x 19.0 in. W x 18.0 in.<br>D (44.45 mm H x 482.6 mm W x<br>457.2 mm D) |
| Operating temperature                        | $0^{\circ}$ C to $50^{\circ}$ C ( $32^{\circ}$ F to $122^{\circ}$ F)              | 0°C to 50°C (32°F to 122°F)                                                       |
| Mounting                                     | 19 in. standard rack, brackets or rack slides                                     | 19 in. standard rack, brackets or rack slides                                     |

# **Transponder Frequencies**

| Channel | Pol | Downlink<br>Freg(MHz) | IF<br>(MHz) |
|---------|-----|-----------------------|-------------|
| 1       | V   | 3720.0                | 1430.0      |
| 2       | Н   | 3740.0                | 1410.0      |
| 3       | V   | 3760.0                | 1390.0      |
| 4       | Н   | 3780.0                | 1370.0      |
| 5       | V   | 3800.0                | 1350.0      |
| 6       | Н   | 3820.0                | 1330.0      |
| 7       | V   | 3840.0                | 1310.0      |
| 8       | Н   | 3860.0                | 1290.0      |
| 9       | V   | 3880.0                | 1270.0      |
| 10      | Н   | 3900.0                | 1250.0      |
| 11      | V   | 3920.0                | 1230.0      |
| 12      | Н   | 3940.0                | 1210.0      |
| 13      | V   | 3960.0                | 1190.0      |
| 14      | Н   | 3980.0                | 1170.0      |
| 15      | V   | 4000.0                | 1150.0      |
| 16      | Н   | 4020.0                | 1130.0      |
| 17      | V   | 4040.0                | 1110.0      |
| 18      | Н   | 4060.0                | 1090.0      |
| 19      | V   | 4080.0                | 1070.0      |
| 20      | Н   | 4100.0                | 1050.0      |
| 21      | V   | 4120.0                | 1030.0      |
| 22      | Н   | 4140.0                | 1010.0      |
| 23      | V   | 4160.0                | 990.0       |
| 24      | Н   | 4180.0                | 970.0       |

Table A-1. C-band Transponder Frequencies (950 to 1450 LNB)

| Channel | Pol | Downlink<br>Freq(MHz) | IF<br>(MHz) |
|---------|-----|-----------------------|-------------|
| 1       | V   | 3720.0                | 1480.0      |
| 2       | Н   | 3740.0                | 1460.0      |
| 3       | V   | 3760.0                | 1440.0      |
| 4       | Н   | 3780.0                | 1420.0      |
| 5       | V   | 3800.0                | 1400.0      |
| 6       | Н   | 3820.0                | 1380.0      |
| 7       | V   | 3840.0                | 1360.0      |
| 8       | Н   | 3860.0                | 1340.0      |
| 9       | V   | 3880.0                | 1320.0      |
| 10      | Н   | 3900.0                | 1300.0      |
| 11      | V   | 3920.0                | 1280.0      |
| 12      | Н   | 3940.0                | 1260.0      |
| 13      | V   | 3960.0                | 1240.0      |
| 14      | Н   | 3980.0                | 1220.0      |
| 15      | V   | 4000.0                | 1200.0      |
| 16      | Н   | 4020.0                | 1180.0      |
| 17      | V   | 4040.0                | 1160.0      |
| 18      | Н   | 4060.0                | 1140.0      |
| 19      | V   | 4080.0                | 1120.0      |
| 20      | Н   | 4100.0                | 1100.0      |
| 21      | V   | 4120.0                | 1080.0      |
| 22      | Н   | 4140.0                | 1060.0      |
| 23      | V   | 4160.0                | 1040.0      |
| 24      | Н   | 4180.0                | 1020.0      |

Table A-2. C-band 2 Transponder Frequencies (1000 to 1500 LNB)

| Channel | Pol | Downlink<br>Freq(MHz) | IF<br>(MHz) |
|---------|-----|-----------------------|-------------|
| 1       | V   | 11717.0               | 967.0       |
| 2       | V   | 11743.0               | 993.0       |
| 3       | V   | 11778.0               | 1028.0      |
| 4       | V   | 11804.0               | 1054.0      |
| 5       | V   | 11839.0               | 1089.0      |
| 6       | V   | 11865.0               | 1115.0      |
| 7       | V   | 11900.0               | 1150.0      |
| 8       | V   | 11926.0               | 1176.0      |
| 9       | V   | 11961.0               | 1211.0      |
| 10      | V   | 11987.0               | 1237.0      |
| 11      | V   | 12022.0               | 1272.0      |
| 12      | V   | 12048.0               | 1298.0      |
| 13      | V   | 12083.0               | 1333.0      |
| 14      | V   | 12109.0               | 1359.0      |
| 15      | V   | 12144.0               | 1394.0      |
| 16      | V   | 12170.0               | 1420.0      |
| 17      | Н   | 11730.0               | 980.0       |
| 18      | Н   | 11756.0               | 1006.0      |
| 19      | Н   | 11791.0               | 1041.0      |
| 20      | Н   | 11817.0               | 1067.0      |
| 21      | Н   | 11852.0               | 1102.0      |
| 22      | Н   | 11878.0               | 1128.0      |
| 23      | Н   | 11913.0               | 1163.0      |
| 24      | Н   | 11939.0               | 1189.0      |
| 25      | Н   | 11974.0               | 1224.0      |
| 26      | Н   | 12000.0               | 1250.0      |
| 27      | Н   | 12035.0               | 1285.0      |
| 28      | Н   | 12061.0               | 1311.0      |
| 29      | Н   | 12096.0               | 1346.0      |
| 30      | Н   | 12122.0               | 1372.0      |
| 31      | Н   | 12157.0               | 1407.0      |
| 32      | Н   | 12183.0               | 1433.0      |

 Table A-3. Ku-band Transponder Frequencies (Anik C3, E1, E2 Half Transponder)

|         |     | Downlink  | IF     |
|---------|-----|-----------|--------|
| Channel | Pol | Freq(MHz) | (MHz)  |
| 1       | Н   | 11729.0   | 979.0  |
| 2       | V   | 11758.5   | 1008.5 |
| 3       | Н   | 11788.0   | 1038.0 |
| 4       | V   | 11817.5   | 1067.5 |
| 5       | Н   | 11847.0   | 1097.0 |
| 6       | V   | 11876.5   | 1126.5 |
| 7       | Н   | 11906.0   | 1156.0 |
| 8       | V   | 11935.5   | 1185.5 |
| 9       | Н   | 11965.0   | 1215.0 |
| 10      | V   | 11994.5   | 1244.5 |
| 11      | Н   | 12024.0   | 1274.0 |
| 12      | V   | 12053.5   | 1303.5 |
| 13      | Н   | 12083.0   | 1333.0 |
| 14      | V   | 12112.5   | 1362.5 |
| 15      | Н   | 12142.0   | 1392.0 |
| 16      | V   | 12171.5   | 1421.5 |

Table A-4. Ku-band Transponder Frequencies (GE K1, K2)

| Channel | Pol | Downlink<br>Freq(MHz) | IF<br>(MHz) |
|---------|-----|-----------------------|-------------|
| 1       | Н   | 11724.0               | 974.0       |
| 2       | V   | 11738.6               | 988.6       |
| 3       | Н   | 11753.2               | 1003.2      |
| 4       | V   | 11767.7               | 1017.7      |
| 5       | Н   | 11782.3               | 1032.3      |
| 6       | V   | 11796.9               | 1046.9      |
| 7       | Н   | 11811.5               | 1061.5      |
| 8       | V   | 11826.1               | 1076.1      |
| 9       | Н   | 11840.6               | 1090.6      |
| 10      | V   | 11855.2               | 1105.2      |
| 11      | Н   | 11869.8               | 1119.8      |
| 12      | V   | 11884.4               | 1134.4      |
| 13      | Н   | 11899.0               | 1149.0      |
| 14      | V   | 11913.5               | 1163.5      |
| 15      | Н   | 11928.1               | 1178.1      |
| 16      | V   | 11942.7               | 1192.7      |
| 17      | Н   | 11957.3               | 1207.3      |
| 18      | V   | 11971.9               | 1221.9      |
| 19      | Н   | 11986.4               | 1236.4      |
| 20      | V   | 12001.0               | 1251.0      |
| 21      | Н   | 12015.6               | 1265.6      |
| 22      | V   | 12030.2               | 1280.2      |
| 23      | Н   | 12044.8               | 1294.8      |
| 24      | V   | 12059.3               | 1309.3      |
| 25      | Н   | 12073.9               | 1323.9      |
| 26      | V   | 12088.5               | 1338.5      |
| 27      | Н   | 12103.1               | 1353.1      |
| 28      | V   | 12117.7               | 1367.7      |
| 29      | Н   | 12132.2               | 1382.2      |
| 30      | V   | 12146.8               | 1396.8      |
| 31      | Н   | 12161.4               | 1411.4      |
| 32      | V   | 12176.0               | 1426.0      |

Table A-5. Ku-band Transponder Frequencies (GE K1, K2 Half Transponder)

|         |     | Downlink  | IF     |
|---------|-----|-----------|--------|
| Channel | Pol | Freq(MHz) | (MHz)  |
| 1       | Н   | 11730.0   | 980.0  |
| 2       | Н   | 11791.0   | 1041.0 |
| 3       | Н   | 11852.0   | 1102.0 |
| 4       | Н   | 11913.0   | 1163.0 |
| 5       | Н   | 11974.0   | 1224.0 |
| 6       | Н   | 12035.0   | 1285.0 |
| 7       | Н   | 12096.0   | 1346.0 |
| 8       | Н   | 12157.0   | 1407.0 |
| 9       | V   | 11744.0   | 994.0  |
| 10      | V   | 11805.0   | 1055.0 |
| 11      | V   | 11866.0   | 1116.0 |
| 12      | V   | 11927.0   | 1177.0 |
| 13      | V   | 11988.0   | 1238.0 |
| 14      | V   | 12049.0   | 1299.0 |
| 15      | V   | 12110.0   | 1360.0 |
| 16      | V   | 12171.0   | 1421.0 |

 Table A-6.
 Ku-band Transponder Frequencies (GSTAR 1, 2, 3, 4 Full Transponder)

| Channel | Pol | Downlink<br>Freq(MHz) | IF<br>(MHz) |
|---------|-----|-----------------------|-------------|
| 1L      | Н   | 11716.0               | 966.0       |
| 1U      | Н   | 11744.0               | 994.0       |
| 2L      | Н   | 11777.0               | 1027.0      |
| 2U      | Н   | 11805.0               | 1055.0      |
| 3L      | Н   | 11838.0               | 1088.0      |
| 3U      | Н   | 11866.0               | 1116.0      |
| 4L      | Н   | 11899.0               | 1149.0      |
| 4U      | Н   | 11927.0               | 1177.0      |
| 5L      | Н   | 11960.0               | 1210.0      |
| 5U      | Н   | 11988.0               | 1238.0      |
| 6L      | Н   | 12021.0               | 1271.0      |
| 6U      | Н   | 12049.0               | 1299.0      |
| 7L      | Н   | 12082.0               | 1332.0      |
| 7U      | Н   | 12110.0               | 1360.0      |
| 8L      | Н   | 12143.0               | 1393.0      |
| 8U      | Н   | 12171.0               | 1421.0      |
| 9L      | V   | 11730.0               | 980.0       |
| 9U      | V   | 11758.0               | 1008.0      |
| 10L     | V   | 11791.0               | 1041.0      |
| 10U     | V   | 11819.0               | 1069.0      |
| 11L     | V   | 11852.0               | 1102.0      |
| 11U     | V   | 11880.0               | 1130.0      |
| 12L     | V   | 11913.0               | 1163.0      |
| 12U     | V   | 11941.0               | 1191.0      |
| 13L     | V   | 11974.0               | 1224.0      |
| 13U     | V   | 12002.0               | 1252.0      |
| 14L     | V   | 12035.0               | 1285.0      |
| 14U     | V   | 12063.0               | 1313.0      |
| 15L     | V   | 12096.0               | 1346.0      |
| 15U     | V   | 12124.0               | 1374.0      |
| 16L     | V   | 12157.0               | 1407.0      |
| 16U     | V   | 12185.0               | 1435.0      |

 Table A-7. Ku-band Transponder Frequencies (GSTAR 1, 2, 3, 4 Half Transponder)

| Channel | Pol | Downlink<br>Freq(MHz) | IF<br>(MHz) |
|---------|-----|-----------------------|-------------|
| 1       | Н   | 11764.0               | 1014.0      |
| 2       | Н   | 11888.0               | 1138.0      |
| 3       | Н   | 12012.0               | 1262.0      |
| 4       | Н   | 12136.0               | 1386.0      |

 Table A-8.
 Ku-band Transponder Frequencies (Morelos (Ku) 1 & 2 Full Transponder)

| Table A-9. | Ku-band | Transponder | Frequencies | (SBS 2, | 3, 4, | 5 Full | Transponder) |
|------------|---------|-------------|-------------|---------|-------|--------|--------------|
|------------|---------|-------------|-------------|---------|-------|--------|--------------|

| Channel | Pol | Downlink<br>Freq(MHz) | IF<br>(MHz) |
|---------|-----|-----------------------|-------------|
| 1       | Н   | 11725.0               | 975.0       |
| 2       | Н   | 11774.0               | 1024.0      |
| 3       | Н   | 11823.0               | 1073.0      |
| 4       | Н   | 11872.0               | 1122.0      |
| 5       | Н   | 11921.0               | 1171.0      |
| 6       | Н   | 11970.0               | 1220.0      |
| 7       | Н   | 12019.0               | 1269.0      |
| 8       | Н   | 12068.0               | 1318.0      |
| 9       | Н   | 12117.0               | 1367.0      |
| 10      | Н   | 12166.0               | 1416.0      |

| Channel | Pol | Downlink<br>Freg(MHz) | IF<br>(MHz) |
|---------|-----|-----------------------|-------------|
| 1L      | Н   | 11713.0               | 963.0       |
| 1U      | Н   | 11737.0               | 987.0       |
| 2L      | Н   | 11762.0               | 1012.0      |
| 2U      | Н   | 11786.0               | 1036.0      |
| 3L      | Н   | 11811.0               | 1061.0      |
| 3U      | Н   | 11835.0               | 1085.0      |
| 4L      | Н   | 11860.0               | 1110.0      |
| 4U      | Н   | 11884.0               | 1134.0      |
| 5L      | Н   | 11909.0               | 1159.0      |
| 5U      | Н   | 11933.0               | 1183.0      |
| 6L      | Н   | 11958.0               | 1208.0      |
| 6U      | Н   | 11982.0               | 1232.0      |
| 7L      | Н   | 12007.0               | 1257.0      |
| 7U      | Н   | 12031.0               | 1281.0      |
| 8L      | Н   | 12056.0               | 1306.0      |
| 8U      | Н   | 12080.0               | 1330.0      |
| 9L      | Н   | 12105.0               | 1355.0      |
| 9U      | Н   | 12129.0               | 1379.0      |
| 10L     | Н   | 12154.0               | 1404.0      |
| 10U     | Н   | 12178.0               | 1428.0      |

 Table A-10.
 Ku-band Transponder Frequencies (SBS 2, 3, 4, 5 Half Transponder)

| Channel | Pol | Downlink<br>Freq(MHz) | IF<br>(MHz) |
|---------|-----|-----------------------|-------------|
| 1       | Н   | 11725.0               | 975.0       |
| 2       | V   | 11749.5               | 999.5       |
| 3       | Н   | 11774.0               | 1024.0      |
| 4       | V   | 11798.5               | 1048.5      |
| 5       | Н   | 11823.0               | 1073.0      |
| 6       | V   | 11847.5               | 1097.5      |
| 7       | Н   | 11872.0               | 1122.0      |
| 8       | V   | 11896.5               | 1146.5      |
| 9       | Н   | 11921.0               | 1171.0      |
| 10      | V   | 11945.5               | 1195.5      |
| 11      | Н   | 11970.0               | 1220.0      |
| 12      | V   | 11994.5               | 1244.5      |
| 13      | Н   | 12019.0               | 1269.0      |
| 14      | V   | 12043.5               | 1293.5      |
| 15      | Н   | 12068.0               | 1318.0      |
| 16      | V   | 12092.5               | 1342.5      |
| 17      | Н   | 12117.0               | 1367.0      |
| 18      | V   | 12141.5               | 1391.5      |
| 19      | Н   | 12166.0               | 1416.0      |

 Table A-11. Ku-band Transponder Frequencies (SBS 6 Full Transponder)

Table A-12. Ku-band Transponder Frequencies (SpaceNet 1, 2, 3, 4; ASC 1 Full Transponder)

| Channel | Pol | Downlink<br>Freq(MHz) | IF<br>(MHz) |
|---------|-----|-----------------------|-------------|
| 19      | Н   | 11740.0               | 990.0       |
| 20      | Н   | 11820.0               | 1070.0      |
| 21      | Н   | 11900.0               | 1150.0      |
| 22      | Н   | 11980.0               | 1230.0      |
| 23      | Н   | 12060.0               | 1310.0      |
| 24      | Н   | 12140.0               | 1390.0      |

# Appendix B

- B-1 Customer Support
- B-2 Suivi des Clients
- B-3 Kundendienst
- B-4 Apoyo téchnico al consumidor
- B-5 Apoyo al cliente
- B-6 How to Return Products
- B-8 VideoCipher RS Commercial Module Return Guidelines
- B-9 Your Comments, Please

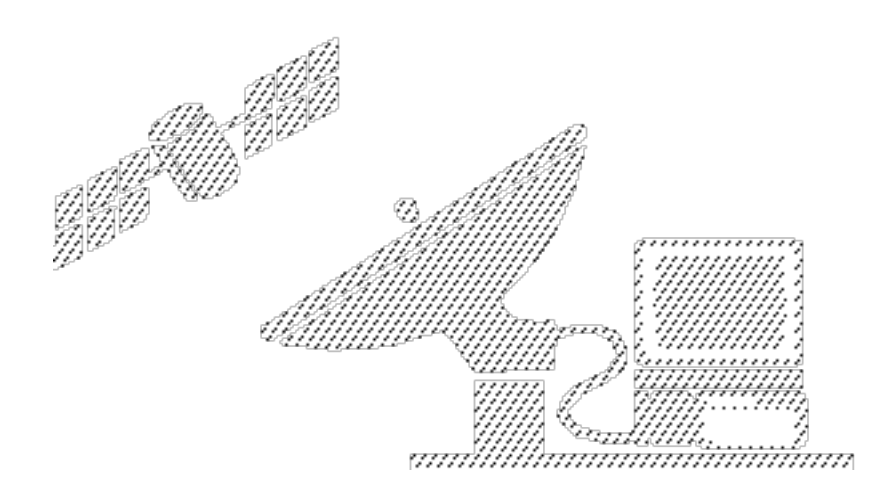

### **Customer Support**

|                                                     | The Americas                                                                      |                                                                                    |
|-----------------------------------------------------|-----------------------------------------------------------------------------------|------------------------------------------------------------------------------------|
| United States                                       | Scientific-Atlanta Customer<br>and Technical Service Centers,<br>Atlanta, Georgia | From within North<br>America     1-800-722-2009<br>(toll-free)                     |
|                                                     |                                                                                   | • From outside North America                                                       |
|                                                     |                                                                                   | +1-404-903-5400<br>(direct)                                                        |
| Canada                                              | Burnaby, British Columbia                                                         | • 604-420-5322                                                                     |
| Central America,<br>South America,<br>the Caribbean | Miami, Florida USA                                                                | 305-592-3948                                                                       |
| Mexico                                              | Colonia Juarez                                                                    | 52-5-207-1575                                                                      |
|                                                     | United Kingdom and Eur                                                            | ope                                                                                |
| United<br>Kingdom                                   | Kings Langley                                                                     | • 44-9123-266-133<br>• 44-9123-271-420<br>(Technical Service<br>Centre for Europe) |
| Spain                                               | Madrid                                                                            | 34-1-415-6809                                                                      |
|                                                     | Australia                                                                         |                                                                                    |
| Australia                                           | Frenchs Forrest                                                                   | 61-2-452-3388                                                                      |
|                                                     | Asia-Pacific                                                                      |                                                                                    |
| Japan                                               | Tokyo                                                                             | 81-44-952-1471                                                                     |
| People's<br>Republic of<br>China                    | Shanghai                                                                          | 86-21-475-0770                                                                     |
| Singapore                                           | Singapore                                                                         | 65-733-9805                                                                        |
| Hong Kong                                           | Central, Hong Kong                                                                | 852-522-5059                                                                       |

**List of telephone** If you have questions about this product, telephone one of the following numbers.

### Suivi des Clients

Liste des numéros Si vous avez des questions à poser sur ce produit, appelez l'un des numéros de téléphone suivants.

|                                                       | Amérique, Nord et Sud                                                                   | 1                                                                         |
|-------------------------------------------------------|-----------------------------------------------------------------------------------------|---------------------------------------------------------------------------|
| Etats-Unis                                            | Clients de Scientific-Atlanta et<br>Centres de Services<br>Techniques, Atlanta, Georgie | A partir de l'Amérique<br>du Nord     1-800-722-2009     (appel gratuit)  |
|                                                       |                                                                                         | <ul> <li>Depuis un pays<br/>extérieur à l'Amérique<br/>du nord</li> </ul> |
|                                                       |                                                                                         | +1-404-903-5400<br>(direct)                                               |
| Canada                                                | Burnaby, Colombie<br>Britannique                                                        | 604-420-5322                                                              |
| Amérique<br>centrale,<br>Amérique du<br>sud, Caraibes | Miami, Floride, USA                                                                     | 305-592-3948                                                              |
| Mexique                                               | Colonia, Juarez                                                                         | 52-5-207-1575                                                             |
|                                                       | Royaume-Uni et Europ                                                                    | e                                                                         |
| Royaume-Uni                                           | Kings Langley                                                                           | • 44-9123-266-133                                                         |
|                                                       |                                                                                         | • 44-9123-271-420<br>(Centre de Services<br>Techniques pour<br>l'Europe)  |
| Espagne                                               | Madrid                                                                                  | 34-1-415-6809                                                             |
|                                                       | Australie                                                                               | <u> </u>                                                                  |
| Australie                                             | Frenchs Forrest                                                                         | 61-2-452-3388                                                             |
|                                                       | Asie-Pacifique                                                                          |                                                                           |
| Japon                                                 | Tokyo                                                                                   | 81-44-952-1471                                                            |
| République<br>Populaire de<br>Chine                   | Shanghai                                                                                | 86-21-475-0770                                                            |
| Singapour                                             | Singapour                                                                               | 65-733-9805                                                               |
| Hong-Kong                                             | Central, Hong-Kong                                                                      | 852-532-8373                                                              |

### Kundendienst

Liste von Telefon-Falls Sie Fragen zu diesem Produkt haben, rufen Sie eine der folgenden nummern Telefonnummern an.

|                                           | Die Amerikas                                                                      |                                                                                                    |  |
|-------------------------------------------|-----------------------------------------------------------------------------------|----------------------------------------------------------------------------------------------------|--|
| Vereinigte<br>Staaten                     | Scientific Atlanta Customer<br>and Technical Service Centers,<br>Atlanta, Georgia | <ul> <li>Innerhalb von<br/>Nordamerika</li> <li>1-800-732-2009<br/>(gebührenfrei)</li> <li>Außerhalb von<br/>Nordamerika</li> </ul> |  |
|                                           |                                                                                   | +1-404-903-5400<br>(direkt)                                                                                                    |  |
| Kanada                                    | Burnaby, British Columbia                                                         | 604-420-5322                                                                                                    |  |
| Zentralamerika,<br>Südamerika,<br>Karibik | Miami, Florida, USA                                                               | 305-592-3948                                                                                                    |  |
| Mexiko                                    | Colonia Juarez                                                                    | 52-5-207-1575                                                                                                    |  |
|                                           | Großbritannien und Euro                                                           | opa                                                                                                    |  |
| Großbritannien                            | Kings Langley                                                                     | • 44-9123-266-133                                                                                                    |  |
|                                           |                                                                                   | • 44-9123-271-420<br>(Technisches<br>Wartungszentrum für<br>Europa)                                                                 |  |
| Spanien                                   | Madrid                                                                            | 34-1-415-6809                                                                                                    |  |
|                                           | Australien                                                                        |                                                                                                    |  |
| Australien                                | Frenchs Forrest                                                                   | 61-2-452-3388                                                                                                    |  |
|                                           | Asien - Pazifik                                                                   |                                                                                                    |  |
| Japan                                     | Tokio                                                                             | 81-44-952-1471                                                                                                    |  |
| Volksrepublik<br>China                    | Shanghai                                                                          | 86-21-475-0770                                                                                                    |  |
| Singapur                                  | Singapur                                                                          | 65-733-9805                                                                                                    |  |
| Hong Kong                                 | Zentral Hong Kong                                                                 | 852-522-5059                                                                                                    |  |

# Apoyo técnico al consumidor

|                                  | Las Américas                                                                          |                                                                                                    |
|----------------------------------|---------------------------------------------------------------------------------------|----------------------------------------------------------------------------------------------------|
| Estados Unidos                   | Clientes científicos de Atlanta y<br>Centros de Servicio Técnico,<br>Atlanta, Georgia | <ul> <li>Dentro de<br/>Norteamérica</li> <li>1-800-722-2009<br/>(libre de cargo)</li> <li>Fuera de Norteamérica<br/>+1-404-903-5400</li> </ul> |
| Canadá                           | Purnahy British Columbia                                                              | (directo)                                                                                                    |
| Callada                          |                                                                                       | 004-420-5522                                                                                                    |
| Sudamérica y el<br>Caribe        | Miami, Florida, USA                                                                   | 305-592-3948                                                                                                    |
| México                           | Colonia Juárez                                                                        | 52-5-207-1575                                                                                                    |
|                                  | Reino Unido y Europa                                                                  |                                                                                                    |
| Reino Unido                      | Kings Langley                                                                         | <ul> <li>44-9123-266-133</li> <li>44-9123-271-420<br/>(Centro de Servicio<br/>Técnico para Europa)</li> </ul>                                  |
| España                           | Madrid                                                                                | 34-1-415-6809                                                                                                    |
|                                  | Australia                                                                             |                                                                                                    |
| Australia                        | Frenchs Forrest                                                                       | 61-2-452-3388                                                                                                    |
|                                  | Asia-Pacífico                                                                         |                                                                                                    |
| Japón                            | Tokio                                                                                 | 81-44-952-1471                                                                                                    |
| República<br>Popular de<br>China | Shanghai                                                                              | 86-21-475-0770                                                                                                    |
| Singapur                         | Singapur                                                                              | 65-733-9805                                                                                                    |
| Hong Kong                        | Hong Kong, Central                                                                    | 852-522-5059                                                                                                    |
|                                  |                                                                                       |                                                                                                    |

Lista de números Si tiene alguna pregunta sobre este producto, sírvase llamar a uno de los siguientes números.

# Apoyo al cliente

|                                                     | En las Américas                                                                   |                                                                                                    |
|-----------------------------------------------------|-----------------------------------------------------------------------------------|----------------------------------------------------------------------------------------------------|
| Estados Unidos                                      | Scientific-Atlanta Customer<br>and Technical Service Centers,<br>Atlanta, Georgia | <ul> <li>Desde Norte América <ul> <li>1-800-722-2009</li> <li>(gratuito)</li> </ul> </li> <li>Desde fuera de Norte <ul> <li>América</li> <li>+1-404-903-5400</li> <li>(directo)</li> </ul> </li> </ul> |
| Canadá                                              | Burnaby, British Columbia                                                         | • 604-420-5322                                                                                                    |
| América Central,<br>América del Sur,<br>y el Caribe | Miami, Florida, EE. UU.                                                           | 305-592-3948                                                                                                    |
| México                                              | Colonia Juárez                                                                    | 52-5-207-1575                                                                                                    |
|                                                     | Reino Unido y Europa                                                              |                                                                                                    |
| Reino Unido                                         | Kings Langley                                                                     | <ul> <li>44-9123-266-133</li> <li>44-9123-271-420<br/>(Centro de servicio<br/>técnico para Europa)</li> </ul>                                                                                          |
| España                                              | Madrid                                                                            | 34-1-415-6809                                                                                                    |
|                                                     | Australia                                                                         |                                                                                                    |
| Australia                                           | Frenchs Forrest                                                                   | 61-2-452-3388                                                                                                    |
|                                                     | Asia-Pacífico                                                                     |                                                                                                    |
| Japón                                               | Tokyo                                                                             | 81-44-952-1471                                                                                                    |
| República<br>Popular de<br>China                    | Shanghai                                                                          | 86-21-475-0770                                                                                                    |
| Singapur                                            | Singapur                                                                          | 65-733-9805                                                                                                    |
| Hong Kong                                           | Central, Hong Kong                                                                | 852-522-5059                                                                                                    |

Lista de números Si tiene preguntas acerca de este producto, llame a uno de los siguientes números telefónicos.

### How to Return Products

Procedure

To return any Scientific-Atlanta product for repair or replacement, follow the steps in the table below. Products **must** have an RMA number to receive credit.

| Step | Action                                                                                                    |                                                                            |  |
|------|----------------------------------------------------------------------------------------------------|----------------------------------------------------------------------------|--|
| 1    | Telephone or fax Scientific-Atlanta and request a <b>return material</b><br><b>authorization (RMA) number.</b>                               |                                                                            |  |
|      | From within the US                                                                                                    | From outside the US                                                        |  |
|      | • Tel: 1-800-722-2009                                                                                                    | To the United States                                                       |  |
|      | • Fax: <b>404-903-5888</b>                                                                                                    | Tel: +1-404-903-5300                                                       |  |
|      |                                                                                                    | Fax: +1-404-903-5888                                                       |  |
|      |                                                                                                    | • To the United Kingdom<br>Tel: +44-923-271-420                            |  |
| 2    | Tag or identify the defective product and write a detailed<br>description of the circumstances.Include the following information on the tag. |                                                                            |  |
|      | • RMA number                                                                                                    |                                                                            |  |
|      | • Sales order                                                                                                    |                                                                            |  |
|      | • Purchase order (if available)                                                                                                    |                                                                            |  |
|      | • Date the product was received                                                                                                    | ed                                                                         |  |
| 3    | Pack the product in its original material.                                                                                                   | container and protective packing                                           |  |
|      | <b>Note:</b> If the original container available, pack the product in a it with packing material.                                            | and packing material are no longer<br>a sturdy, corrugated box and cushion |  |

Continued on next page

# How to Return Products, Continued

Procedure (continued)

| Step | Action                                                                                                    |
|------|----------------------------------------------------------------------------------------------------|
| 4    | Write the following information on the <b>outside</b> of the container.                                                                         |
|      | • Your name                                                                                                    |
|      | • <u>Complete</u> address                                                                                                    |
|      | Telephone number                                                                                                    |
|      | • RMA number                                                                                                    |
|      | Problem description                                                                                                    |
|      | <b>Note:</b> Absence of the RMA number may delay processing your product for repair. Include the RMA number in all correspondence.              |
| 5    | Ship the product, prepaid and insured, via United Parcel Service (UPS), your postal service, or other freight carrier to the following address: |
|      | Scientific-Atlanta, Inc.<br>RMA Number<br>Product Services<br>1775 MacLeod Drive<br>Lawrenceville, Georgia 30245<br>USA                         |
|      | <b>Note:</b> Scientific-Atlanta, Inc. does not accept freight collect. Be sure to prepay all shipments.                                         |
## VideoCipher RS Commercial Module Return Guidelines

| Introduction                             | The operator is responsible for determining if the unit is non-operative. Obtain technical support from the General Instrument VideoCipher technical support group, or telephone one of our Technical Service Centers or your local sales subsidiary. The Customer Support section in <b>Appendix B</b> contains a list of telephone numbers.                        |
|------------------------------------------|----------------------------------------------------------------------------------------------------|
| Notes                                    | Spare VideoCipher RS Commercial Modules should be purchased from General Instrument Inc.                                                                                                    |
|                                          | All Model 9660 Receivers, with or without VideoCipher RS Commercial Modules, should be returned to Scientific-Atlanta according to guidelines in the <b>How to Return Products</b> section of this appendix.                                                                                                    |
| Return Material<br>Authorization         | A Return Material Authorization must be issued if the VideoCipher RS<br>Commercial Module is found to be defective. Modules received without a<br>Return Material Authorization may be delayed from repair or exchange until a<br>Return Material Authorization is properly assigned.                                                                                |
| Damaged case<br>seals                    | If the VideoCipher RS Commercial Module case seals are broken, the warranty will be considered void. The module will be examined for any unauthorized modifications. If case seals are broken or tampering is noted, the contact named on the Return Material Authorization will be notified of current replacement and/or repair charges by General Instrument Inc. |
| Guideline                                | All returned modules must be shipped, freight prepaid.                                                                                                    |
| Electrostatic<br>discharge (ESD)<br>bags | Modules must be returned in electrostatic discharge (ESD) bags whenever possible. Operators are urged to save ESD bags shipped with each video receiver.                                                                                                    |
| Guideline                                | Affix a short description of the defect to the module.                                                                                                    |
| Charge for non-<br>defective products    | The operator may be assessed a charge for products returned that are not found defective.                                                                                                    |
| Pricing                                  | Pricing for repair services is based upon pricing at the time of receipt and is subject to change without notice.                                                                                                    |

## Your Comments, Please

Model 9660 and Model 9660 Professional Receivers

69T363B

| 1                                                                      | Please complete the table below.                     |                                                   |  |
|------------------------------------------------------------------------|------------------------------------------------------|---------------------------------------------------|--|
| What do you think<br>about this<br>publication's                       | Check the box that<br>best describes your<br>opinion | If you checked<br>fair or poor,<br>please explain |  |
| accuracy?                                                              | D Excellent D Fair                                   |                                                   |  |
| Note:                                                                  | □ Very good □ Poor                                   |                                                   |  |
| If you find an error,<br>please indicate page no<br>graphic, or table. | , Good                                               |                                                   |  |
| organization and                                                       | 🗖 Excellent 🗖 Fair                                   |                                                   |  |
| format?                                                                | □ Very good □ Poor                                   |                                                   |  |
|                                                                        | 🗖 Good                                               |                                                   |  |
| ease of understanding?                                                 | D Excellent D Fair                                   |                                                   |  |
|                                                                        | □ Very good □ Poor                                   |                                                   |  |
|                                                                        | 🗖 Good                                               |                                                   |  |
| features, such as                                                      | D Excellent D Fair                                   |                                                   |  |
| graphics and tables?                                                   | □ Very good □ Poor                                   |                                                   |  |
|                                                                        | 🗖 Good                                               |                                                   |  |
| usefulness?                                                            | D Excellent D Fair                                   |                                                   |  |
|                                                                        | □ Very good □ Poor                                   |                                                   |  |
|                                                                        | 🗖 Good                                               |                                                   |  |

Tell us who you are

Name, title, department, and company

Complete address (include country)

Please take a few minutes to answer the questions on the preceding page. Your input will help us continue our effort to improve the quality of our publications.

This questionaire is self-contained for your convenience. Fold this sheet and tape along the open edge. We appreciate your comments.

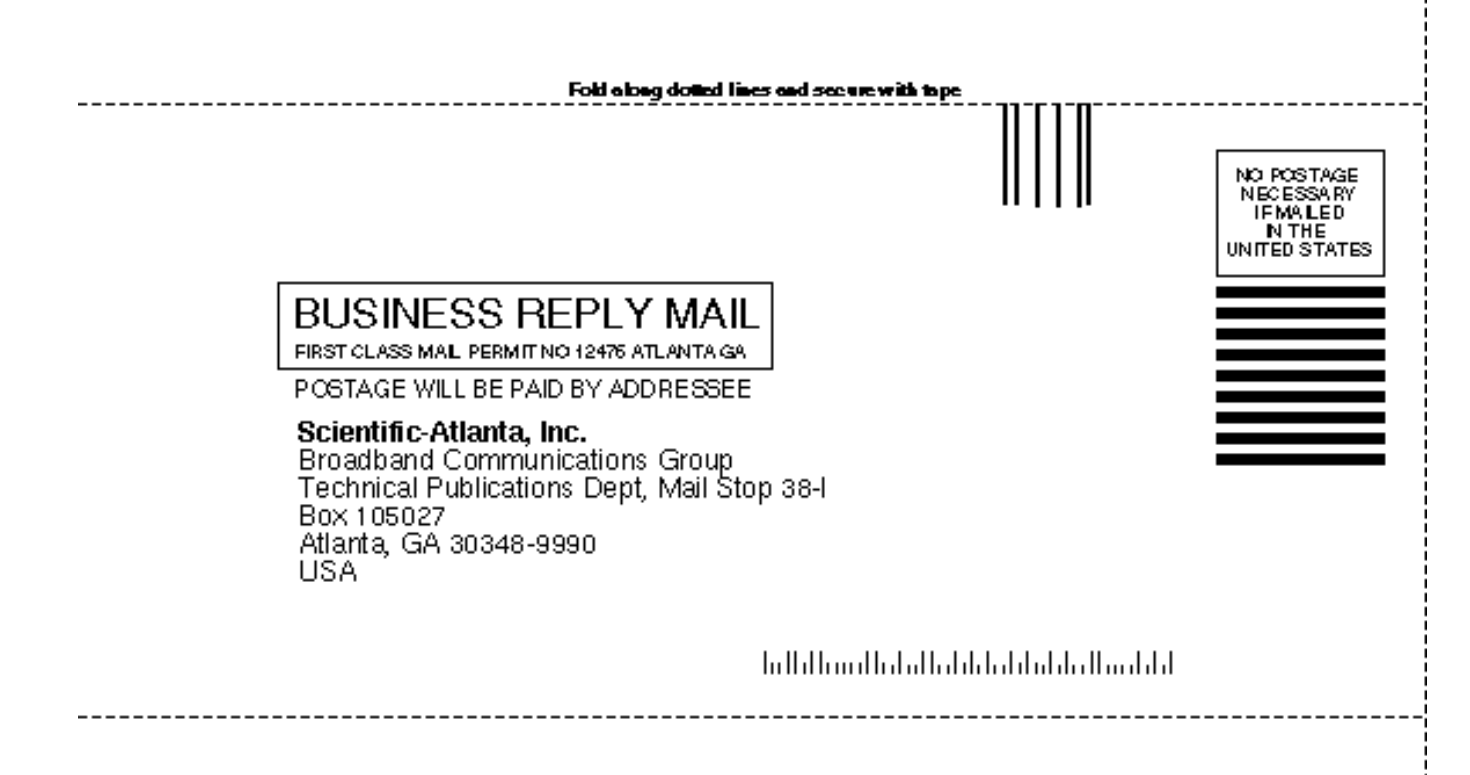

Cutabeg dotted file

Cettabag dotted line

## **FCC Compliance**

**Compliance standard** This equipment has been tested and found to comply with the limits for a Class A digital device, pursuant to Part 15 of FCC Rules. These limits provide reasonable protection against harmful interference when operating this equipment in a commercial environment.

This equipment generates, uses, and can radiate radio frequency energy and, if the user does not install and use this equipment according to the instruction manual, may cause harmful interference to radio communications.

Operation of this equipment in a residential area is likely to cause harmful interference, in which case the user will be required to correct the interference at his own expense.

**<u>Caution</u>** 

Any changes or modification to this equipment not expressly approved by Scientific-Atlanta could void the user's authority to operate this equipment.

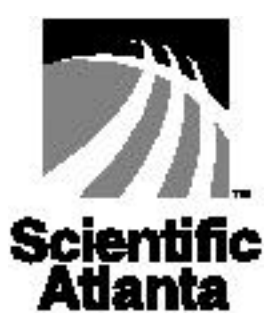

United States: 4386 Park Drive, Box 105027, Atlanta, GA 30348; Tel: 404-903-5000; TWX: 810-799-4912; Telex: 0542898 Europe: Home Park Estate, Kings Langley, Herts WD4 8LZ, England; Tel: 0912-326-6133; Telex: 912044 Asia-Pacific: Scientific-Atlanta (HK) Limited, 4th Floor, Dina House, Ruttenjee Centre, 11 Duddell Street, Hong Kong; Tel: 852-522-5059; Fax: 852-522-5624

© 1995 Scientific-Atlanta, Inc. All rights reserved. Printed in USA.

Publication No. 69T363B

Part No. 499505

May 1995